# ACS SASSI Capabilities and Options Including Demo Sample Problems

Session 3: 1:00pm 3:00pm

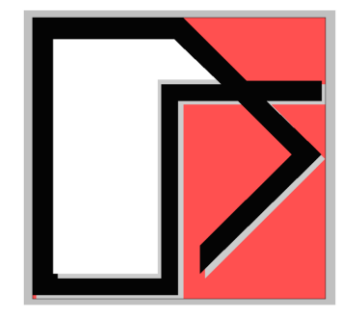

Ghiocel Predictive Technologies Inc.

#### Dr. Dan M. Ghiocel

Email: <u>dan.ghiocel@ghiocel-tech.com</u> Ghiocel Predictive Technologies Inc. http://www.ghiocel-tech.com

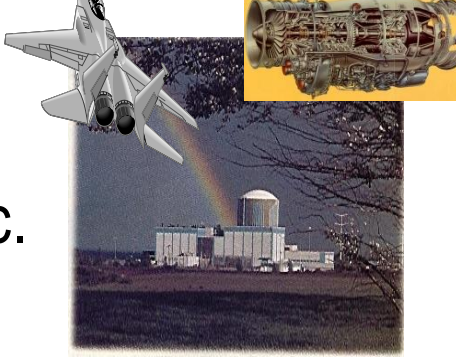

**US NRC Technical Seminar** 

#### Rockville, MD November 15, 2018

## Purpose:

Present a top-level overview of the ACS SASSI software application to the seismic SSI analysis, including simple demonstrative examples.

The overview includes brief descriptions of the special SSI modeling capabilities of Options A-AA, NON and PRO implemented in the support of the recent ASCE 4-16 standard recommendations and the most recent USNRC requirements, including SMRs.

# **Content:**

- 1. ACS SASSI SSI Analysis Options
- 2. Modular Configuration and SSI Module Input Descriptions
- 3. UI Commands and Macros for SSI Model Checking and Result Post-Processing Using Text Files
- 4. UI Commands for Fast Post-Processing of SSI Response Time Histories Using Full FE Model Binary Database
- 5. Option A-AA, ACS SASSI-ANSYS Interfacing, applicable to Multistep Nonlinear Analyses
- 6. Option NON, Nonlinear Structure Behavior for Concrete Structures
- 7. Option PRO, Probabilistic SRA and SSIA
- 8. Show Demos 1, 7, 13

## **1. ACS SASSI SSI Analysis Options**

#### An Advanced Computational Software for Dynamic Soil-Structure Interaction Analysis on Personal Computers

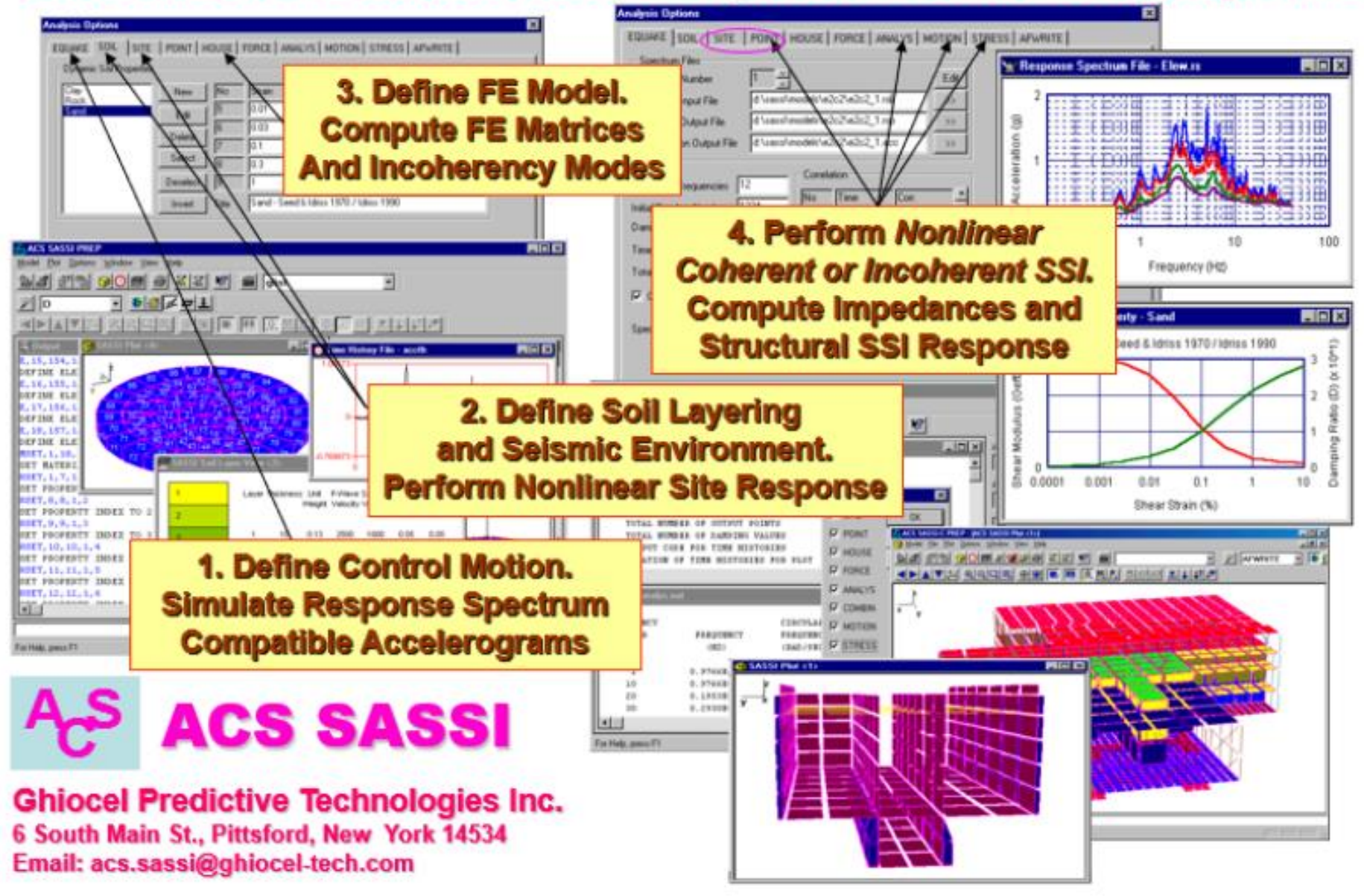

#### **ACS SASSI Framework Development**

#### Present/Options A-AA, NON and PRO, Future/Options HAZ and FRAG

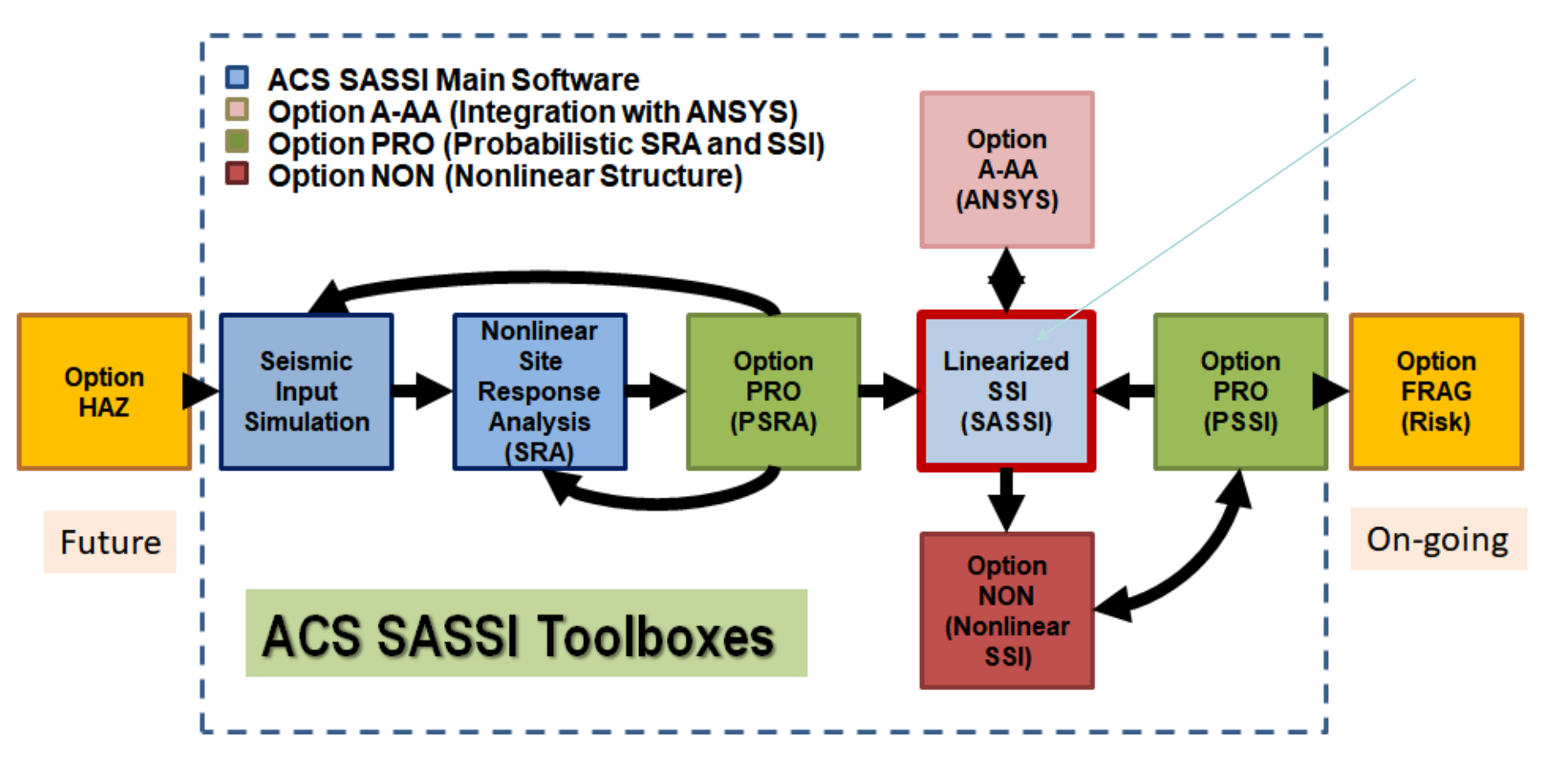

# 2018 ACS SASSI V3 Software IKTR10\_650K

7

The ACS SASSI Version 3 IKTR10\_650k was tested for 3D SSI models with up to 640,000 nodes and 33,500 interaction nodes on typical 512 GB RAM workstations running under MS Windows 10.

It is intentioned that the SSI model size limitation to 650,000 nodes to be relaxed from time to time in future as the MS Windows workstation RAM and HDD resources continue increase.

## New WRITE Option "Extend Integer Fields" for SSI Models with 100,000 to 650,000 Nodes

8

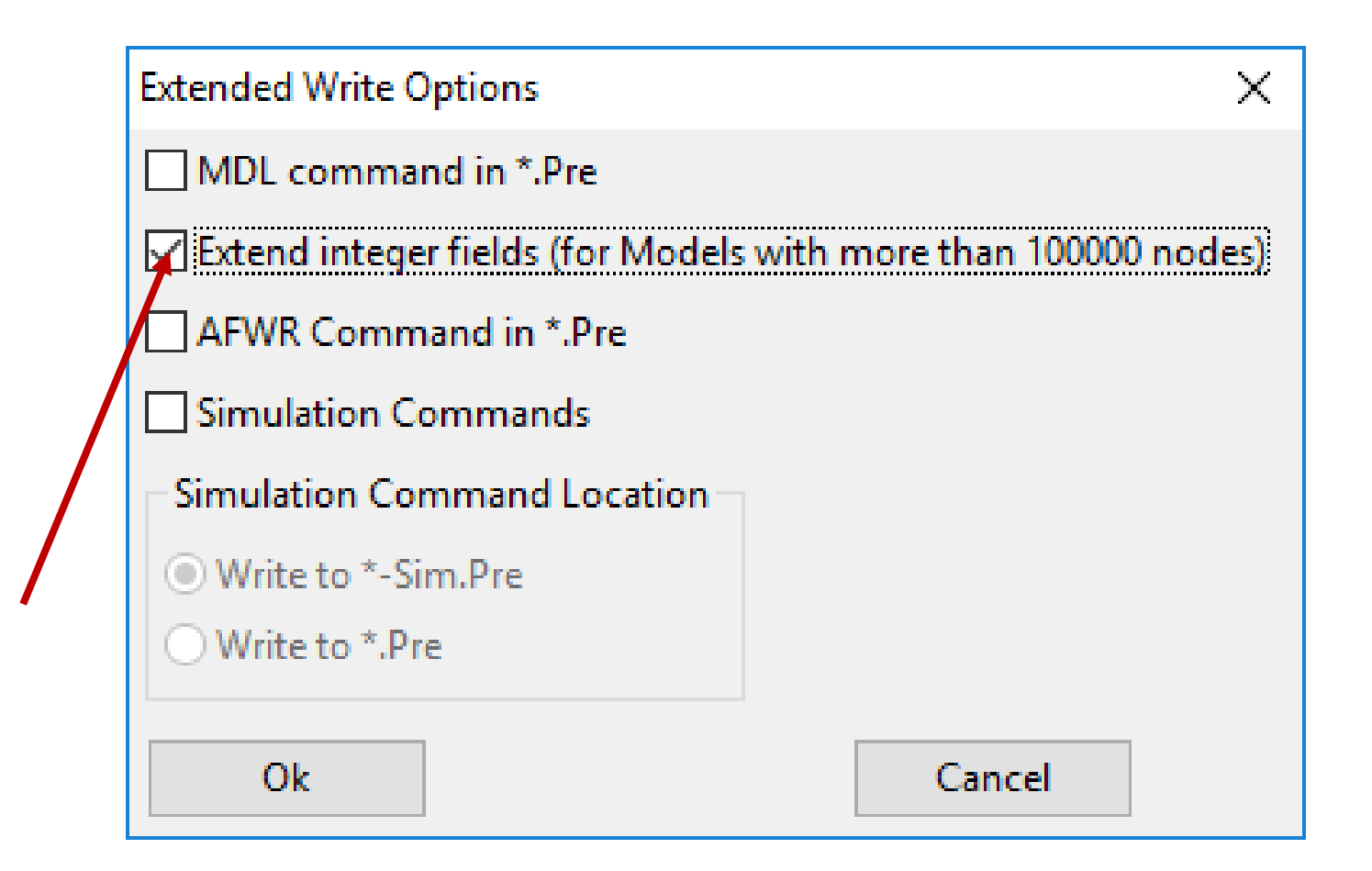

## **Typical ACS SASSI SSI Model**

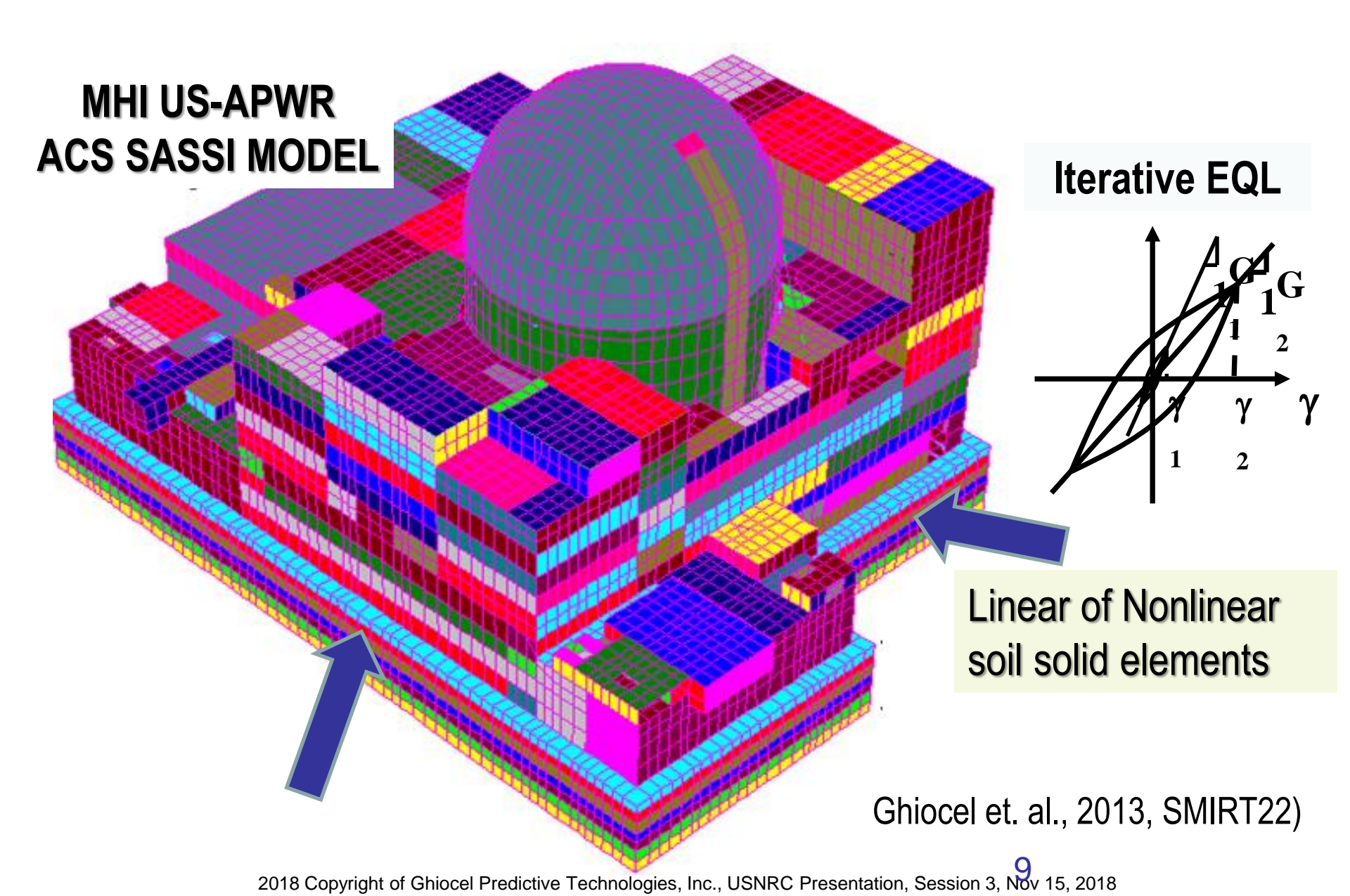

# 2018 ACS SASSI V3 SSI Analysis Options

1) Main or Baseline Software. Include advance pre-post processing, nonlinear soil modeling, motion incoherency, others. Plus, includes seismic motion simulation and site response capabilities.

2) Option A-AA. Integration with ANSYS. The ANSYS structure FE models can be used directly for the 1<sup>st</sup> step of the overall SSI analysis (Option AA), and/or in the 2<sup>nd</sup> step for the detailed stress analysis using the SSI responses as input BCs (Option A)

3) **Option NON.** Nonlinear structure, applicable to concrete structures and base-isolation (per ASCE 4-16 Sections 3, 11,12)

4) **Option PRO**. Probabilistic SRA and SSI analyses (per ASCE 4-16 Sections 2 and 5)

# 2. Modular Configuration and SSI Module Input Descriptions

## ACS SASSI SSI Modules (Main Software)

- 1. EQUAKE Generates Control Motion
- 2. **SOIL** Compute Equivalent Soil Properties and Free-Field Motions
- 3. **SITE** Compute Site Layering Behavior Under Different Wave Types
- 4. **POINT** Compute Soil Layering Flexibilities Under Point Loads
- 5. HOUSE Defines the Structure and Near-Field Soil and Incoherence
- 6. ANALYS Compute Impedances & Solves SSI Problem (ATF solution)
- 7. **MOTION** Computes Accelerations, RS in Structure/Near-Soil
- 8. **RELDISP** Computes Relative Displacements
- 9. STRESS Computes Stresses/Strains in Structure and Near-Soil
- 10. COMBIN Combine ANALYS Solutions with Different Frequencies

#### **Auxiliary Programs:**

**COMB\_XYZ\_STRAIN** applicable to 3D nonlinear soil site response or SSI analysis using iterative equivalent linear procedure. Combines three directional shear-strains for X, Y and Z inputs in the nonlinear soil solid elements at each SSI iteration.

**COMB\_XYZ\_THD** applicable to nonlinear structure SSI analysis using iterative equivalent linear procedure (*for Option NON*). Combines directional node displacements for nonlinear shell walls and spring elements at each SSI iteration.

#### File8-CP-Resp-Recovering

This auxiliary code recovers the slave nodes response of the ANSYS CP constraints for Option AA. It finds the master nodes response, copies them to the corresponding slave nodes, then creates new file8 for further processing, based on the input information.

BuildFile77 applicable to incoherent SSI analysis of deeply embedded structures, such as SMRs. Very complex, needs support!

## **ACS SASSI Modular Configuration**

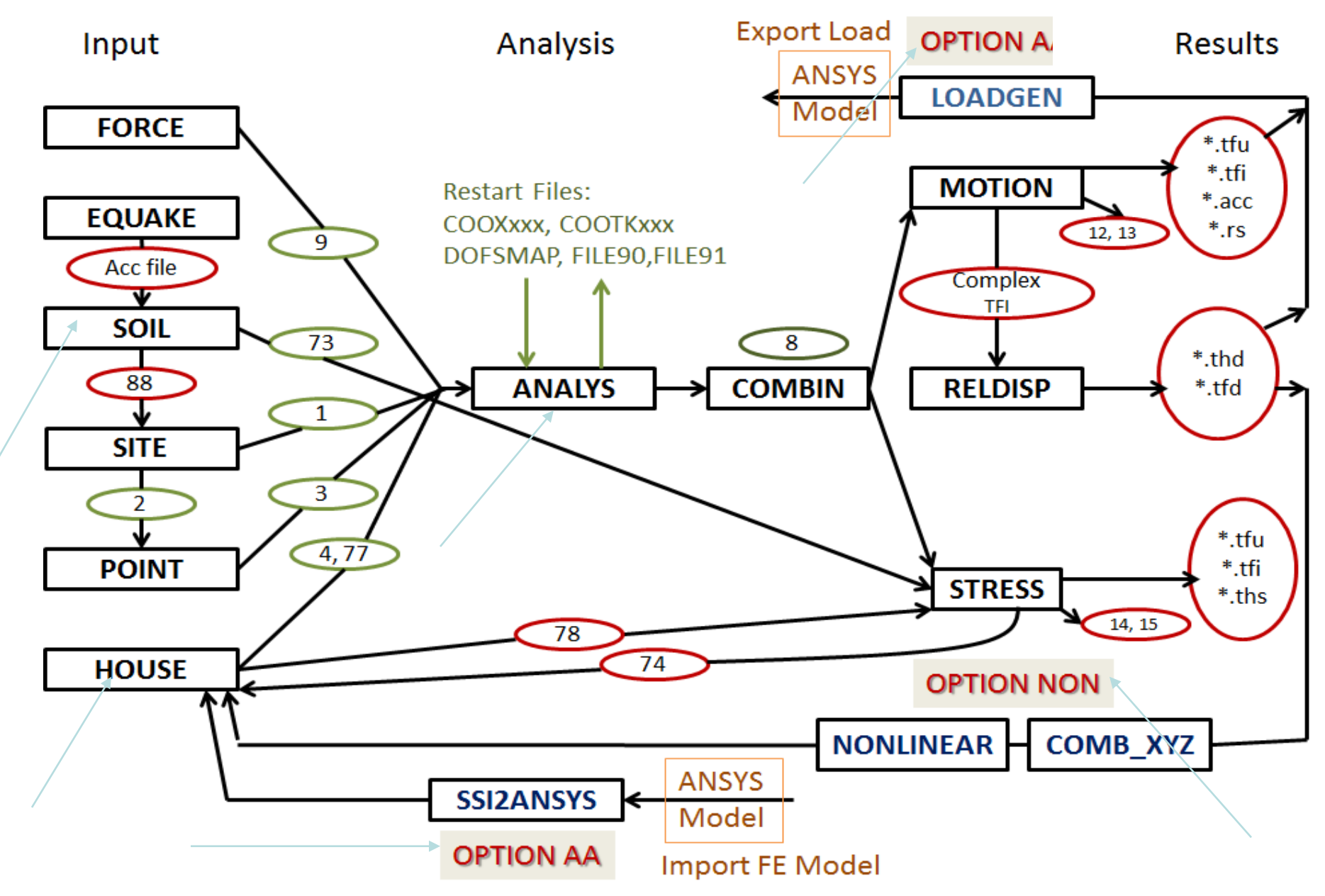

## **Simulation of Input Control Motion (EQUAKE)**

| Analysis Options                                                                     | EQUAKE Spectrum Compatible      |
|--------------------------------------------------------------------------------------|---------------------------------|
| EQUAKE SOIL   SITE   POINT   HOUSE   FORCE   ANALYS   MOTION   STRESS   RE           | to be Independent or Correlated |
| Spectrum Files                                                                       | Spectrum File - NEWMHX.RSO'     |
| Spectrum Input File >>                                                               |                                 |
| Spectrum Output File >>                                                              |                                 |
| Acceleration Output File >>                                                          | 2                               |
| Optional Spectrum Files                                                              |                                 |
| Accel. Record External Ac                                                            |                                 |
| Acceleration Input File C:\SSI\Demo5\ACCELNS.ACC >> PSD File                         |                                 |
| Number of Frequencies     8393     Correlation       Initial Random SEED     0     1 |                                 |
| Damping value         0         2                                                    | C Time History File - m1x:acc   |
| Total Duration                                                                       |                                 |
| Number Of SEEDs 0 Uses ph                                                            | nasing                          |
| Correlated from                                                                      | real                            |
| Spectra Title recol                                                                  |                                 |
|                                                                                      |                                 |
| Includes non-stationary correlation between X and Y components                       | C C 9,995                       |
|                                                                                      | 15 19                           |

#### **EQUAKE Module Capabilities – Firm Soil Site**

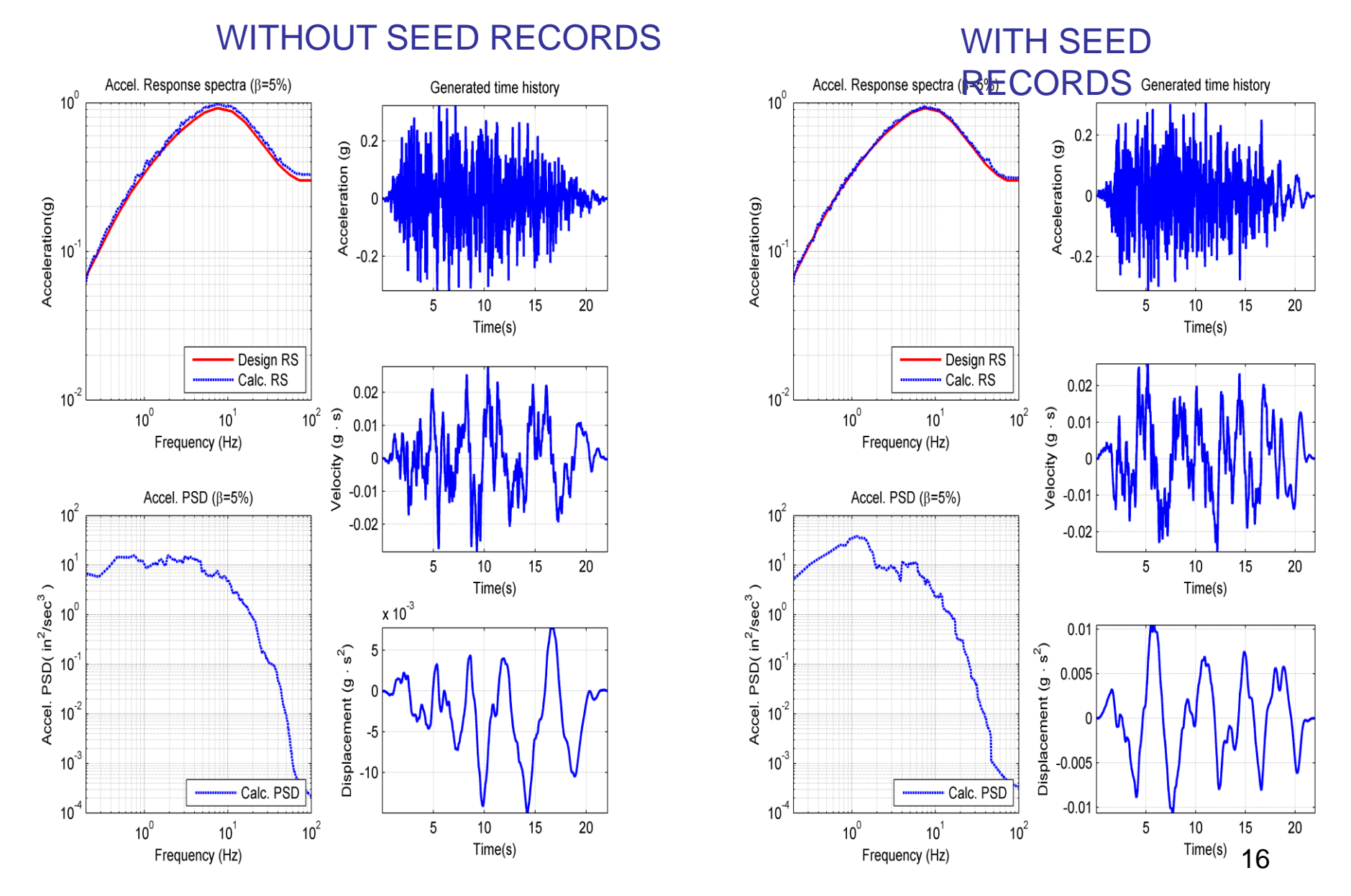

## Site Response Via SHAKE Methodology (SOIL)

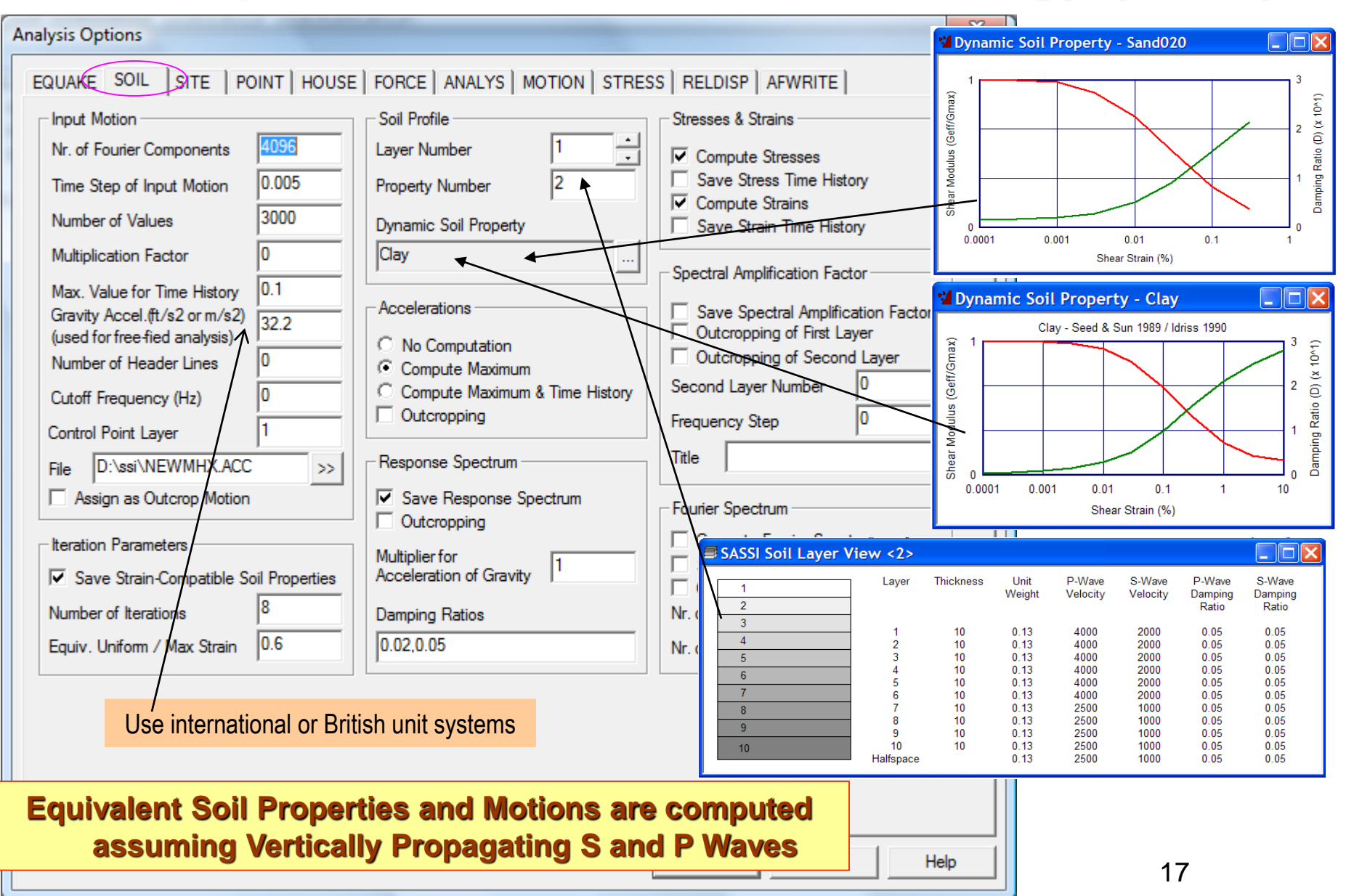

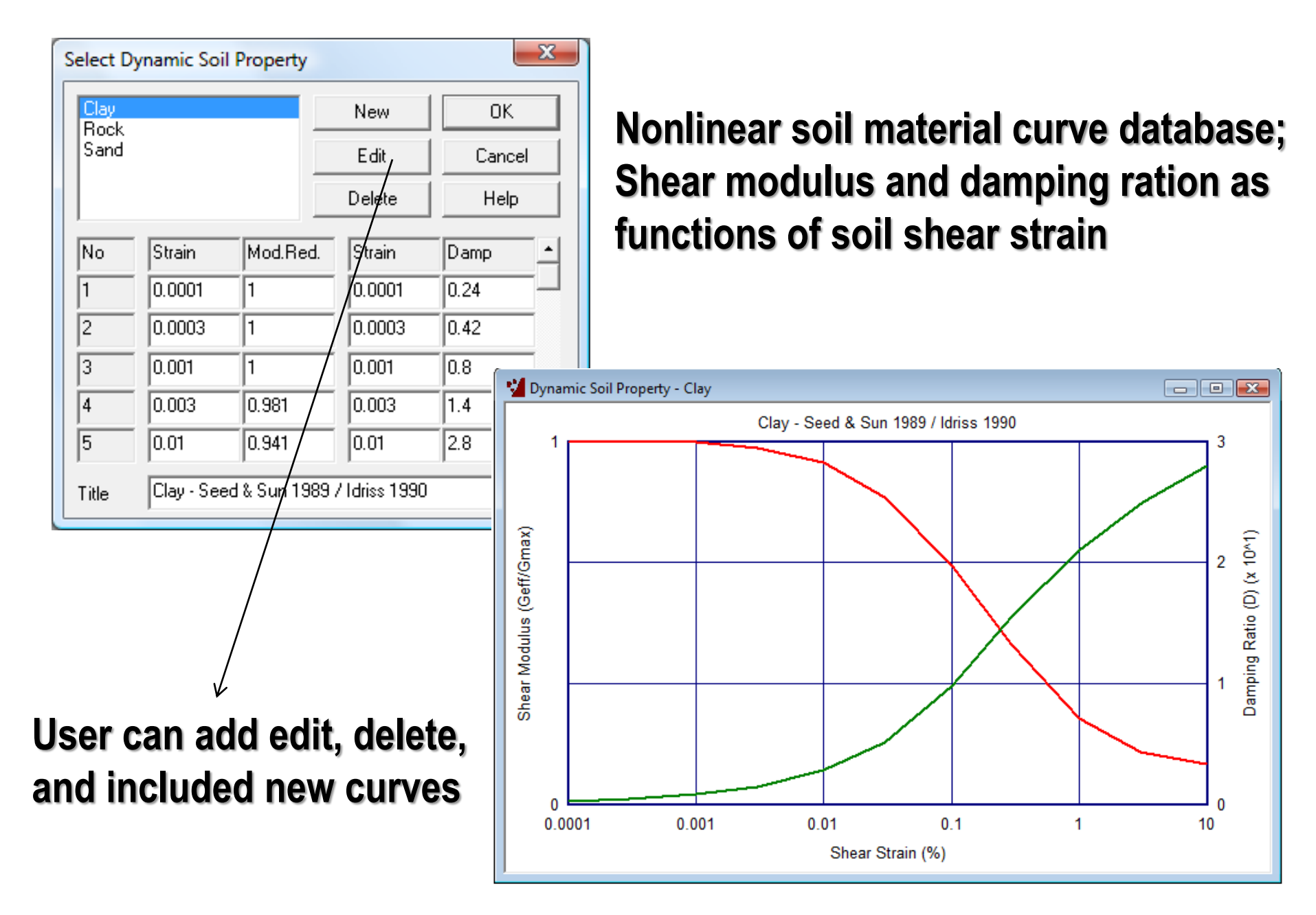

#### **Computation of Equivalent Soil Properties**

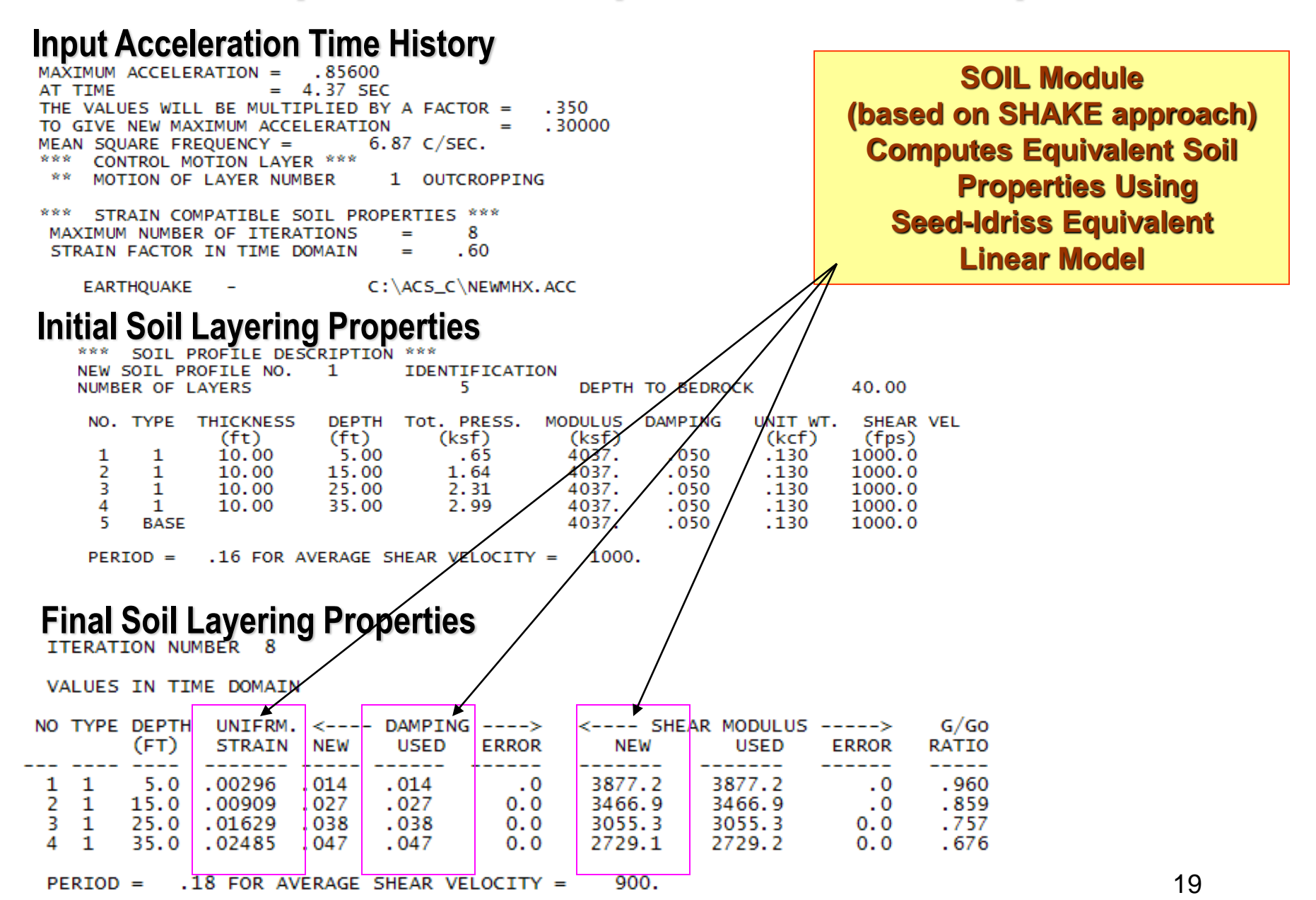

### **SOIL Includes SHAKE or DEEPSOIL Option**

| E                                     | EQUAKE SOIL SITE POINT           | HOUSE    | FORCE                                                               | ANALYS            | MOTION    | STRESS                                                                                       | RELDISP                    | NONLINEAR                | AFWRITE  |  |  |
|---------------------------------------|----------------------------------|----------|---------------------------------------------------------------------|-------------------|-----------|----------------------------------------------------------------------------------------------|----------------------------|--------------------------|----------|--|--|
|                                       | Input Motion                     |          | Soil Profile                                                        |                   |           |                                                                                              | Stresses Strains           |                          |          |  |  |
|                                       | Number of Fourier Components     | 4096     | Layer Nu                                                            | mber 1            | 1         | ▲<br>▼                                                                                       | Compu                      | te Stresses              |          |  |  |
| · · · · · · · · · · · · · · · · · · · | Time Step of Input Motion        | 0.005    | Property                                                            | Property Number 2 |           |                                                                                              | Save St                    | Save Stress Time History |          |  |  |
|                                       | Number of Values                 | 3000     | Dynamic Soil Property                                               |                   |           | Compute Strains                                                                              |                            |                          |          |  |  |
|                                       | Multiplication Factor            | 0        | Sand                                                                |                   |           |                                                                                              |                            |                          |          |  |  |
|                                       | Max Value for Time History       | 0.1      | Accelerations                                                       |                   |           | Spectral Amplification Factor Save Spectral Amplification Factor Outcropping of Second Laver |                            |                          |          |  |  |
|                                       | Gravity Accel. (ft/s^2 or m/s^s) | 32.2     |                                                                     |                   |           |                                                                                              |                            |                          |          |  |  |
|                                       | (used for free-fixed analysis)   | 0        | O No Co                                                             | mputation         |           |                                                                                              | Outcropping of First Laver |                          |          |  |  |
|                                       | Input Direction                  | 0        | Compute Maximum                                                     |                   |           |                                                                                              | Second Layer Number 0      |                          |          |  |  |
|                                       | Control Point Laver              | 1        | Compute Maximum_Time History                                        |                   |           | Frequency Step 0                                                                             |                            |                          |          |  |  |
| Nonlinear S                           | te Response                      |          | Outcro                                                              | opping            |           |                                                                                              | Title                      |                          |          |  |  |
|                                       | time domain using                |          | Response Spectrum Save Response Spectrum Outcropping Multiplier for |                   |           | Fourier Spectrum Compute Fourier Spectrum Save to File                                       |                            |                          |          |  |  |
| in time dom                           |                                  |          |                                                                     |                   |           |                                                                                              |                            | trum                     |          |  |  |
| same theory                           |                                  |          |                                                                     |                   |           |                                                                                              |                            |                          |          |  |  |
|                                       |                                  | operties | Accelerat                                                           | ion of Grav       | ity 1     |                                                                                              | Outcro                     | oping                    |          |  |  |
|                                       | Number of Iterations 8           |          | Damping                                                             | Ratios            |           |                                                                                              | Nr. of Smo                 | othings                  | 0        |  |  |
|                                       | Equiv. Uniform / Max Strain 0.6  |          | 0.02,0.05                                                           | 0.02,0.05         |           | Nr. of Values to be Saved 0                                                                  |                            | 0                        |          |  |  |
|                                       | Nentinear Soil                   |          |                                                                     |                   |           |                                                                                              |                            |                          |          |  |  |
|                                       | 🗌 Nonlinear Time Domain          |          | Bedrock In                                                          | terface           |           | Curve fi                                                                                     | it Hyperbolic              | Parameters               |          |  |  |
|                                       | Subincrements per Timestep       | 0        | Rigid                                                               | ⊖ Vis             | coelastic | Beta                                                                                         | 0                          |                          |          |  |  |
|                                       | Displacement Convergence Error   | 0        | Damping Ty                                                          | /pe (1,2,3)       | 0         | S exponent                                                                                   | t 0                        |                          |          |  |  |
|                                       | Force Convergence Error          | 0        | Mass Matrix                                                         | Mult.             | 0         | Reference                                                                                    | Strain 0                   |                          |          |  |  |
|                                       | Equilibrium Iterations           | 0        | Stiff Matrix                                                        | Mult.             | 0         | Viscosity                                                                                    | 0                          |                          |          |  |  |
|                                       |                                  |          |                                                                     |                   |           |                                                                                              | Ok                         | C                        | ancel 20 |  |  |

## Selection of Seismic Wave Environment (SITE)

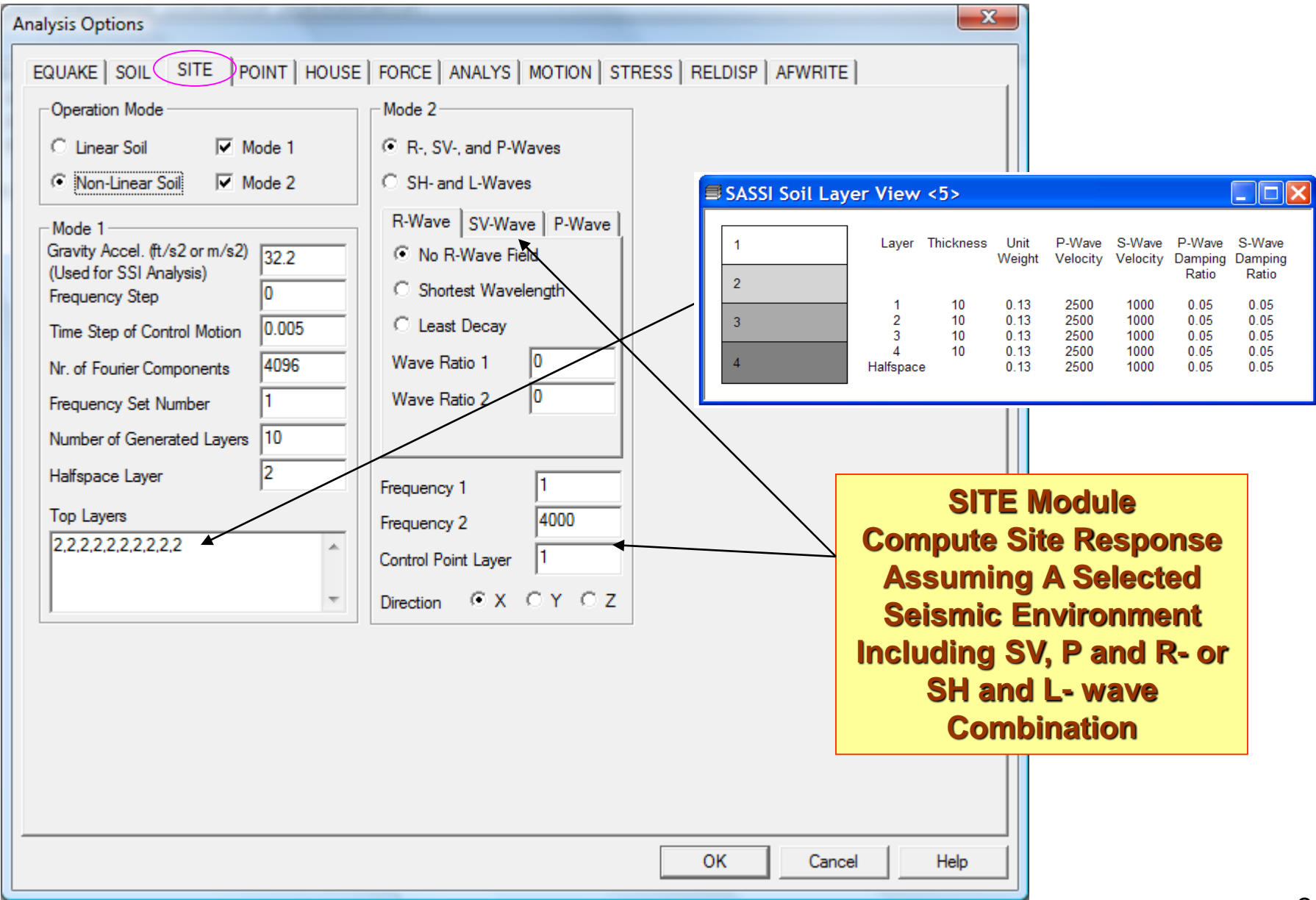

## Input for Computing Soil Flexibility Matrix (POINT)

| Analysis Options                                                                                                    |                                                                                                    |
|----------------------------------------------------------------------------------------------------|----------------------------------------------------------------------------------------------------|
| EQUAKE       SOIL       SITE       POINT       HOUSE       FORCE       ANALYS       MOTION       ST         Operation       Mode       Operation       Operation | TRESS   RELDISP   AFWRITE                                                                                           |
| Number of Embedment Soil Layers     0       Point Load Central Zone Radius     13.8                                                                                                    | POINT Module<br>Compute Soil Layering<br>Flexibility Matrix                                                         |
|                                                                                                    |                                                                                                    |
|                                                                                                    | Radius for Transmitting Boundary<br>for point load at soil layer interface.<br>It depends on interaction node mesh. |
|                                                                                                    |                                                                                                    |
|                                                                                                    | OK Cancel Help                                                                                                    |

## Inputs for Coherent and Incoherent SSI (HOUSE)

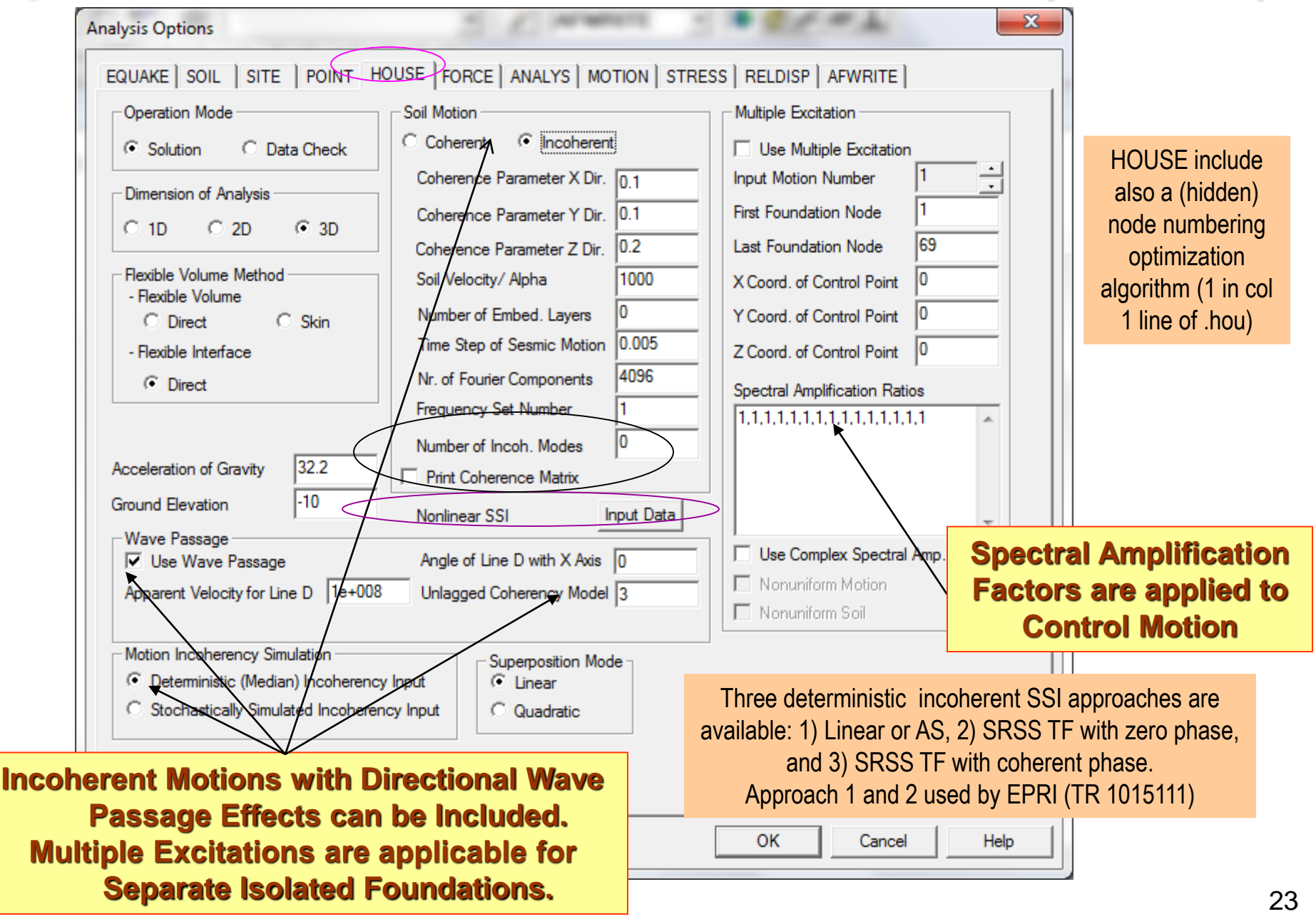

#### **HOUSE Module for Incoherent SSI**

| EQUAKE SOIL SITE POINT H                                                                                                    | OUSE FORCE ANALYS MOTION STRESS RELDISP NONLINEAR AFWRITE                                                                                                    |
|----------------------------------------------------------------------------------------------------|----------------------------------------------------------------------------------------------------|
| Operation Mode<br>Solution O Data Check                                                                                                    | Soil Motion Multiple Excitation Use Multiple Excitation Use Multiple Excitation                                                                                                    |
| Dimension of Analysis                                                                                                    | Coherence Parameter X Dir     0     First Foundation Node     0       Coherence Parameter Y Dir     0     Last Foundation Node     0                                                                                                    |
| Flexible Volume Method<br>Flexible Volume(FV)<br>Fast Flexible Volume(FFV)<br>Flexible Interface(FI)<br>Acceleration of Gravity 32.2<br>Ground Elevation<br>Non-Linear SSI<br>Input Data | Coherence Parameter Z Dir       0       X Coord. of Control Point       0         Alpha Directionality Factor       0.50       Y Coord. of Control Point       0         Number of Embedded Layers       8       Z Coord. of Control Point       0         Time Step of Seismic Motion       0.005       Spectral Amplification       Spectral Amplification         Nr. of Fourier Components       16384       Image: Spectral Amplification       Spectral Amplification         Number of Incoh. Modes       0       0       Image: Spectral Amplification       Image: Spectral Amplification |
| ☐ Optimize Model<br>Wave Passage<br>✓ Use Wave Passage<br>Apparent Velocity for Line D 1.e+8                                                                                             | Print Mode Contributions       Up to 50 stochastic wave field         Angle Line D with X Axis       0         Unlagged Coherency Model       5                                                                                                    |
| Motion Incoherency Simulation<br>O Deterministic (Median) Incoherency I<br>Stochastically Simulated Incoherency<br>ANSYS Model Input<br>Embedded                                         | Input       Seed Variables         Input       Horizontal Seed Number       73811         Vertical Seed Number       45892         Type       Random Phase (Degrees)       180         Surface       Number of Simulations       20                                                                                                    |
| stic approach for incoherent S<br>for different simulations. Rand                                                                                                    | SI. Use different SEED<br>om phase is always 180.                                                                                                    |
|                                                                                                    | Ok Cancel 24                                                                                                    |

#### **HOUSE Incoherent SSI Capabilities**

There are several plane-wave incoherency models (with wave passage effects):

- 1) 1986 Luco-Wong model (theoretical, unvalidated, geom anisotropic)
- 2) 1993 Abrahamson model for all sites and surface foundations
- 3) 2005 Abrahamson model for all sites and surface foundations
- 4) 2006 Abrahamson model for all sites and embedded foundations
- 5) 2007 Abrahamson model for hard-rock sites and all foundations (NRC)
- 6) 2007 Abrahamson model for soil sites and surface foundations
- 7) User-Defined, Site-Specific Plane-Wave Coherency Functions for X, Y and Z.

#### **REMARKS:**

- 1) Also includes *directional* Abrahamson or user-defined coherency models.
- For general, more complex situations, can include *nonuniform motion in horizontal* plane by both amplitude and phase changes at different interaction nodes;

#### **Radial vs. Directional Motion Coherency Models**

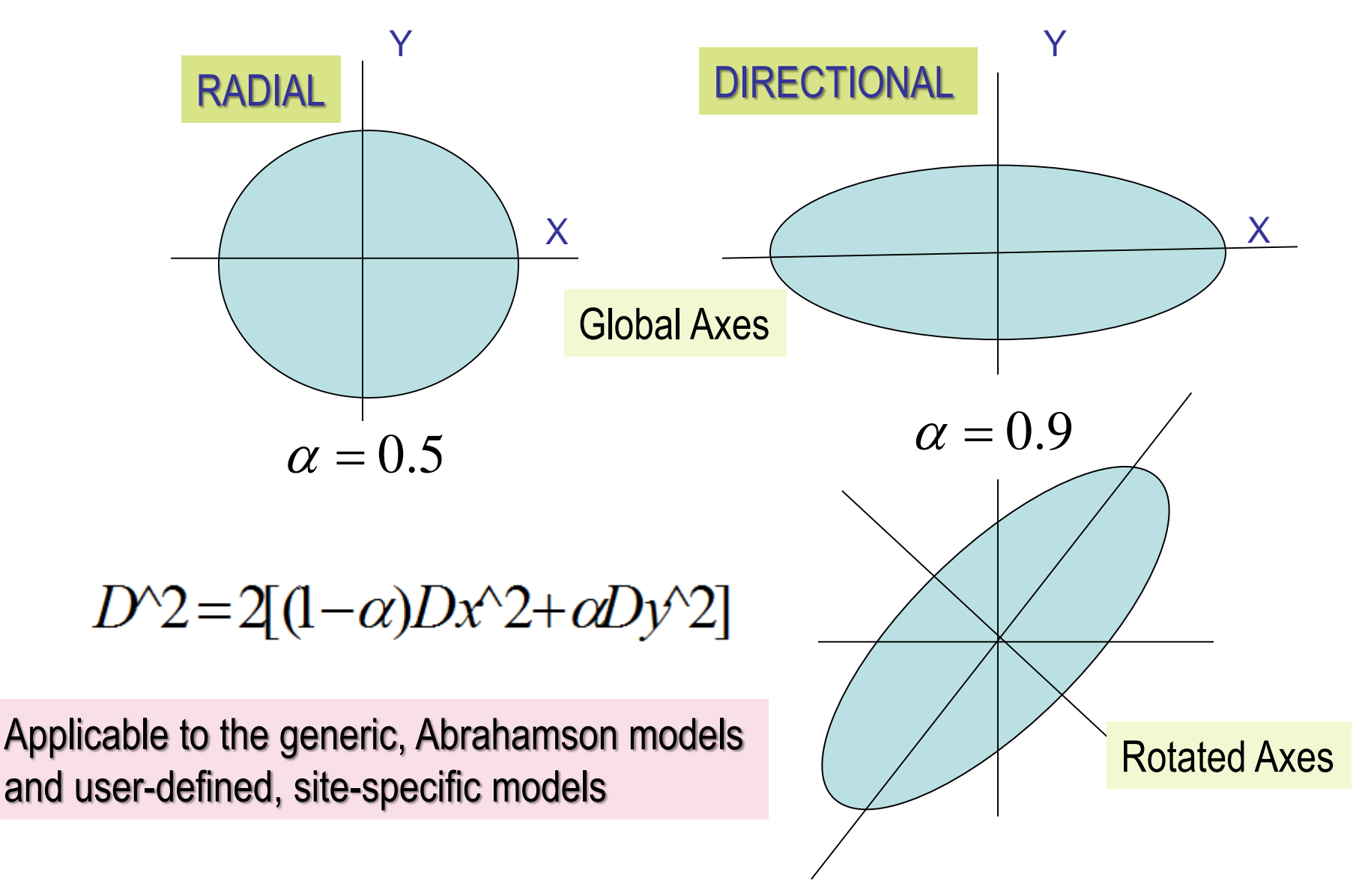

## **ANALYS Module Coherent & Incoherent SSI**

| EQUAKE SOIL SITE POIN                                                                                                    | NT HOUSE                                                                                                    | FORCE         | ANALYS    | MOTION     | STRESS                                                         | RELDISP                                                                                                    | NONLINEAR      | AFWRITE           |  |  |
|----------------------------------------------------------------------------------------------------|----------------------------------------------------------------------------------------------------|---------------|-----------|------------|----------------------------------------------------------------|----------------------------------------------------------------------------------------------------|----------------|-------------------|--|--|
| EQUAKE     SOIL     SITE     POIR       Operation Mode <ul> <li>Solution</li> <li>Data Check</li> </ul> Type of Analysis <ul> <li>Seismic</li> <li>Foundation Vibration</li> </ul> Mode Of Analysis <ul> <li>Initiation</li> <li>New Structure</li> <li>New Seismic Environment</li> </ul> | E       POINT       HOUSE       FORCE       ANALYS       MOTION       ST         a Check       Frequency Numbers         Image: Take Frequency Numbers       Image: Take Frequency Numbers from File1 / File9         Frequency Set Number       1         Control Motion Foundation Reference Point         X-Coordinate of Control Point       0         Y-Coordinate of Control Point       0         Z-Coordinate of Control Point       0         Coordinate Transformation Angle       0         Imment       O Coherent       Incoherent |               |           |            | STRESS<br>Mul<br>Inpu<br>First<br>Last<br>X Cu<br>Y Cu<br>Z Cu | RELDISP     NONLINEAR     AFWRITE       Multiple Excitation     Input Motion Number     1       Input Motion Number     1     •       First Foundation Node     0     1       Last Foundation Node     0     1       X Coord. of Control Point     0       Y Coord. of Control Point     0       Z Coord. of Control Point     0 |                |                   |  |  |
| New Dynamic Loading       O Coherent       Incoherent         Wave Passage Effects Included       No Impedance Calculations         Free-Field Load       Free-Field Motion         Simultaneous Cases       Delete Restart Files         Save Restart Files       Print Amplitude Only    |                                                                                                    |               |           |            |                                                                | npedances<br>atrix 6X6                                                                                                    |                |                   |  |  |
| Up to 50 stocha<br>response simul<br>single SSI anal<br>(up to 150 FILE                                                                                                    | astic SS<br>ations i<br>ysis run<br>8s)                                                                                                    | il<br>na<br>i |           |            |                                                                |                                                                                                    |                |                   |  |  |
| 2018 Copyright of Gh                                                                                                    | iocel Predict                                                                                                    | ive Tech      | nologies, | Inc., USNF | RC Prese                                                       | Ok<br>entation, Se                                                                                                    | cession 3, Nov | ancel<br>15, 2018 |  |  |

## **MOTION New GUI Input**

| Analysis Options                                                                                                    |                                                                                                    |
|----------------------------------------------------------------------------------------------------|----------------------------------------------------------------------------------------------------|
| EQUAKE SOIL SITE POINT HOUSE FORCE ANALYS MOTIO                                                                                                    | ON STRESS RELDISP AFWRITE                                                                                                    |
| Operation Mode       Type of Analysis       Baseline Correction            • Solution          • Seismic          • No Correction            • Data Check          • Foundation Vibration          • With Correction            • Output Control          • Output Only Transfer Functions          Incoherent SRSS          Input            • Save Complex Transfer Function          • Interpolation Option          •         • Phase Adjustment          •         • Smoothing Parameter          •         • Output Only Transfer | Response Spectrum Data         First Frequency       0.1         Last Frequency       100         Total Number of Freq. Steps       301         Damping Ratios       0.05         Acceleration Time History Data       4096 |
| Save = 1; FILE13 is saved, if<br>baseline correction is selected;<br>Save = 2; FILE12 is saved, if<br>needed                                                                                                    | Time Step of Control Motion     0.005       Multiplication Factor     1       Max. Value for Time History     0       First Record     0       Last Record     0                                                            |
| 5231,5244,5259,5302,         5834,5848,5894,5948,         Add         Edit                                                                                                    | Title     BE-EW-ACC002       File     G:\KEPCO\Training_March-2015'       Image: File Contains Pairs Time Step - Accel                                                                                                    |
| Convert Time History to Response Spectrum  Post Processing Option  Save TF in all point  Save ACC in all point  Save RS in all point  Save RS in all point  Save Rotation for A                                                                                                    | ns Restart for TF<br>ints Restart for ACC<br>its Restart for RS<br>ANSYS V11.0                                                                                                    |
|                                                                                                    | OK Cancel Help                                                                                                    |

2018 Copyright of Ghiocel Predictive Technologies, Inc., USNRC Presentation, Session 3, Nov 15, 2018

28

## **Spline Interpolation Applied to SSI Simulations**

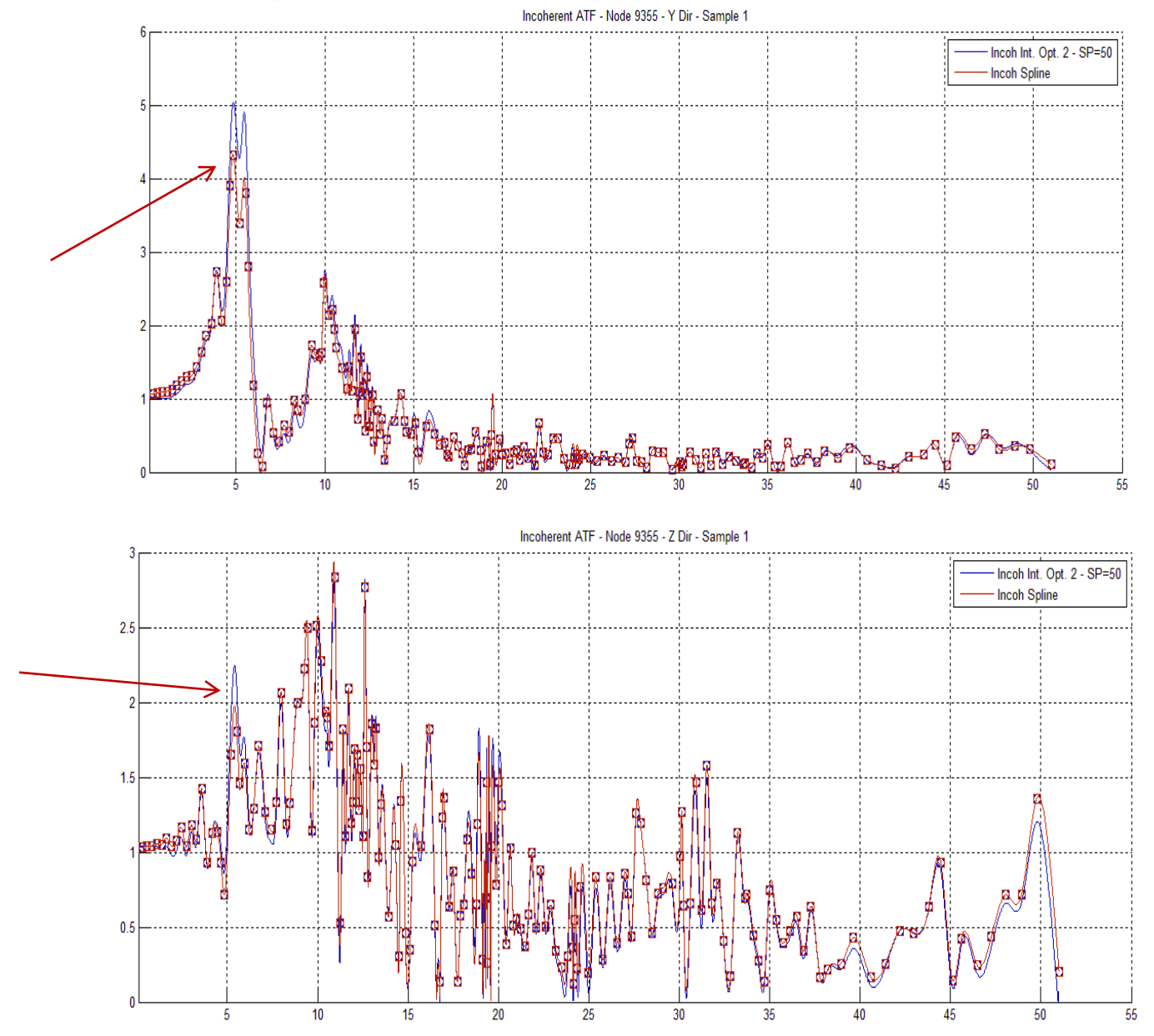

## Spline Interpolation Applied to Incoherent SSI Simulation Approach

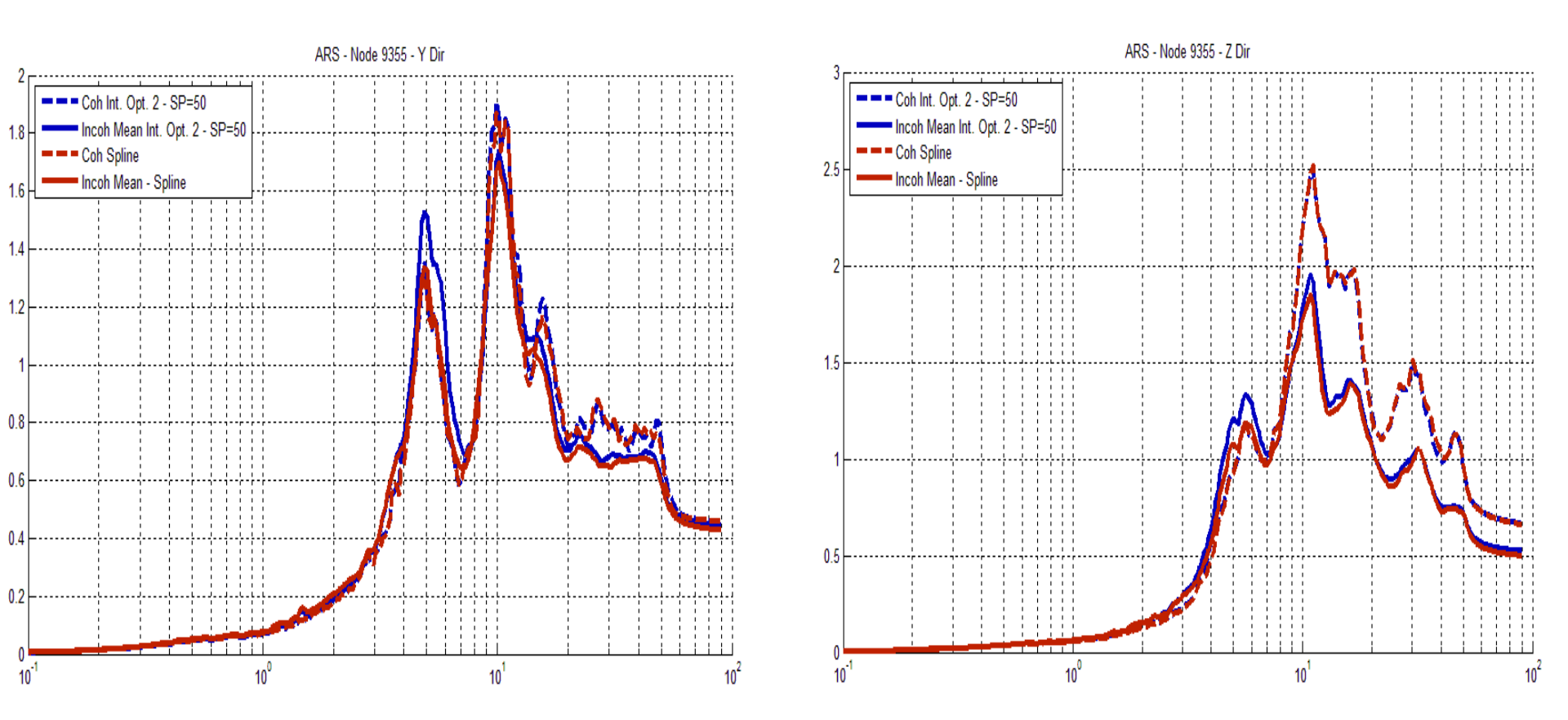

30

#### Relative Displacements Computed Using Baseline Correction ("Approximate") and RELDISP ("Exact")

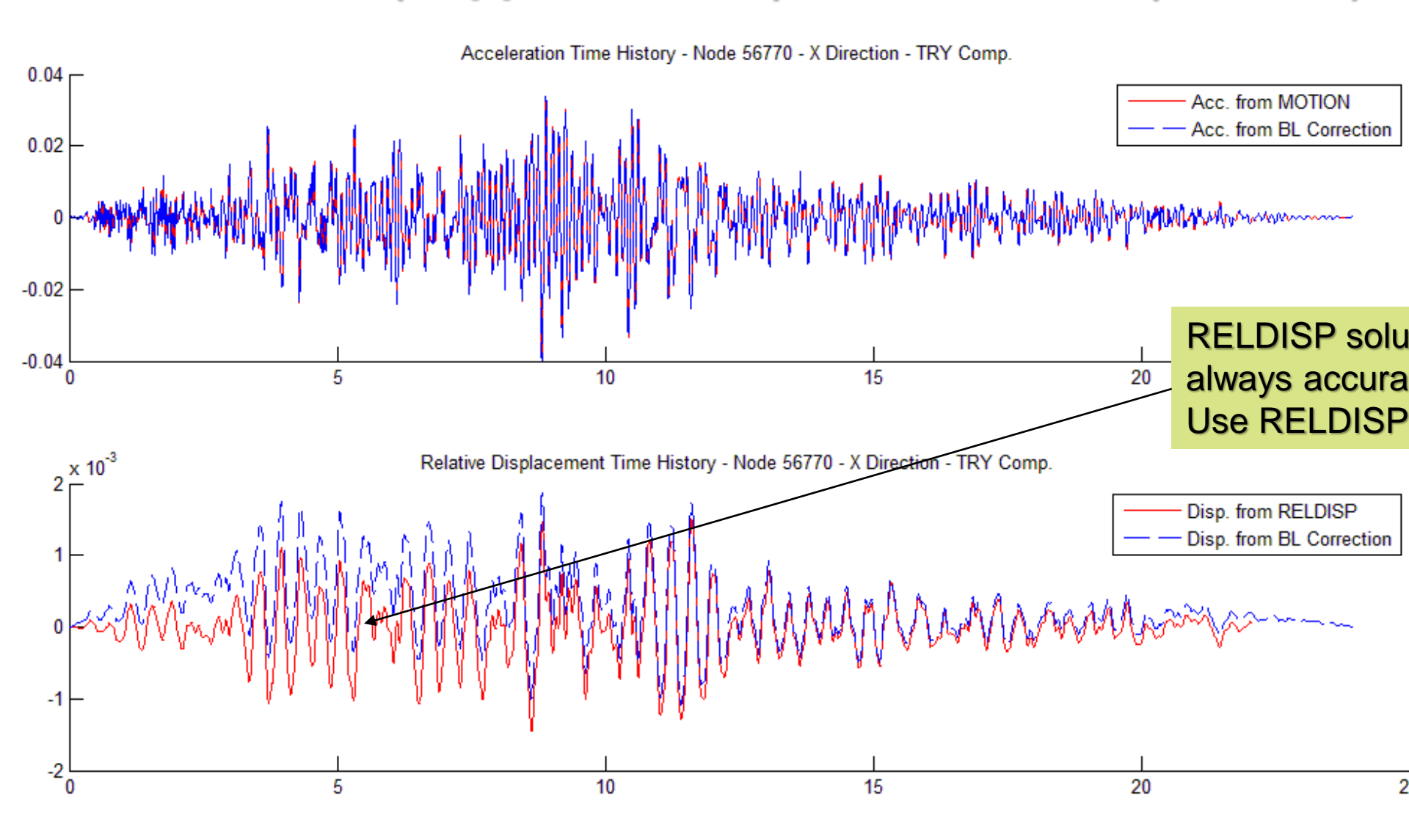

## **Computing Relative Displacements (RELDISP)**

| Analysis Options  EQUAKE   SOIL   SITE   POINT   HOUSE   FOR  Reference Location and Direction  Complex TF File Name  Output Control  Complex Directore Complex TE                                                                                                    | RCE   ANALYS   MOTION   STRESS RELDISP   AFWRITE                                                                                                    |                                                                                                    |
|----------------------------------------------------------------------------------------------------|----------------------------------------------------------------------------------------------------|----------------------------------------------------------------------------------------------------|
| Acceleration Time History Data         Nr. of Fourier Components       4096         Time Step of Control Motion       0.005         Multiplication Factor       0         Max. Value for Time History       0.1         First Record       1         Last Record       3000 | Nodal Output Data       Node Number     X     Y     Z       245     X     Y     Z       286     X     Image: Second Second Seco | RELDISP Module<br>computes transfer<br>functions, TFD files,<br>and motions, THD<br>files for relative<br>displacements. |
| Title       Newmark-Hall Spectrum         File       D:\ssi\NEWMHX.ACC         Image: File Contains Pairs Time Step - Accel         Post Processing Option         Image: Save Relative Displacement in all nodes                                                           | Add Edit Delete                                                                                                    |                                                                                                    |
|                                                                                                    | Saving Results, THD files, for Post-proce<br>Restart is used for generating frames for de<br>shape plots and animations                                                                                                    | el Help                                                                                                    |

#### **Computing Output Stresses (STRESS)**

| Analysis Options                                                                                                    | - 1 - 1 - m                                                                                                    | ×                                                                                                    |
|----------------------------------------------------------------------------------------------------|----------------------------------------------------------------------------------------------------|----------------------------------------------------------------------------------------------------|
| EQUAKE SOIL SITE POINT HOUSE                                                                                                    | FORCE ANALYS MOTION ST                                                                                                    | RESS RELDISP AFWRITE                                                                                                    |
| Operation Mode<br>Solution<br>Data Check<br>Output Control<br>Auto Computation of Strains in Soil El.<br>Save Stress Time Histories on File 15                                              | Element Output Data<br>Group Element List<br>2 1-18<br>Save stress TFU                                                                                                    | Add<br>Edit<br>Delete                                                                                                    |
| ✓ Output Transfer Functions         Skip Time History Steps         Interpolation Option         0         Smoothing Option         0         Acceleration Time History Data                | And TFI files                                                                                                    | STRESS Module Computes<br>Stresses/Strains Forces/Moments<br>in Selected Structural or Near-Field<br>Soil Elements                                            |
| Nr. of Fourier Components     4096       Time Step of Control Motion     0.005       Frequency Set Number     1       Multiplication Factor     0       Max. Value for Time History     0.1 | C Norce 2-Direction - Node I<br>C Norce 3-Direction - Node I<br>C Moment Direction - Node I<br>C Moment 2-Direction - Node I<br>C Moment 3-Direction - Node I<br>C Moment 3-Direction - Node I<br>C Moment Request | © Force 3-Direction - Node J<br>© Moment 1-Direction - Node J<br>© Moment 2-Direction - Node J<br>© Moment 3-Direction - Node J                               |
| First Record     2       Last Record     3001       Title     Newmark-Hall Spectrum       File     D:\ssi\NEWMHX.ACC       Image: File Contains Pairs Time Step - Accel                     | Print Only Maximum Respons     Print Maximum and Save Tim     Post Processing Options     Save Max Value     Save Time History     Save Time History                                                               | Includes 6 TF interpolation algorithms and<br>optional TF smoothing.                                                                                          |
|                                                                                                    |                                                                                                    | Saving Stress Results, THS for Post-processing.<br>Restart is used for generating frames for contour plots<br>and animations for stresses and soil pressures. |

#### Save Inputs for SSI Analysis Run (AFWRITE)

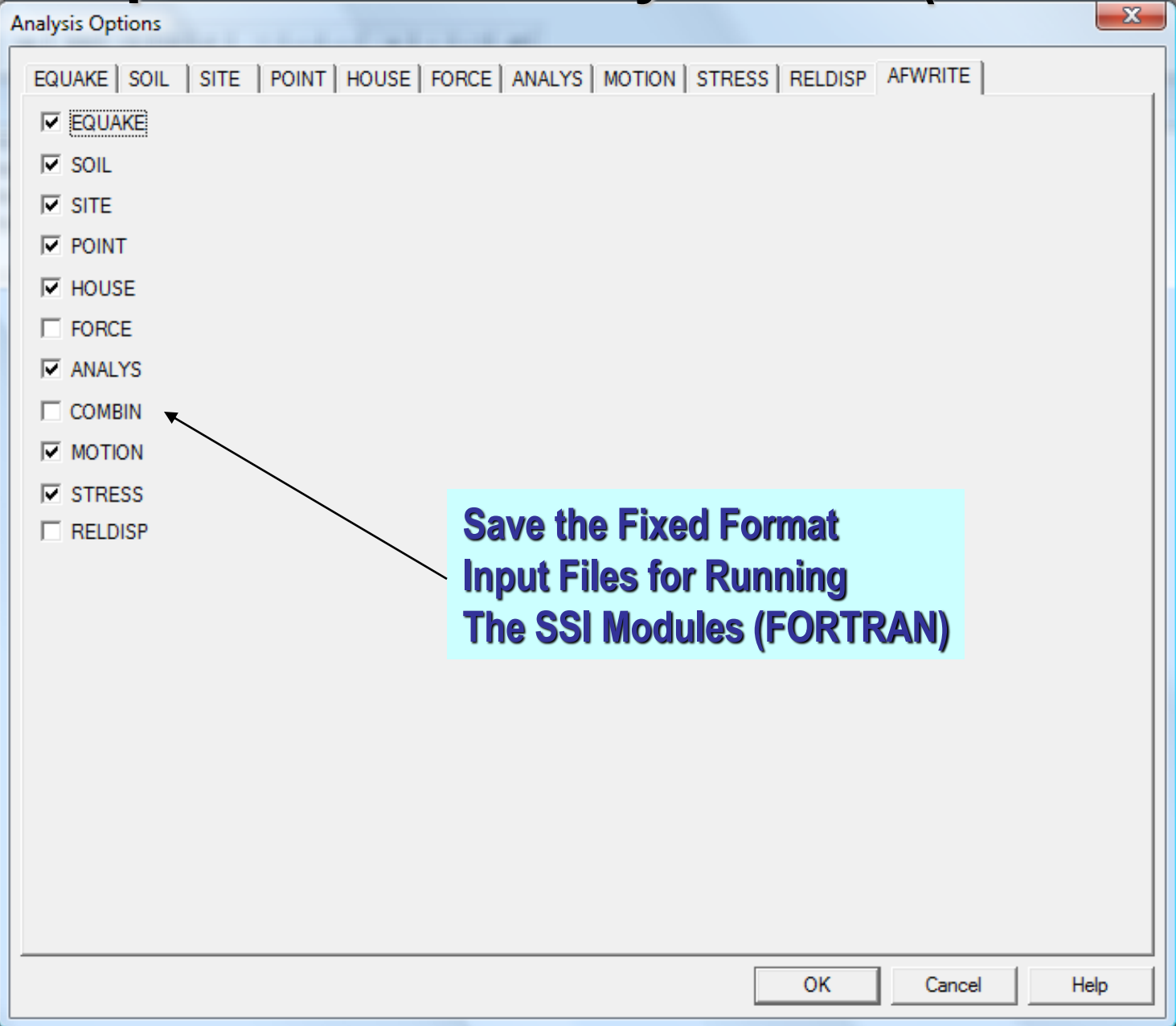

#### **ACS SASSI Model Input File Capabilities**

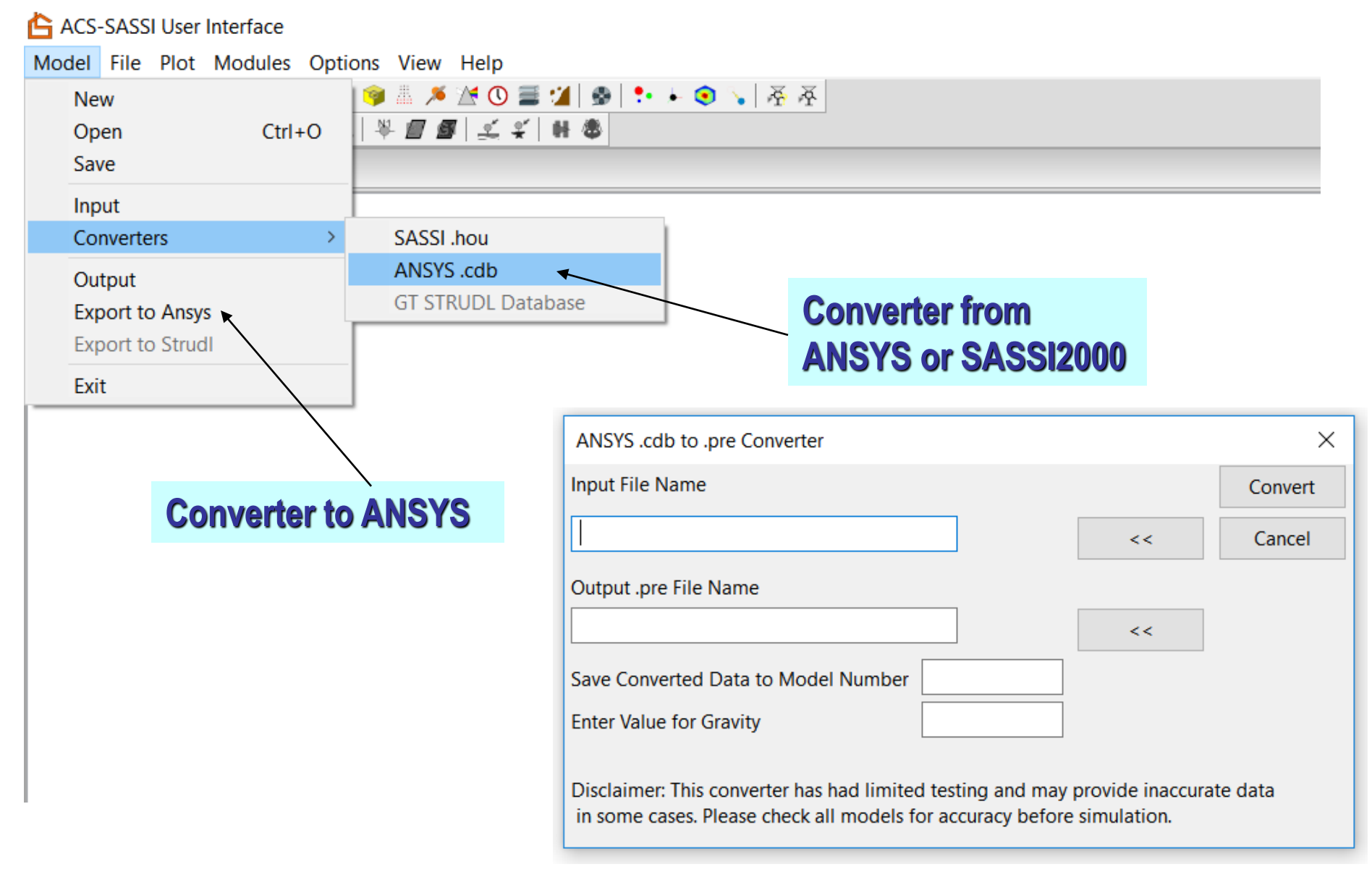

#### **ACS SASSI SSI Analysis Capabilities**

ACS-SASSI User Interface

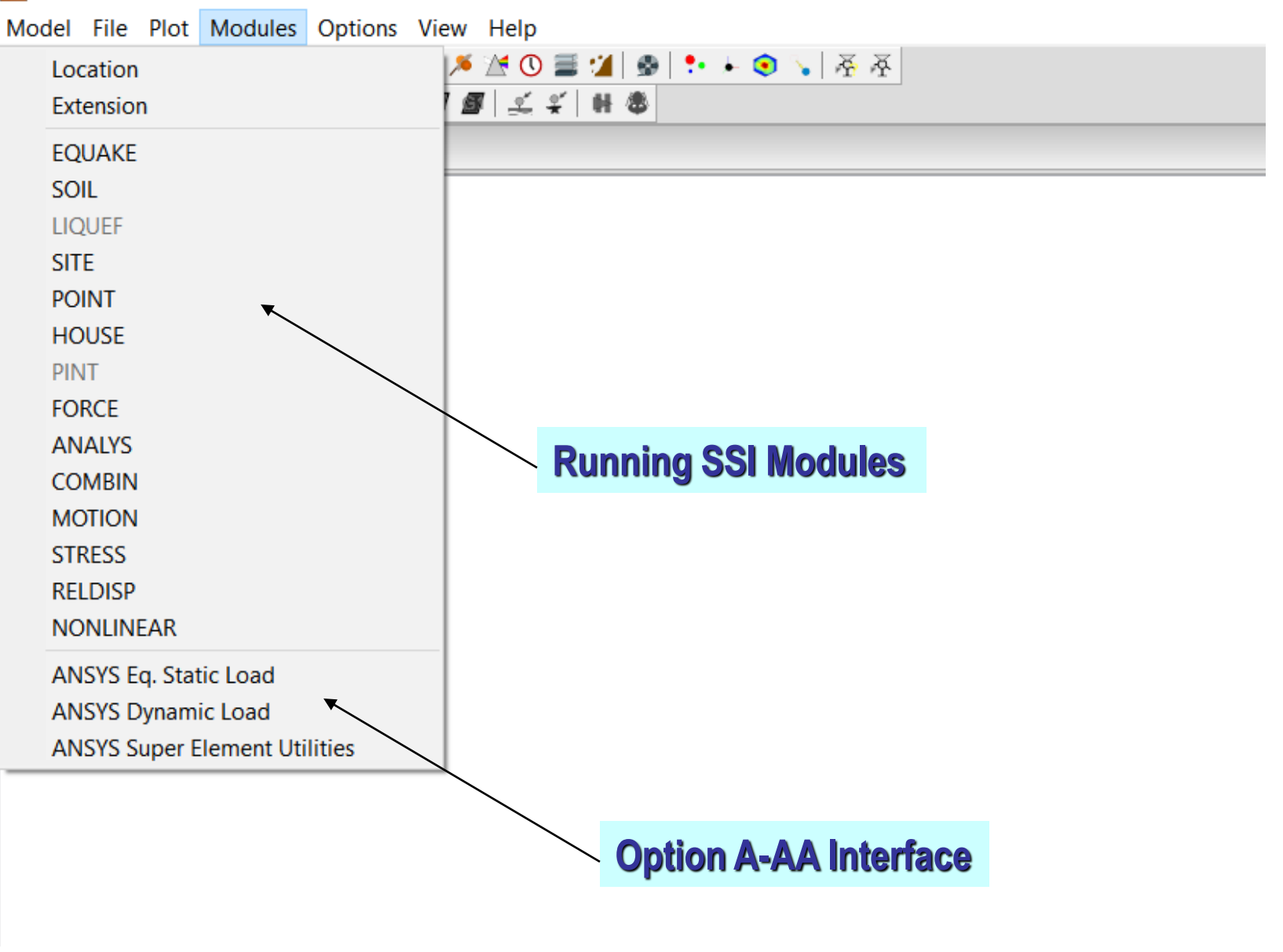
### **ACS SASSI Post Processing Capabilities**

| 🔓 ACS-SASSI User Interface |                                         |
|----------------------------|-----------------------------------------|
| Model File Plot Modules    | Options View Help                       |
| Model                      | > 🔰 🏝 🔎 🛣 🕲 🚍 🏄 💁 🗣 🔸 🧔 🍾 🛛 茶 茶         |
| Cuts                       | ¥ <b>8 8</b>   <b>₹ ₹</b>   ₩ <b>\$</b> |
| Spectrum TFU-TFI           |                                         |
| Time History               |                                         |
| Soil Layers                |                                         |
| Soil Properties            |                                         |
| Non Uniform Soil Field     |                                         |
| Process Animation          |                                         |
| Bubble                     | Plot model submodels                    |
| Vector                     | inpute and CCI responses                |
| Contour                    | inputs, and 551 responses               |
| Deformed Shape             |                                         |
|                            |                                         |

### Transfer Function (TF), Response Spectra (RS) and Time History (TH) Text Files for Post-Processing

| RS             | Response s                                          | pectra data f                                                                 | iles generated by the mo                                                                                       | tion module                 |                                                                       |  |  |  |  |
|----------------|-----------------------------------------------------|-------------------------------------------------------------------------------|----------------------------------------------------------------------------------------------------|-----------------------------|-----------------------------------------------------------------------|--|--|--|--|
|                | Naming Scl                                          | aming Scheme for TFU, TFI, TFD, ACC Files                                     |                                                                                                    |                             |                                                                       |  |  |  |  |
|                | Characters                                          | 1-5                                                                           | Node Number                                                                                                    |                             |                                                                       |  |  |  |  |
|                | Characters                                          | 6-9                                                                           | Translation (TR) or Rota                                                                                       | ational ( R ) degree of fre | edom                                                                  |  |  |  |  |
|                | Characters                                          | 10-11                                                                         | Damping ratio number                                                                                           |                             |                                                                       |  |  |  |  |
| TFU            | Uninterpola                                         | ated accelera                                                                 | ition transfer functions w                                                                                     | ritten by the motion mo     | dule and stress transfer functions                                    |  |  |  |  |
|                |                                                     |                                                                               |                                                                                                    |                             |                                                                       |  |  |  |  |
| TFI            | Interpolate                                         | d acceleratio                                                                 | n transfer functions writ                                                                                      | ten by the motion modu      | le and stress transfer functions written by the stress module         |  |  |  |  |
| TFD            | Displaceme                                          | ent transfer f                                                                | unctions generated by th                                                                                       | e reldisp module            |                                                                       |  |  |  |  |
| THD            | Displaceme                                          | ent time histo                                                                | ory written by reldisp mo                                                                                      | dule                        |                                                                       |  |  |  |  |
| ACC            | Acceleratio                                         | n time histor                                                                 | y written by motion mod                                                                                        | dule                        |                                                                       |  |  |  |  |
|                | Naming Scl                                          | Naming Scheme for Acceleration TFU, Acceleration TFI, TFD, THD, and ACC Files |                                                                                                    |                             |                                                                       |  |  |  |  |
|                | Characters 1-5 Node Number                          |                                                                               |                                                                                                    |                             |                                                                       |  |  |  |  |
|                | Characters                                          | 6-9                                                                           | Translation (TR) or Rotational ( R ) degree of freedom                                                         |                             |                                                                       |  |  |  |  |
| тн             | Soil time hi                                        | Soil time history for layers                                                  |                                                                                                    |                             |                                                                       |  |  |  |  |
|                | Naming Scheme                                       |                                                                               |                                                                                                    |                             |                                                                       |  |  |  |  |
|                | ACC*** Acceleration time history for soil layer *** |                                                                               |                                                                                                    | /er ***                     | i.e. ACC001.TH is the acceleration time history for soil layer 1      |  |  |  |  |
|                | SN***                                               | Strain time                                                                   | history for soil layer ***                                                                                     |                             | i.e. SN001.TH is the strain time history for soil layer 2             |  |  |  |  |
|                | SS***                                               | Stress time                                                                   | history for soil layer ***                                                                                     |                             | i.e. SS001.TH is the stress time history for soil layer 3             |  |  |  |  |
| THS            | Stress time                                         | history writt                                                                 | en by stress module                                                                                            |                             |                                                                       |  |  |  |  |
|                | Naming Scl                                          | heme for TH                                                                   | S, stress TFU, and Stress                                                                                      | TFI                         |                                                                       |  |  |  |  |
|                | etype_gnur                                          | m_enum_coi                                                                    | np                                                                                                    |                             | e.g. BEAMS_012_00001_FXI.THS                                          |  |  |  |  |
|                |                                                     | etype =                                                                       | element type                                                                                                   |                             |                                                                       |  |  |  |  |
|                |                                                     | gnum =                                                                        | group number                                                                                                   |                             |                                                                       |  |  |  |  |
|                |                                                     | enum =                                                                        | element number                                                                                                 |                             |                                                                       |  |  |  |  |
|                |                                                     | comp =                                                                        | stress component                                                                                               |                             |                                                                       |  |  |  |  |
| Frames.txt     |                                                     |                                                                               | i de la construcción de la construcción de la construcción de la construcción de la construcción de la constru | Post processing frames      | s for stress and motion                                               |  |  |  |  |
| ELEMENT_CENT   | ER_ABS_MA                                           | X_STRESSES                                                                    | .тхт                                                                                                    | List of maximum stress      | es for each element                                                   |  |  |  |  |
|                |                                                     |                                                                               |                                                                                                    |                             |                                                                       |  |  |  |  |
| STATIC_SOIL_PI | RESSURES.TX                                         | Т                                                                             |                                                                                                    | Defines additional soil     | pressure (geological pressure) to be included in soil pressure frames |  |  |  |  |
| SRSSTF.txt     |                                                     |                                                                               |                                                                                                    | SRSS option in motion       |                                                                       |  |  |  |  |

## 3. UI Commands and Macros for Model Checking and Post-Processing

## Useful UI Commands for Checking FE Models and Improving Numerical Condition, Section-Cuts

Commands for building SSI and SSSI models: MERGESOIL, EXCAV, EXTRACTEXCAV, INTGEN, FIXEDINT, HINGED, EXCSTRCHK

Improving the FEA model numerical condition and speed/storage: FIXROT, FIXSHELL, FIXSOLID, FIXSPRING

Section-Cut Commands: CUTVOL, SLICE, CSECT, CALCPAR, CALCSECTHIST, etc. (see Demo 8)

Create Nonlinear Models, PANELIZE, PANELGEN, SHEAR, BBCGEN,...

## **SSI Model Checking UI Commands**

|   | Command    | Action                                       |
|---|------------|----------------------------------------------|
| 1 | EXCSTRCHK  | Checks excavation nodes for potential errors |
|   | FIXEDINT   | Find Fixed Interaction Nodes                 |
|   | FREESPRING | Find Free Spring Nodes                       |
|   | HINGED     | Check model for possible hinged connections  |
|   | KINT       | Find K node that are interaction nodes       |
|   | USED       | Check and fix Unused nodes                   |

### EXCSTRCHK Command

EXCSTRCHK

This command checks if the Excavation interior nodes are common with the Structure basement nodes. This will be incorrect from a SASSI modeling point of view. A list detailing the shared nodes will be printed to the command history. The number of entries in the list is controlled by the Check Options break message number.

This command does not change the active model in any way.

## Useful UI Commands for SSI and SSSI Model Building and Combination

| Command    | Action                                                               |
|------------|----------------------------------------------------------------------|
| EXCAV      | Create an Excavation volume for a model                              |
| MERGE      | Merge 2 models                                                       |
| MERGEGROUP | Merge 2 groups together                                              |
| MERGEPANEL | Merge a Panel Model to the Solids and<br>beams of the original model |
| MERGESOIL  | Merge a Structural Model With a Matching<br>Soil                     |
| ROTATE     | Rotate the model around a point                                      |
| SOILMESH   | Create a soil mesh for the active model                              |
| TRANSLATE  | Translate all nodes a specified distance                             |
| WELD       | Combine nodes that share the same location                           |

## Using ACS SASSI User Interface (UI) Macros. Few Examples...See also Demo 3

- Perform fast repeated UI operations easily
- Post-Process SSI results (SRSS, averaging, time superposition by algebraic summation, etc.)
- Identify missing frequencies based on ATF or STF results, and build list of new frequencies to be added
- Generate Backbone Curves for Nonlinear SSI Analysis
   (Option NON)
- Automate the running of SSI Analysis

#### 4 4

### **Macro Basic Functions**

- Macros are loaded into the UI with the LOADMACRO command
- Macros are called with the MACRO command
- Input arguments for a macro are written in the form \$n\$, where n is the number of the argument, i.e. \$1\$ is the first input argument, \$2\$ is the second, etc.
  - In the example below, the macro call would look like macro,srss,.\XDIR\00001TR\_X01.rs,.\YDIR\00001TR\_X01.rs,.\Z DIR\00001TR\_X01.rs,.\SRSS\00001TR\_X01\_SRSS.rs
  - From this example, the first argument is the X-Direction .rs file, the second is the Y-Direction .rs file, the third is the Z-Direction .rs file, and the last argument is the file to save the computed

SRSS to. \* Compute SRSS
READSPEC, \$1\$,1,1
READSPEC, \$2\$,1,2
READSPEC, \$3\$,1,3
SRSS, 4,1,2,3
WRITESPEC, \$4\$,4

## Nested Macros for Efficient Post-Processing

Macros can be nested to easily perform repeated operations. This example calls the nesting macro to pass file name information to the macro performing the SRSS operation. The nesting macro is passed file name information from the top level .pre file, looping through nodes to build file names to pass to the nesting macro with the FOREACH command.

4

5

\* Define Variables mdl,temp,<work folder>\Coherent\Post-Processing var,path,. loadvar,nodes,@Path[1]\Nodes.txt \* Load Macros loadmacro,srss,SRSS-macro.pre loadmacro,nestSRSS,Nested-SRSS.pre \* Combine Results foreach,nodes,macro,nestSRSS,@nodes[#],01,X,@path[1] Macro Calling SRSS Macro (Nested-SRSS.pre) \* NEST SRSS macro,srss,\$4\$\XDIR\\$1\$TR\_\$3\$\$2\$.rs,\$4\$\YDIR\\$1\$TR\_\$3\$\$2\$.rs, \$4\$\ZDIR\\$1\$TR \$3\$\$2\$.rs.\$4\$\Combined\ISRS\\$1\$TR \$3\$\$2\$.RS Macro to Perform SRSS Calculation (SRSS-macro.pre) \* SRSS MACRO READSPEC,\$1\$,1,1 READSPEC, \$2\$, 1, 2 READSPEC,\$3\$,1,3 SRSS.4.1.2.3 WRITESPEC.\$4\$.4

Top Level .pre File Calling Nesting Macro

### Section-Cuts Capability Using ESTRESS Frames

The UI Section-Cut capability has two options:

1) Uses a single frame of stress data (single .ess frame file) to compute the section-cut forces and moments on a cross-section at a specific time step.

2) Uses a *multiple frames of stress data* (all .ess frame files) to compute the full time-history of the section-cut forces and moments.

Demo 8

#### **Section-Cut Submodel Models**

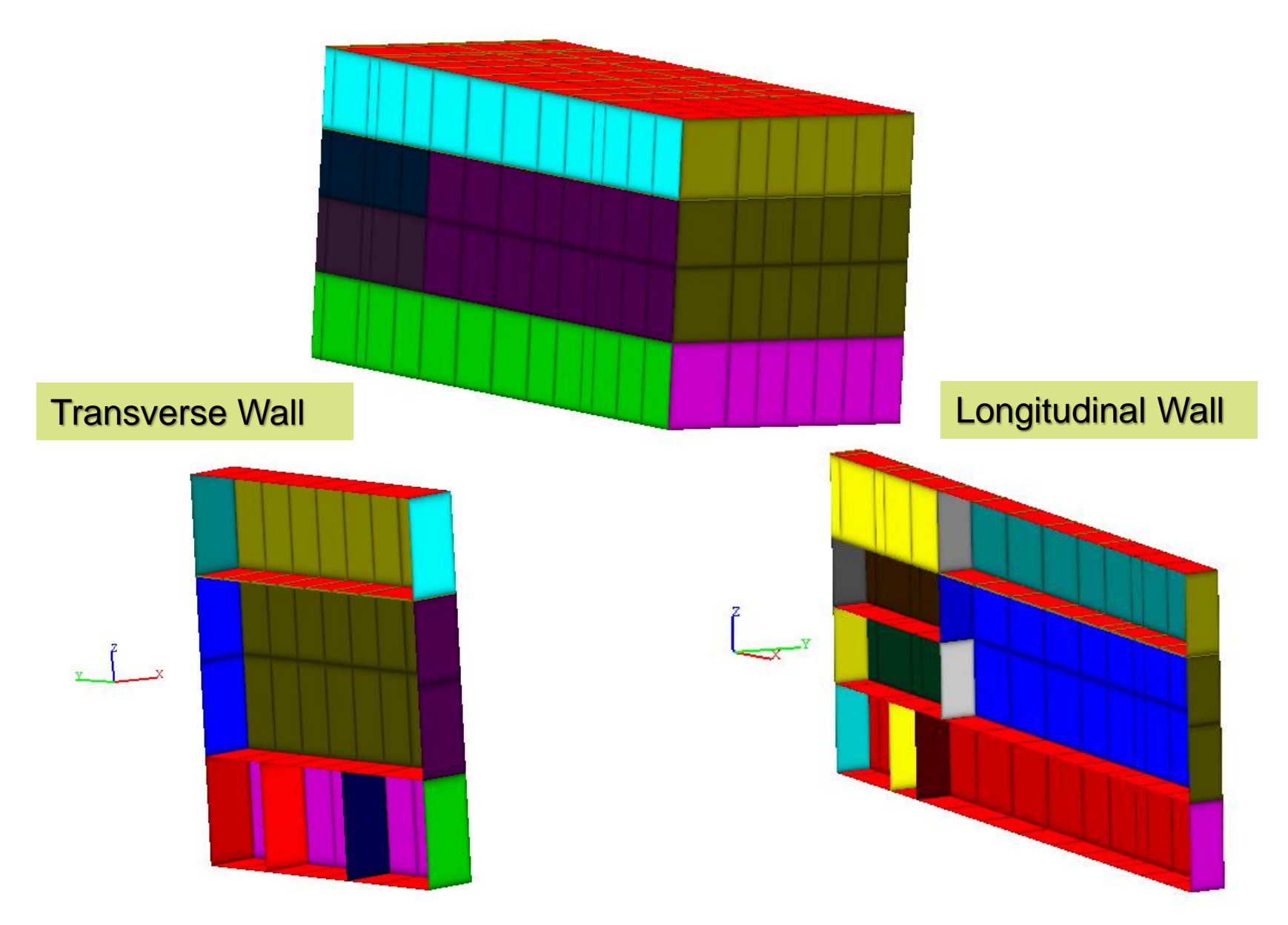

### Section-Cut for Single ESTRESS Stress Frame

#### \* Read element center stress frame READSTR, estress\_02617.ess, C:\DEMOS\DEMO8\ESS\_STRESS

\*For the 1<sup>st</sup> section-cut in the SUBMODELER command line, type

#### CUTVOL,1,132.4

\*The blank arguments to this command are interpreted as the respective \*minimum or maximum extent of the building model geometry. This cut volume \*is saved to cut #1.

#### CSECT,1,1,0,0,15.3,0,0,1

\*This creates a cross-section model from cut #1 through point (0.0, 0.0, 15.3), \*with a cross-section plane normal unit vector of (0.0, 0.0, 1.0). The cut cross-\*section is saved to model #1

**CALCPAR, 0.0, 0.0, 1.0, 1.0, 0.0, 0.0**" in the command SUBMODELER window to calculate the cross-section parameters, seismic forces and moments

#### **Section-Cut for Time History ESTRESS Frames**

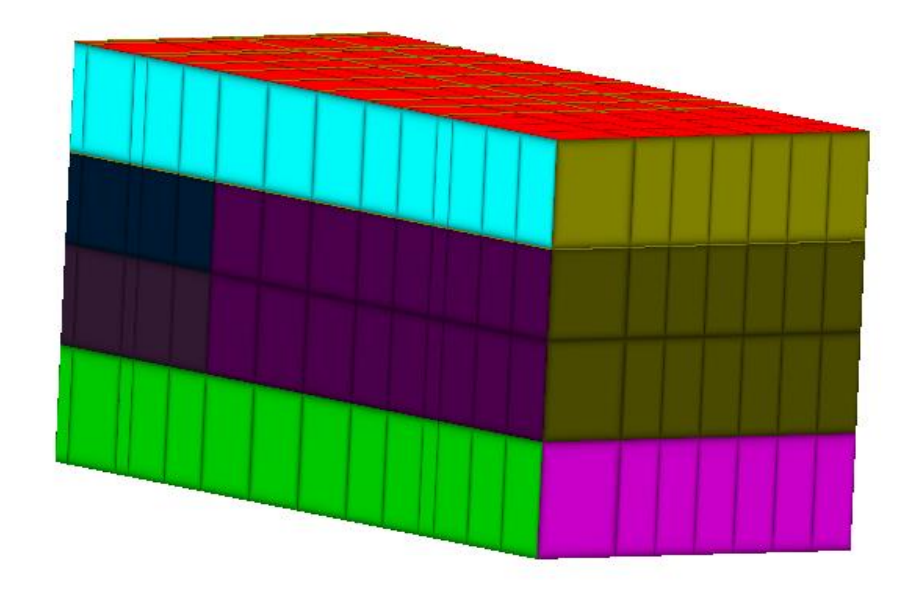

#### Section-Cut Model

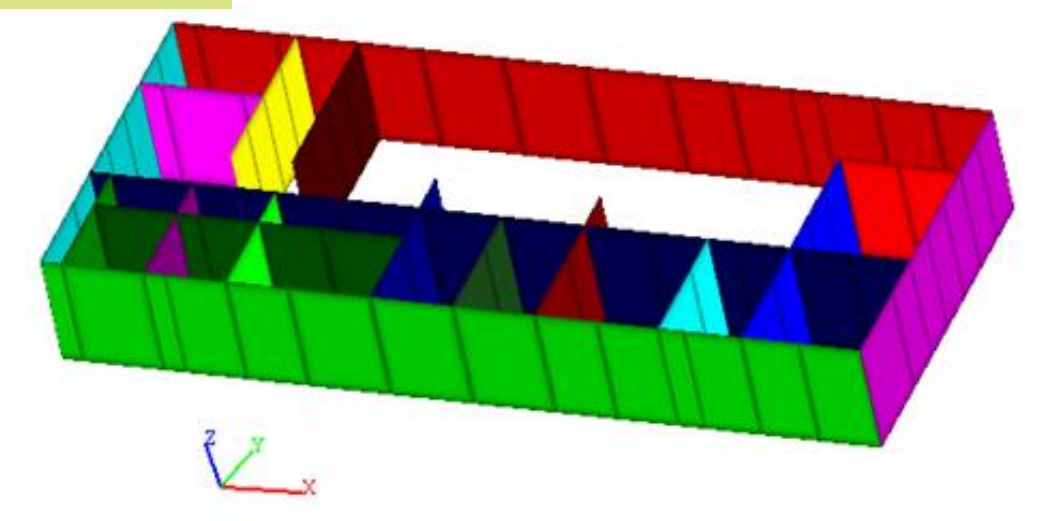

### **CALCSECTHIST Command Example**

\*

\*Batch .pre input file of section cut for multiple frame data \*

```
actm,0
*Replace Directory Path
inp,demo8.pre,C:\DEMO_PROBLEMS\DEMO8\
*
```

```
* Define structure component to be cut
slice, 1, 0.0, 0.0, -12.0317, 0.0, 0.0, 1.0
*
```

\* Cut the selected structure component using cutting plane \* Calculate the parameters on it, and output to given file Calcsecthist,C:\DEMO\_PROBLEMS\DEMO8\estr\_frame\_files.lst,1,0.0,0.0,-12.0317,0.0,0.0,1.0,1.0,0.0,0.0,1,.005,C:\DEMO\_PROBLEMS\DEMO8\frc\_mmt \_on\_cut02.txt

\* output cross sections for visualization with PREP (optional) cut2sub,1,1 actm,1 write,Slice.pre,C:\DEMO\_PROBLEMS\DEMO8\

#### **CALCSECTHIST Results**

#### C:\DEMO\_PROBLEMS\DEMO8\frc\_mmt\_on\_cut02.txt file:

0.005 -343.777 12065.2 0.229168 -800746 -21965.1 581499 0.01 -268.056 11539.5 0.300395 -779248 -16700.6 600032 0.015 -189.851 10623.5 0.294853 -733816 -10990.5 593052 0.02 -114.229 9320.15 0.227868 -665089 -5282.46 558887 0.025 -44.3936 7645.78 0.144148 -573880 2.20757 497620 0.03 18.0423 5647.78 0.0908182 -461901 4514.26 411756 0.035 72.3351 3391.01 0.0894927 -331126 8011.35 305474 0.04 117.752 967.345 0.124164 -184604 10378.6 184558

1.97 -676.309 9226 0.149393 -698463 -42784.3 401711 1.975 -631.161 8753.78 0.143451 -677218 -40340.6 396997 1.98 -553.34 7862.11 0.158777 -627501 -35783.4 376102 1.985 -450.432 6584.62 0.16545 -550419 -29410.2 339107 1.99 -330.715 4981.56 0.133199 -448530 -21628.8 287164 1.995 -202.2 3116.14 0.0512961 -325035 -12940.6 221694 2 -72.0058 1058.89 -0.0630017 -184306 -3907.81 144578 2.005 53.7767 -1132.73 -0.172686 -30951.4 4886.85 57394.5

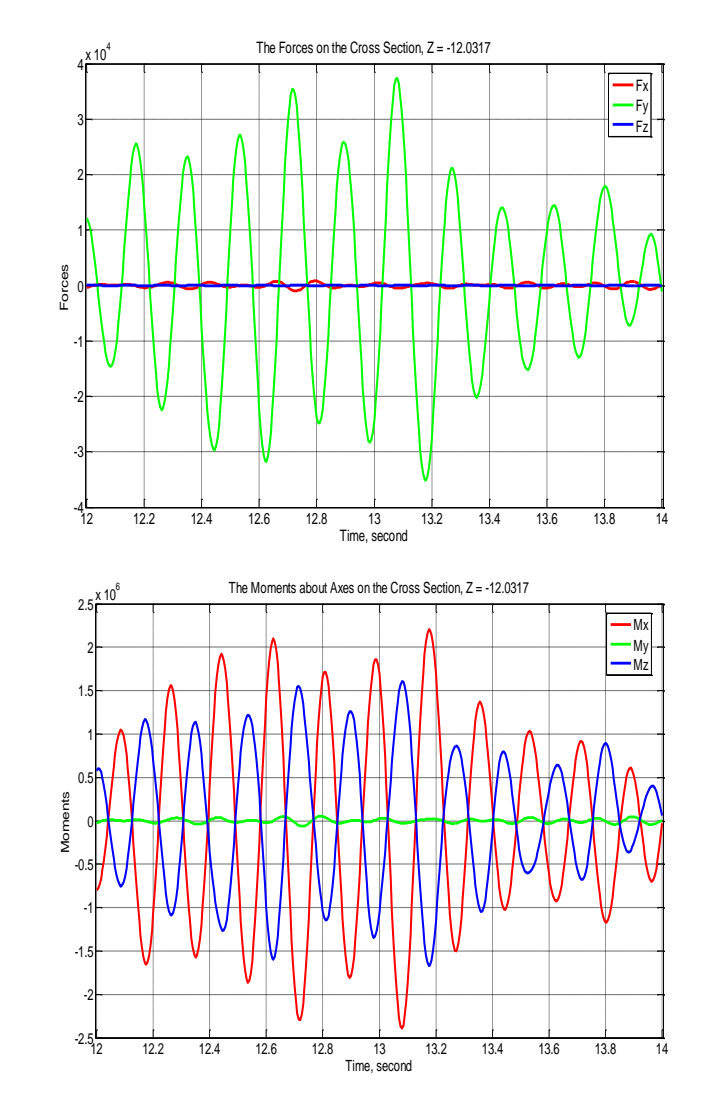

## 4. UI Commands for Fast Post-Processing of SSI Response Time Histories Using Compressed Binary Databases

#### **MOTION Analysis Options**

|                          | Analysis Options                                             |                                                      |                                                                  |                                           |                                                                                                    |                                                                              |                                                  |                                                 |                |          | ×             |  |
|--------------------------|--------------------------------------------------------------|------------------------------------------------------|------------------------------------------------------------------|-------------------------------------------|----------------------------------------------------------------------------------------------------|------------------------------------------------------------------------------|--------------------------------------------------|-------------------------------------------------|----------------|----------|---------------|--|
| [                        | EQUAKE SOIL                                                  | SITE POINT                                           | HOUSE                                                            | FORCE                                     | ANALYS                                                                                                    | MOTION                                                                       | STRESS                                           | RELDISP                                         | NONLI          | NEAR     | AFWRITE       |  |
|                          | Operation Mode<br>Solution<br>Data Check                     | Type of Analy                                        | sis<br>Nibration                                                 | Base<br>N<br>W                            | line Correct<br>o Correctior<br>ith Correcti                                                                       | Response Spectrum Data<br>First Frequency 1<br>Last Frequency 8192           |                                                  |                                                 |                |          |               |  |
|                          | Output Control Output Only T Save Complex Save FILE 12 or FI | ransfer Functions<br>Transfer Functions<br>LE 13 0   | Inc<br>;<br>Int                                                  | oherent S<br>erpolatior                   | SI<br>Option                                                                                                    | Input                                                                        | Total Number of Freq. Steps 32<br>Damping Ratios |                                                 |                |          |               |  |
|                          | Total Duration to                                            | 1                                                    | Acceleration Time History Data<br>Nr. of Fourier Components 8192 |                                           |                                                                                                    |                                                                              |                                                  |                                                 |                |          |               |  |
|                          | Nodal Output                                                 |                                                      |                                                                  |                                           |                                                                                                    |                                                                              |                                                  | p of Control                                    | Motion         | 0.005    |               |  |
|                          | Node List                                                    | ● X                                                  |                                                                  | z Ox                                      | X O YY (                                                                                                    | ZZ                                                                           | Multiplic<br>Max Valu                            | ation Factor<br>e for Time H                    | listory        | 1        |               |  |
| Save hiner               | v dotobooc                                                   |                                                      |                                                                  | ations                                    | runction                                                                                                    |                                                                              | First Reco                                       | ord                                             |                | 5000     |               |  |
| For each in<br>Binary DB | nput direction<br>name will <b>k</b>                         | on the Bina<br><b>be Modeln</b>                      | ary DE<br>ary DE                                                 | 3 nam<br>ACC                              | s.<br>ne will<br><b>.bin</b>                                                                                       | be                                                                           | Title ac<br>File C:                              | c_X_8192<br>/test/tshell/<br>ontains Pairs      | acc_X_819      | 92.acc   | ]<br>]<br>el. |  |
|                          | Convert Time His                                             | > Ad<br>tory to Response S<br>Files<br>History Files | ld<br>pectrum                                                    | Edit<br>Post I<br>Sa<br>Sa<br>Sa<br>Binar | Delete<br>Processing (<br>we TF in All<br>we ACC in A<br>we RS in All<br>we Rotation<br>y Output Op<br>we Binary D | Dptions<br>Points<br>II Points<br>Points<br>for Ansys 11<br>ption<br>atabase |                                                  | Restart for T<br>Restart for A<br>Restart for F | IF<br>ACC<br>S | -p - Acc | <b>E</b> ],   |  |
|                          |                                                              |                                                      |                                                                  |                                           |                                                                                                    |                                                                              |                                                  | Ok                                              | :              | Ca       | ncel          |  |

#### **RELDISP Analysis Options**

| Analysis (        | ptions         |                  |             |                                                                |          |              |             |        |          |            |          | ×     |            |
|-------------------|----------------|------------------|-------------|----------------------------------------------------------------|----------|--------------|-------------|--------|----------|------------|----------|-------|------------|
| EQUAK             | SOIL           | SITE             | POINT       | INT HOUSE FORCE ANALYS MOTION STRESS RELDISP NONLINEAR AFWRITE |          |              |             |        |          |            |          |       |            |
| Referen           | ce Locati      | on and [         | Direction   |                                                                |          |              |             |        |          |            |          |       |            |
| Comple            | x TF File      | Name             | C:/test/ts  | hell/00415                                                     | X.TFI    |              |             |        |          |            |          |       |            |
| Output            | Control        |                  |             |                                                                |          |              |             |        |          |            |          |       |            |
| Save              | Rel Disp       | Comple           | x TF        |                                                                |          |              |             |        |          |            |          |       |            |
| Acceler           | ation Tim      | e Histor         | y Data      |                                                                | Nodal Ou | utput Data   |             |        |          |            |          |       |            |
| Nr. of F          | ourier Co      | mponer           | nts 819     | 92                                                             | Node N   | lum X        | Y Z XX      | YY ZZ  | 2        |            |          |       |            |
| Time St           | ep of Cor      | ntrol Mo         | tion 0.0    | 05                                                             | 1        | √            | <b>√ √</b>  |        |          |            |          |       |            |
| Multipl<br>May Va | cation Fa      | ctor<br>ne Histo |             |                                                                |          |              |             |        |          |            |          |       |            |
| First Re          | cord           | ine i liste      | 1           | _                                                              |          | 0            | we him      |        | habaaa   |            | the er   |       |            |
| Last Re           | ord            |                  | 50          | 00                                                             |          | 56           |             | ary da | labase   |            | o ine of | Duon  | 5          |
| Title             | icc_X_819      | 2                |             |                                                                |          | FC           | or each     | input  | directio | on the Bir | hary DE  | s nar | ne will be |
| File              | C:/test/tsl    | nell/acc_        | X_8192.ac   | c                                                              |          |              | odelna      | me_I   | R_X_I    | HD.bin     |          |       |            |
| 🗌 File            | Contains       | Pairs Tir        | ne Step - / | Accel.                                                         | Ad       | Id Mo        | odelna      | me_T   | $R_Y_T$  | HD.bin     |          |       |            |
| Post Pr           | cessing (      | Options          |             |                                                                |          | — Mo         | odelna      | me_T   | $R_Z_T$  | HD.bin     |          |       |            |
| Save              | Relative       | Displace         | ement in A  | ll Nodes                                                       | R        | estart For F | rame Genera | tion   |          |            |          |       |            |
| Save              | Rotation       | s tor AN         | 1542 011.0  |                                                                |          |              |             |        |          |            |          |       |            |
| Binary I          | isp. Opti      | on               |             |                                                                |          |              |             |        |          |            |          |       |            |
|                   | nary<br>Binary |                  |             |                                                                |          |              |             |        |          |            |          |       |            |
| OIHD              | Binary         |                  |             |                                                                |          |              |             |        |          |            |          |       |            |
|                   |                |                  |             |                                                                |          |              |             |        |          |            |          |       |            |
|                   |                |                  |             |                                                                |          |              |             |        |          |            |          |       |            |
|                   |                |                  |             |                                                                |          |              |             |        | Ok       | C          | ancel    |       |            |

#### **STRESS Analysis Options**

| Analysis Options                                                                                                    | ×                                                                                                    |
|----------------------------------------------------------------------------------------------------|----------------------------------------------------------------------------------------------------|
| EQUAKE SOIL SITE POINT HOUSE                                                                                                    | FORCE ANALYS MOTION STRESS RELDISP NONLINEAR AFWRITE                                                                                                    |
| Operation Mod Type of Analysis                                                                                                    | Element Output Data                                                                                                    |
| <ul> <li>Solution</li> <li>Seismic</li> <li>Data Check</li> <li>Foundation Vibration</li> </ul>                                                                                                    | GroupElement ListOutput CodeAdd101-2800000000000Edit                                                                                                    |
| Output Control         Auto Computation of Strains in Soil El.         Save Stress Time Histories         Output Transfer Function         Phase Adjustment         Interpolation Option         Smoothing Option                                                                                                    | Components                                                                                                    |
| Acceleration Time History Data         Nr. of Fourier Components       8192         Time Step of Control Motion       0.005         Multiplication Factor       1         Max Value for Time History       0         First Record       1         Last Record       5000         Title       acc_X_8192         File       C:/test/tshell/acc_X_8192.acc | <ul> <li>Force QXZ</li> <li>Force QYZ</li> <li>Moment MXX</li> <li>Component Request</li> <li>No Request</li> <li>Print Only Maximum</li> <li>Print Maximum and</li> <li>Post Processing Option</li> <li>Save Max Value</li> <li>Save Time History</li> <li>Save Time History</li> </ul> |
| Save Binary Database                                                                                                    | Section Cut Options Save Time History Ok Cancel                                                                                                    |

## **SSI Response History Post-Processing Options**

### **User Interface:**

#### **Binary Databases:**

- Generate BDBs for each input direction; select flag for BDB
- Combine BDBs for three inputs XYZ using UI commands
- Use the XYZ combined BDB to extract frames at selected time steps or maximum values (text frame tables)
- UI commands are designed for extracting selected time histories from BDB and tables at given times or with maximum values

# <sup>5</sup><sup>7</sup>UI Extracting STRESS Maximum Element Outputs

LOADTHSDB,C:\ACSV300\DEMO\_PROBLEMS\DEMO9\XYZ\_Analysis\STRESS\Combined\THS\AB\_SHEAR\_NL\_STRESS.BIN

Database read took 3.906000 Seconds

LOADVAR,elist,C:\ACSV300\Demo\_Problems\Demo9\XYZ\_Analysis\element\_output\_list.txt

Variable Loaded Sucessfully from file

BINSTRTBL, 34, elist, 1, C:\ACSV300\Demo\_Problems\Demo9\XYZ\_Analysis\STRESS\_MAX.txt

Table File : C:\ACSV300\Demo\_Problems\Demo9\XYZ\_Analysis\STRESS\_MAX.txt written

| Gr. Elem. |    | SXX    | SYY    | TXY    | MXX    | MYY    | MXY    |  |  |  |
|-----------|----|--------|--------|--------|--------|--------|--------|--|--|--|
| 34        | 1  | 0.0619 | 1.3769 | 1.7051 | 0.2896 | 0.2343 | 0.3228 |  |  |  |
| 34        | 2  | 0.0092 | 1.6048 | 2.6930 | 0.2101 | 0.8928 | 0.1681 |  |  |  |
| 34        | 3  | 0.1953 | 1.0696 | 2.6461 | 0.5233 | 0.8652 | 0.1771 |  |  |  |
| 34        | 4  | 0.1861 | 0.7625 | 2.1855 | 0.2927 | 1.1031 | 0.1119 |  |  |  |
| 34        | 5  | 0.0589 | 0.8005 | 4.2785 | 0.5619 | 1.8940 | 0.0472 |  |  |  |
| 34        | 6  | 0.0849 | 0.7012 | 4.9323 | 0.8285 | 1.8190 | 0.1373 |  |  |  |
| 34        | 7  | 0.0262 | 0.6604 | 3.4275 | 0.6116 | 0.2215 | 0.4655 |  |  |  |
| 34        | 8  | 0.0329 | 0.4823 | 1.7195 | 0.2640 | 1.7506 | 0.5377 |  |  |  |
| 34        | 9  | 0.0498 | 0.7906 | 1.7139 | 0.7083 | 1.3001 | 0.2326 |  |  |  |
| 34        | 10 | 0.0864 | 0.5886 | 2.4700 | 0.5667 | 0.5384 | 0.1734 |  |  |  |

## <sup>5</sup> UI Plot Nodal Contours Using Binary Databases

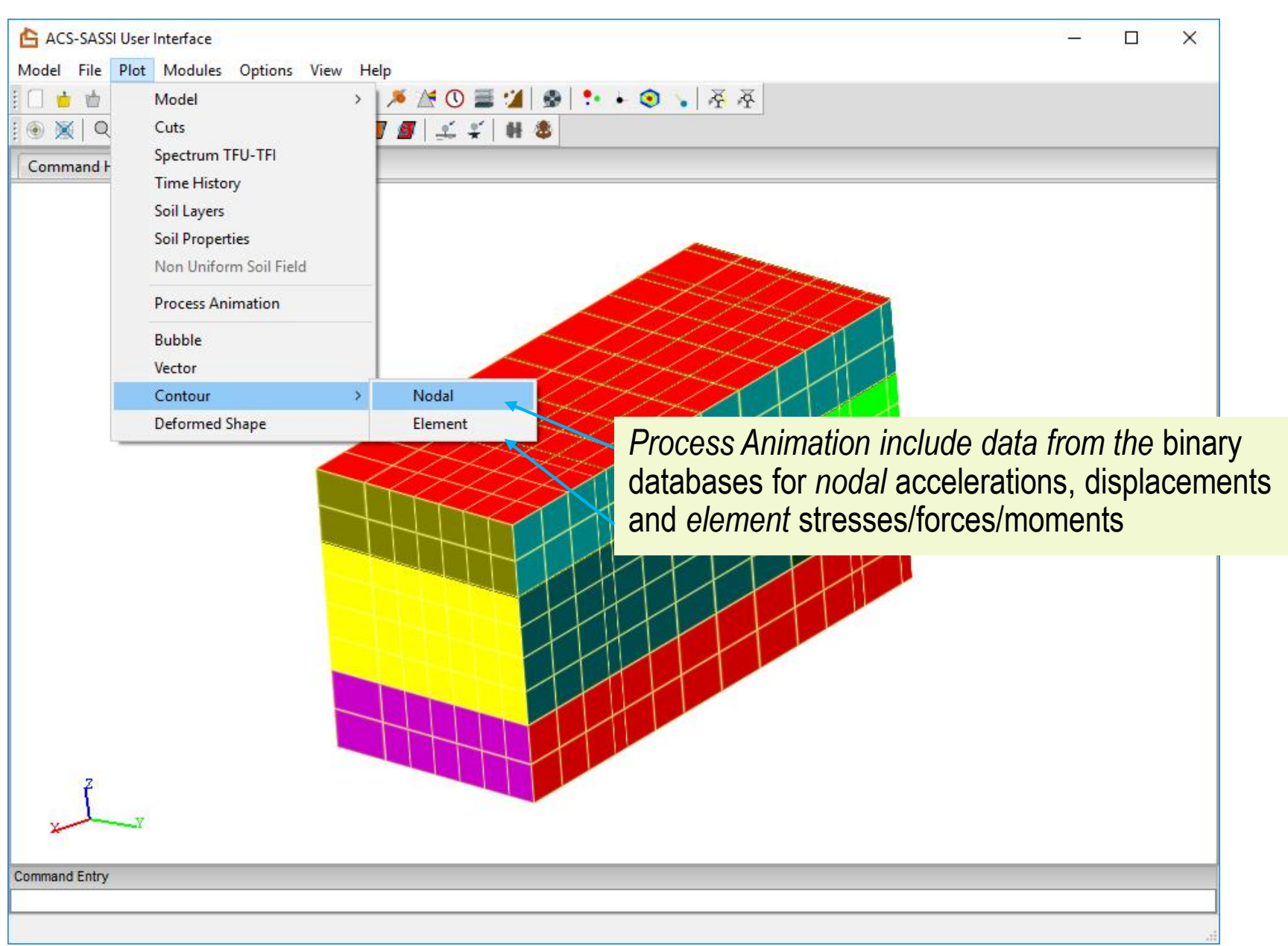

## UI Processing for Node or Element Animation Frame Lists for ACC, THD and THS Histories

5

9

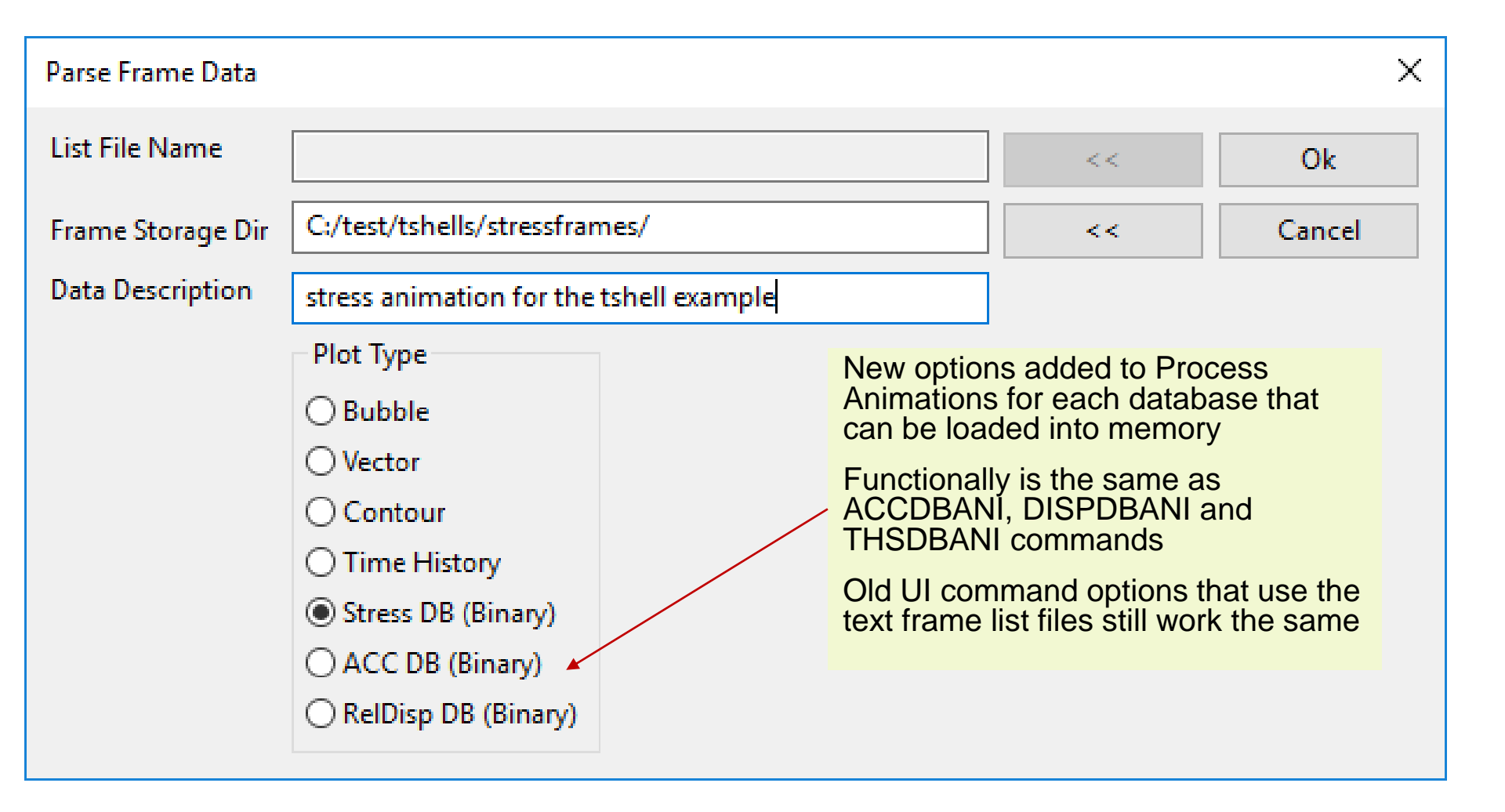

### **Plotting STRESS History of Max Element Outputs**

INPUT FILE REACHED EOF, INPUT SWITCHED TO KEYBOARD

LOADTHSDB,C:\ACSV300\DEMO\_PROBLEMS\DEMO9\XYZ\_Analysis\STRESS\Combined\THS\AB\_SHEAR\_NL\_STRESS.BIN

Database read took 7.110000 Seconds

LOADVAR,elist,C:\ACSV300\Demo\_Problems\Demo9\XYZ\_Analysis\element\_output\_list.txt

Variable Loaded Sucessfully from file

MAXDBFRAME, THS, C:\ACSV300\Demo\_Problems\Demo9\XYZ\_Analysis\STRESS\Combined\THS\Max\_Frame\_Contour

1-10649

Max Frame added user interface animation database

THSDBANI,C:\ACSV300\Demo\_Problems\Demo9\XYZ\_Analysis\STRESS\Combined\THS\All\_Frame\_Contour

| l d                                            | 🔓 ACS-SAS       | SI Us | er In                      | Load Frame Data                                                                                                    |              |
|------------------------------------------------|-----------------|-------|----------------------------|----------------------------------------------------------------------------------------------------|--------------|
| Ν                                              | Model File      | Plot  | Mc                         | Select From Database                                                                                                    |              |
| Model<br>Cuts<br>Spectrum TFL                  | J-TFI           | >     | + A<br>M  <br>ry           | DescriptionAnimation DireTypeFraStress Max Frame forC:\ACSV300\DeEle1Stress Contours for ABC:\ACSV300\DeEle106Stress Max Frame forC:\ACSV300\DeEle1                                                                                                    | 500.00000 >= |
| Time History<br>Soil Layers                    |                 |       | ****<br>TEN I <sup>E</sup> | Remove Animation     Edit Description       Animation Control     Image: Control in the second second seco | 375.00000    |
| Soil Properties<br>Non Uniform<br>Process Anim | s<br>Soil Field |       | pe Il<br>****'c<br>s       | Frame Selection<br>Start 1 Erd 10649 Stride 1                                                                                                    | 250.00000    |
| Bubble<br>Vector                               | aton            |       |                            | Ok Cancel                                                                                                    | 125.00000    |
| Contour                                        |                 | >     | 1                          | Nodal                                                                                                    | 0.00000 <=   |
| Deformed Sh                                    | аре             |       | [                          | Element /                                                                                                    |              |
|                                                |                 |       |                            |                                                                                                    | 60           |

### Post-Processing SSI Responses Using Binary Databases Described in Detail in Demo 13

\* **Define Variable for Working Directory** VAR,PATH,C:\ACSV300\Demo\_Problems\Demo13

#### \* Combining Three-Direction Response RELDISP Displacement Binary Databases for Each Seismic Input

COMBDISPDIR,@PATH[1]\XDIR\ABShear\_TR\_X\_thd.bin,@PATH[1]\XDIR\ABShear\_TR\_Y\_thd.bin,@P ATH[1]\XDIR\ABShear\_TR\_Z\_thd.bin,@PATH[1]\XDIR\ABShear\_thd.bin COMBDISPDIR,@PATH[1]\YDIR\ABShear\_TR\_X\_thd.bin,@PATH[1]\YDIR\ABShear\_TR\_Y\_thd.bin,@P ATH[1]\YDIR\ABShear\_TR\_Z\_thd.bin,@PATH[1]\YDIR\ABShear\_thd.bin COMBDISPDIR,@PATH[1]\ZDIR\ABShear\_TR\_X\_thd.bin,@PATH[1]\ZDIR\ABShear\_TR\_Y\_thd.bin,@P ATH[1]\ZDIR\ABShear\_TR\_Z\_thd.bin,@PATH[1]\ZDIR\ABShear\_thd.bin

#### \* Combining SSI Responses Computed for X, Y and Z Inputs Using Binary Databases for MOTION, RELDISP and STRESS

COMBACCDB,@PATH[1]\XDIR\ABShear\_ACC.bin,@PATH[1]\YDIR\ABShear\_ACC.bin,@PATH[1]\ZDI R\ABShear\_ACC.bin,@PATH[1]\Combined\ABShear\_ACC.bin,0 COMBDISPDB,@PATH[1]\XDIR\ABShear\_thd.bin,@PATH[1]\YDIR\ABShear\_thd.bin,@PATH[1]\ZDIR\A BShear\_thd.bin,@PATH[1]\Combined\ABShear\_thd.bin,0 COMBTHSDB,@PATH[1]\XDIR\ABShear\_STRESS.bin,@PATH[1]\YDIR\ABShear\_STRESS.bin,@PAT H[1]\ZDIR\ABShear\_STRESS.bin,@PATH[1]\Combined\ABShear\_STRESS.bin,0

#### \* Loading Binary Databases into the ACS SASSI UI for Fast SSI Response History Post-Processing

LOADACCDB,@PATH[1]\Combined\ABShear\_ACC.bin LOADDISPDB,@PATH[1]\Combined\ABShear\_THD.bin LOADTHSDB,@PATH[1]\Combined\ABShear\_STRESS.bin

### Post-Processing SSI Responses Using Binary Databases Described in Detail in Demo 13

\* Plotting and Saving Results as Text Files from Binary Databases

\* Nodal Accelerations (MOTION Module) ACCDBANI,@PATH[1]\Combined\ACC,Demo 13 Acceleration Time History MAXDBFRAME,ACC,@PATH[1]\Combined\ACC\_Max

\* Nodal Relative Displacements (RELDISP Module) DISPDBANI,@PATH[1]\Combined\THD,Demo 13 Relative Displacement MAXDBFRAME,DISP,@PATH[1]\Combined\THD\_Max

\* Element Stresses/Forces (STRESS Module) THSDBANI,@PATH[1]\Combined\STRESS,Demo 13 Stress Contour MAXDBFRAME,THS,@PATH[1]\Combined\Stress\_Max

\* Saving Binary Database Results to Text Files VAR,OUTNODES,63,137,205,219,253,271 VAR,OUTELEM,1,2,3,4,5,6,7,8,9,10,11,12,13,14 A list of nodes or elements must be assigned to an ACS SASSI UI variable when saving specific nodes or elements to text files. These are not required when saving a frame containing all nodes or elements

The output direction is controlled by this argument, so 1 = X, 2 = Y, and 3 = Z

\* Accelerations (MOTION Module) ACCDBTHFILE,OUTNODES, 1,@PATH[1]\COMBINED BINFRAMEOUT,ACC,-1,0,0,@PATH[1]\Combined BINFRAMEOUT,ACC,1000,0,0,@PATH[1]\Combined BINFRAMEOUT,ACC,5.5,0.005,0,@PATH[1]\Combined

\* Displacement (RELDISP Module) DISPDBTHFILE,OUTNODES,1,@PATH[1]\COMBINED

\* Stress (STRESS Module)

Use **ACC**, **DISP**, or **THS** for this argument in the BINFRAMEOUT command to save frames for acceleration, displacement, or stress,

respectively

The output group number and stress component is controlled by this arguments, respectively

THSDBTHFILE,19,OUTELEM,1,@PATH[1]\Combined BINSTRTBL,19,OUTELEM,-1,@PATH[1]\Combined\Group19\_Max\_Stress.txt BINSTRTBL,19,OUTELEM,1000,@PATH[1]\Combined\Group19\_tstep\_1000\_Stress.txt 2018 Copyright of Ghiocel Predictive Technologies, Inc., USNRC Presentation, Session 3, Nov 15, 2018

## **Coordinate Transformation for Forces and Moments in Shell Elements – Details in Demo 14**

To apply coordinate transformations to element forces and moments, the requested elements must first be added to a (section cut) <u>submodel</u> in the ACS SASSI UI.

This submodeling operation conveniently allows for multiple walls or floors to be stored independently without having to redefine any grouping currently present in the model, as well as plotted separately to visualize the elements selected to apply coordinate transformation to.

#### **Coordinate Transformation Commands**

For Planar Geometry - CTRVEC,10,1,0,@PATH[1],MAX For Cylindrical Geometry - CTRCCV,2,@PATH[1],MAX

#### Some Useful Commands for Selecting Elements te

CutAdd,<cut num>,<group num>,<elem 1>, ... <elem N> CutAdd,<cut num>,<group num>,RANGE,<elem start>,[elem end], [stride] CutVol,<cutnum>,[Xmin],[Xmax],[Ymin],[Ymax],[Zmin],[Zmax] SLICE,<cutnum>,<pointx>,<pointy>,<pointz>,<normalx>,<normaly>,<normalz>

Defines a vector for the X-axis of the coordinate system to transform to. CTRCCV does not require this argument, as it is calculated internally for the cylindrical surface

## 5. Option A-AA

### **ACS SASSI-ANSYS Interfacing**

## ACS SASSI-ANSYS Integration Capabilities (Options A and AA)

Two engineering analysis options in ACS SASSI:

i) **One Step analysis** using ACS SASSI for computing overall SSI responses of ACS SASSI or ANSYS FE model (Option AA)

ii) **Two Step analysis** using ACS SASSI in 1<sup>st</sup> step and ANSYS in 2<sup>nd</sup> step. The 2<sup>nd</sup> step uses SSI response as input BCs (Option A)

### OPTION A: ACS SASSI-ANSYS Interface for SSI Analysis Using ANSYS Models

ACS SASSI-ANSYS interfacing provides useful analysis capabilities:

For structural stress analysis (Demo 5):

 - ANSYS Equivalent-Static Seismic SSI Analysis Using Refined FE Models (including refined mesh, element types including local nonlinearities, nonlinear materials, contact elements, etc.)
 - ANSYS Dynamic Seismic SSI Analysis Using More Refined FE Models (including refined mesh, element types including local nonlinearities, nonlinear materials, contact elements, etc.)

For soil pressure computation (approximate) (Demo 6): - ANSYS Equivalent-Static Seismic Soil Pressure Computation including Soil-Foundation Separation Effects

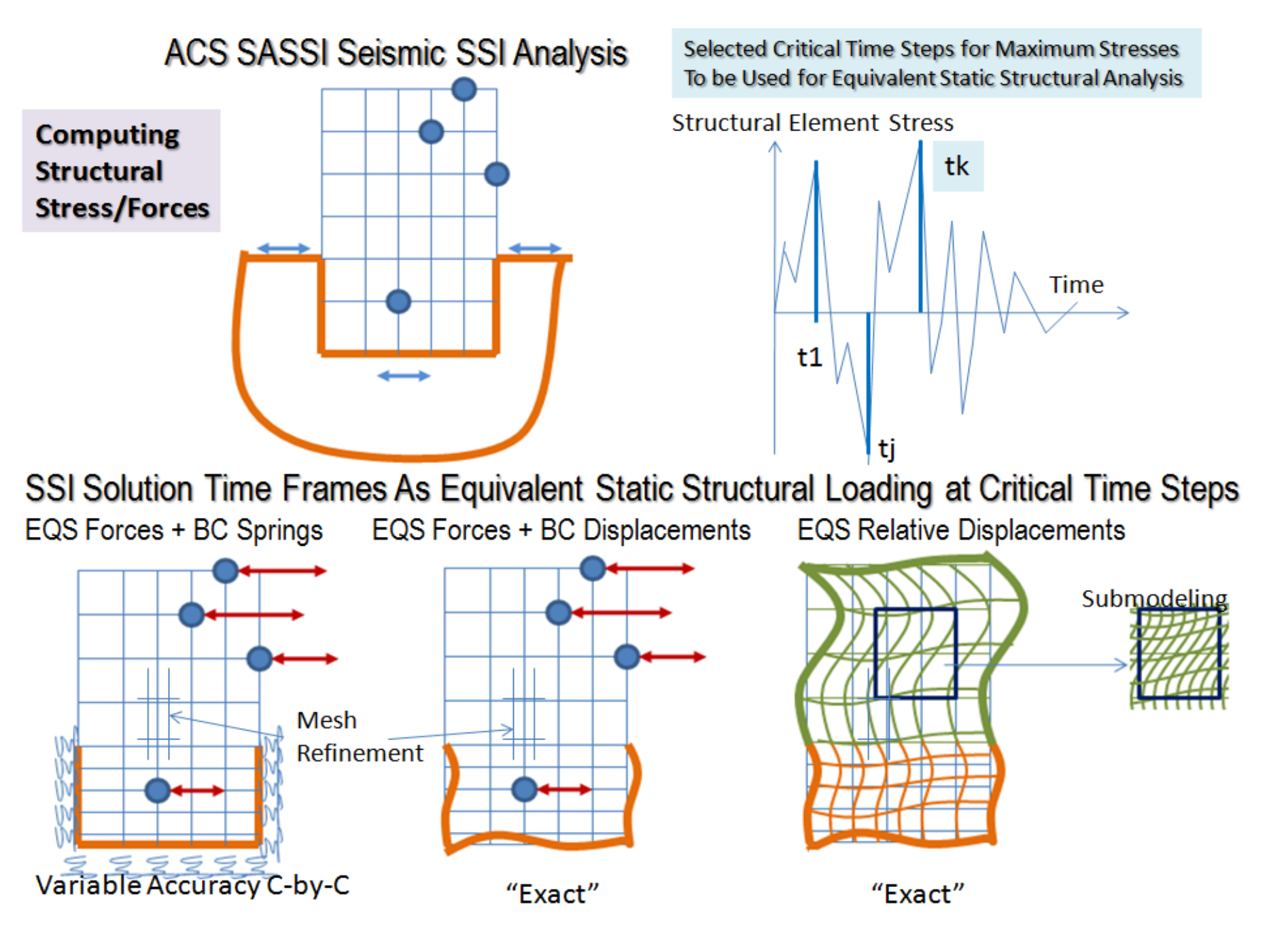

### **Option A for A Refined Seismic Stress Analysis (Demo 5)**

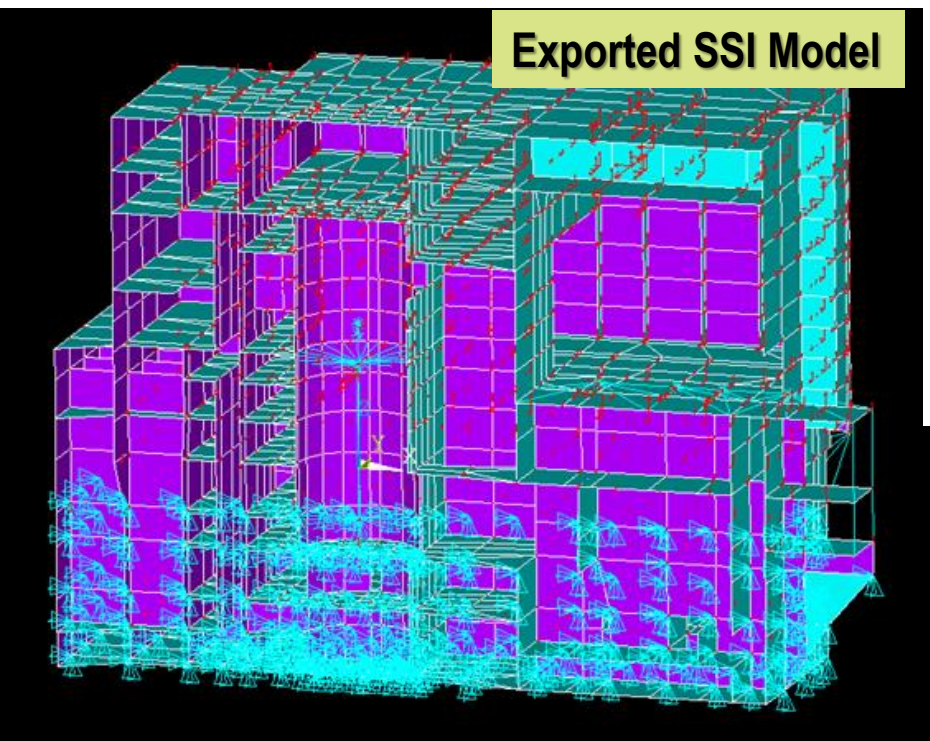

ANSYS Refined Structural Model Using EREFINE command or ANSYS GUI (rank 1-6)

Demo 5

ANSYS Structural Model Automatically Converted From ACS SASSI Using PREP Module

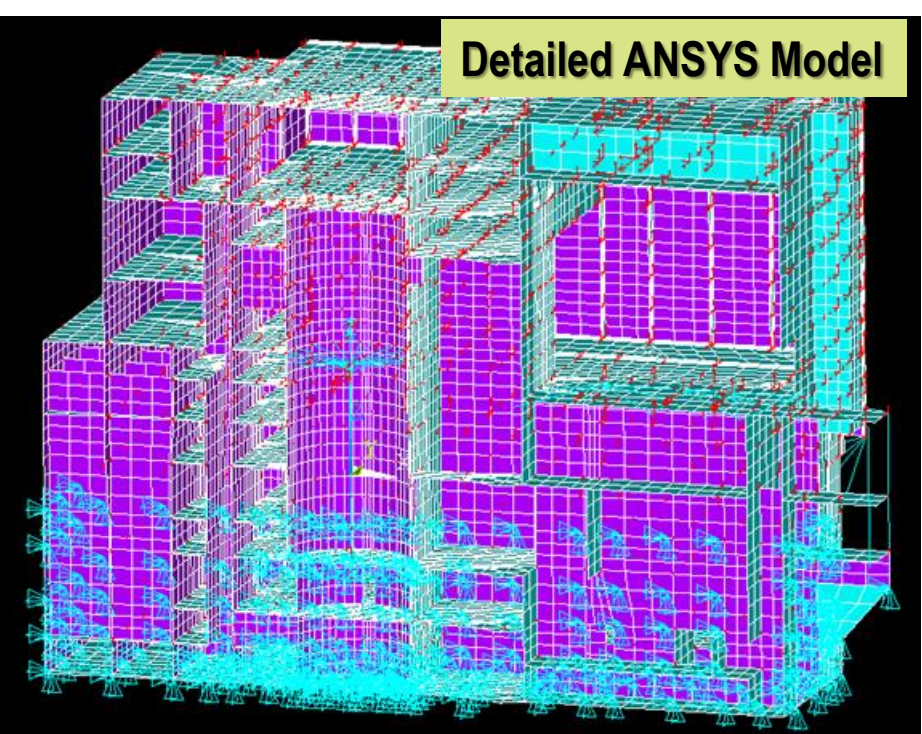

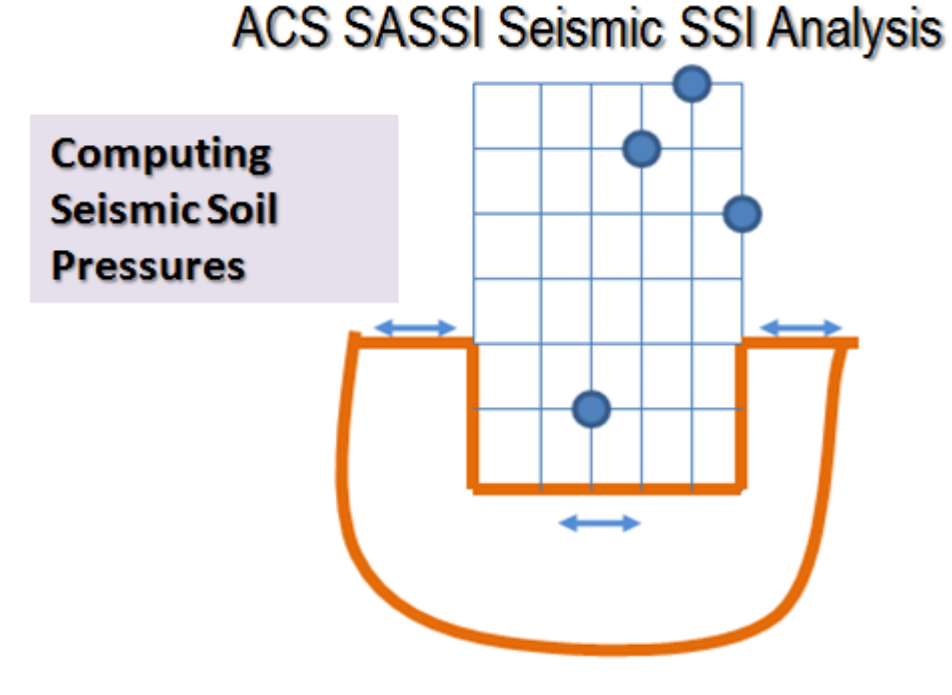

Selected Critical Time Steps for Maximum Stresses To be Used for Equivalent Static Structural Analysis

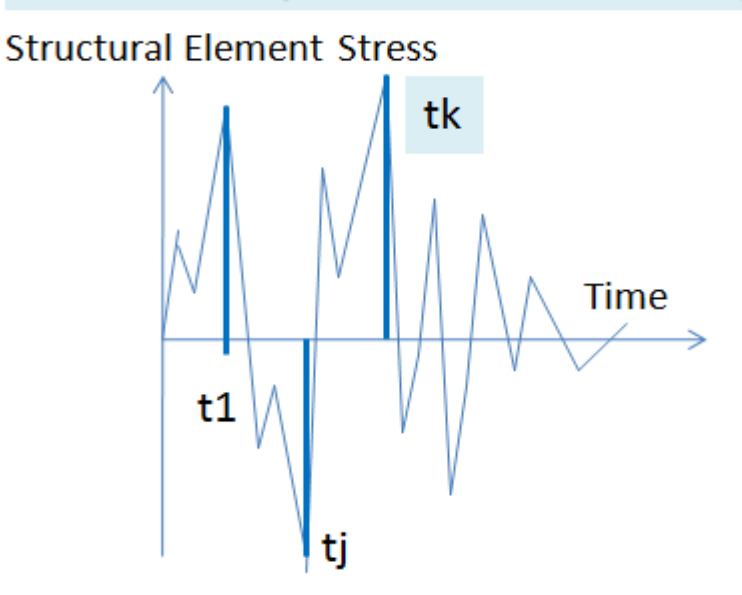

SSI Solution Time Frames As Equivalent Static Loading at Critical Time Steps

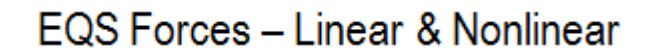

EQS Relative Displacements - Linear (Welded)

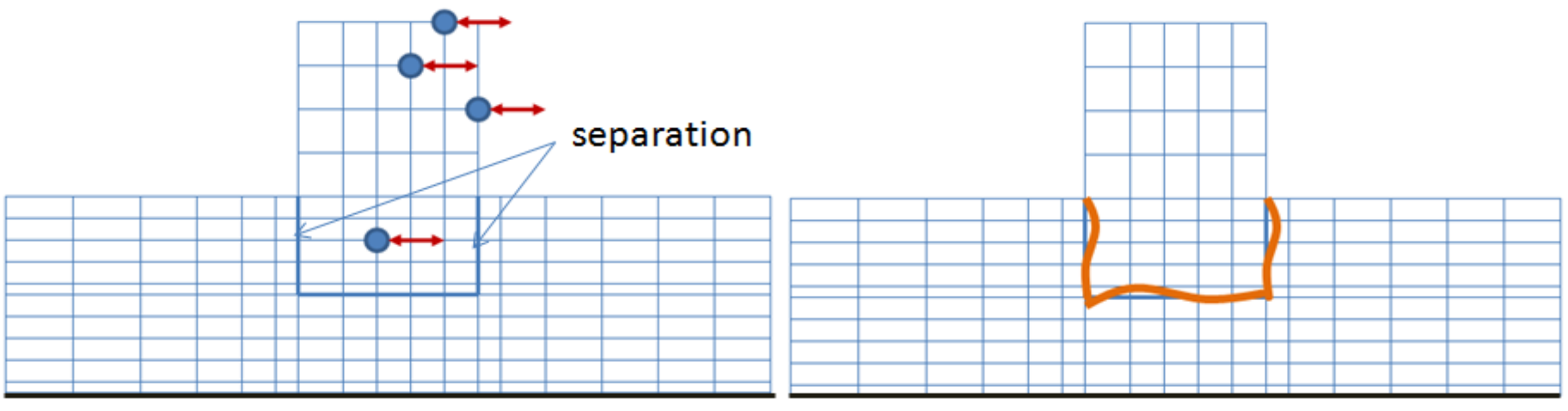

### **Option A for Seismic Soil Pressure Analysis (Demo 6)**

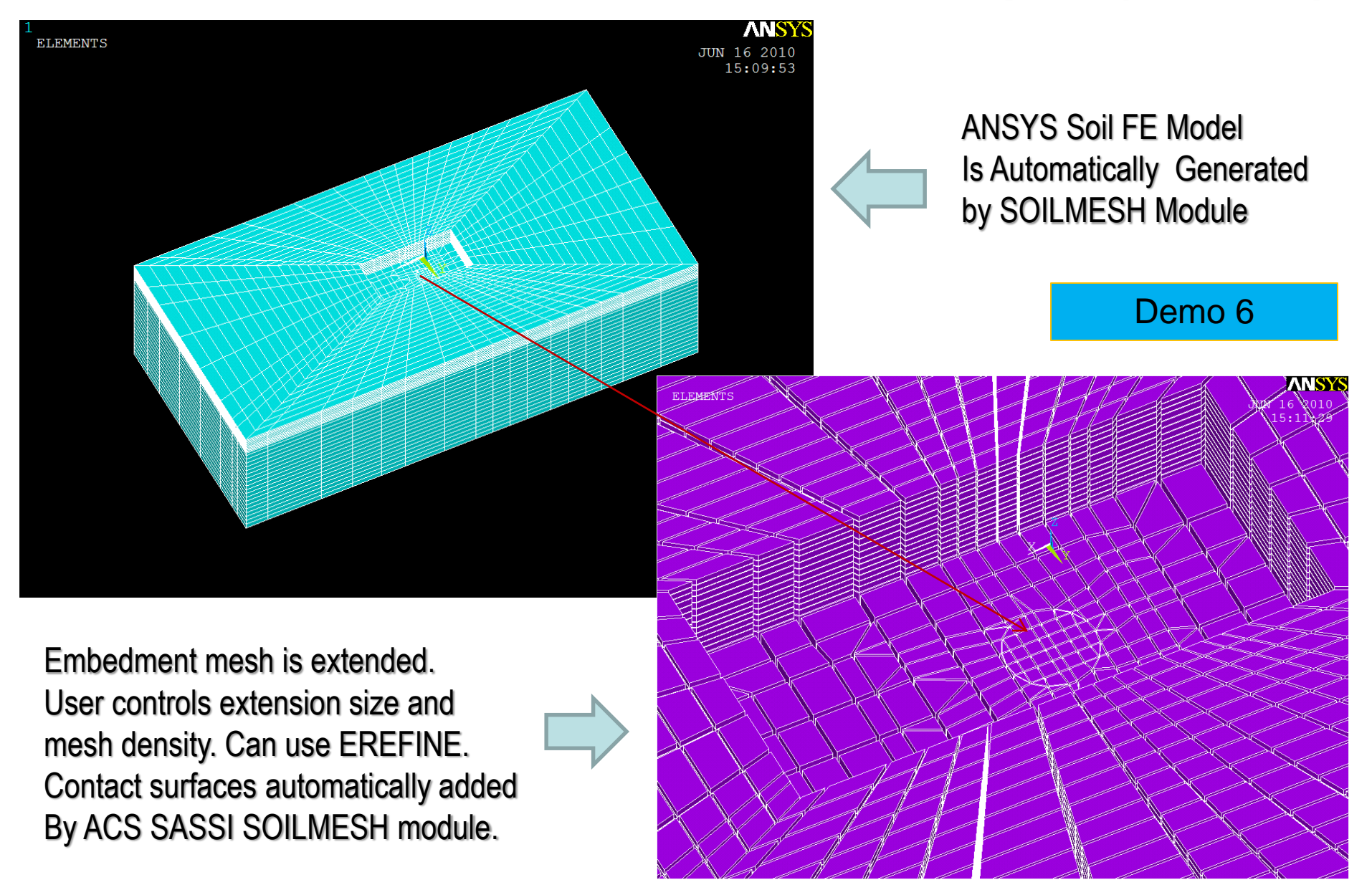

SURFACE SSI MODEL

Displacement and Acceleration Option SYY Component at t = 4.105 seconds

#### Flexible Base (w/ Displ. BC)

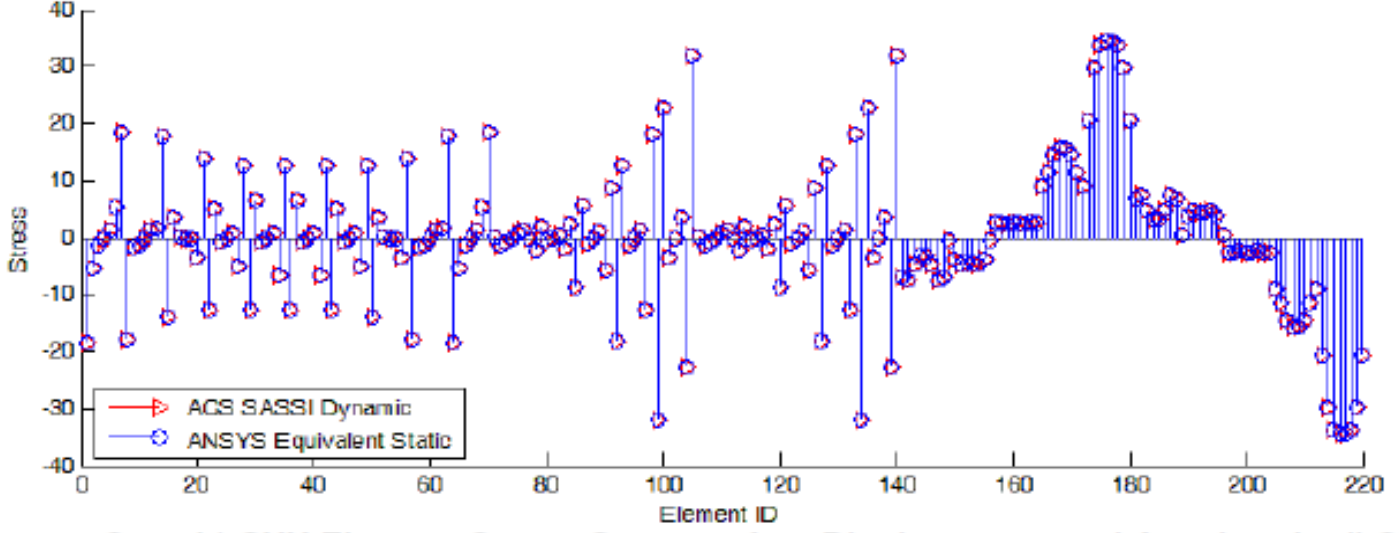

Figure 193: Case b) SYY Element Center Stresses for "Displacement and Acceleration" Option

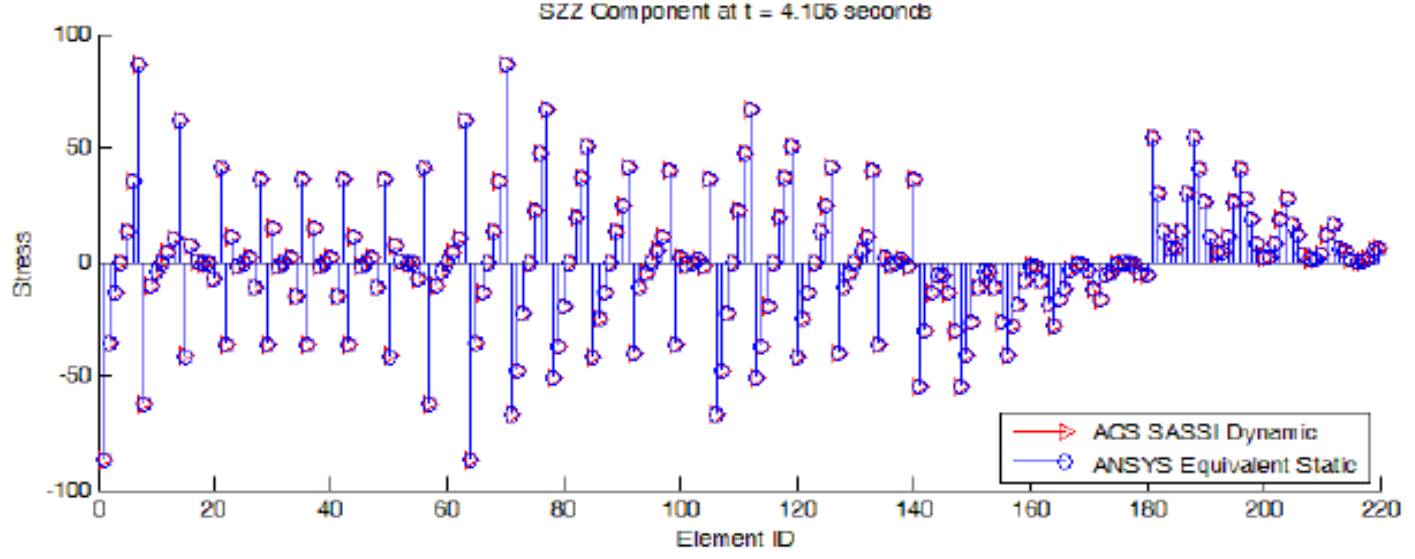

Figure 194: Case b): SZZ Element Center Stresses for "Displacement and Acceleration" Option

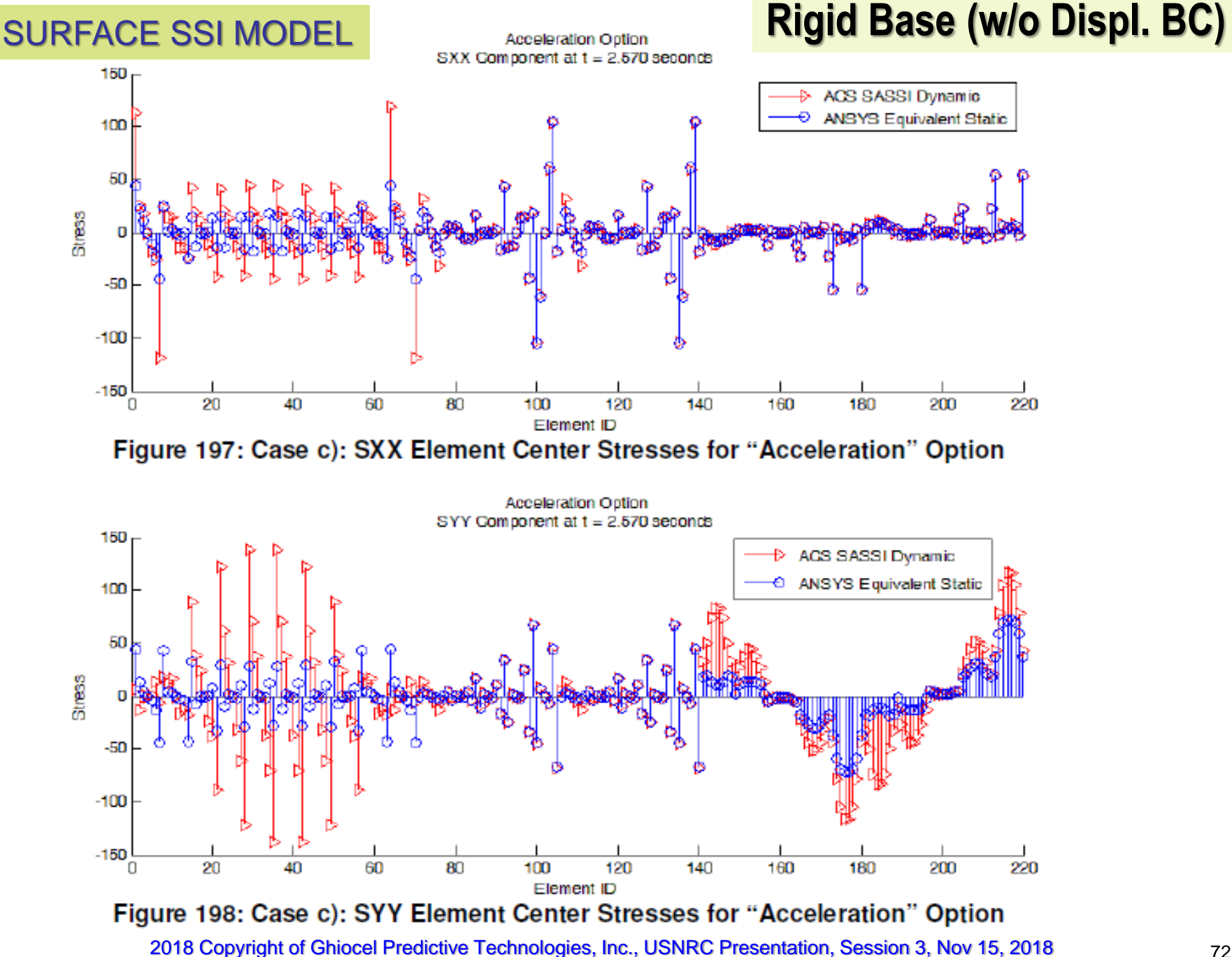
### **UI Input Window for Option A**

| ANSYS Static Load Conv                             | erter                                        |                       |                  | Х                 |
|----------------------------------------------------|----------------------------------------------|-----------------------|------------------|-------------------|
| - Data to Add From ACS                             | SASSI to the ANALYS r                        | nodel                 |                  |                   |
| ○ Displacement                                     | ○ Acceleration                               | Disp. and Accel.      | ◯ Disp. for Soil | Module            |
| Use Multiple File List                             | Inputs                                       |                       |                  |                   |
| SSI Model and Results Input                        |                                              |                       |                  |                   |
| Path                                               | C:\SSI\SSIResult                             | s                     |                  |                   |
| HOUSE Module Input                                 | abshear.hou                                  |                       | <<               |                   |
| Displacement Results                               | thdlist.txt                                  | <<                    |                  | Rotational Disp.  |
| Trans. Acceleration Res                            | sults acclist.txt                            | <<                    | <<               | Rotational Accel. |
| ANSYS Model and Data Input                         |                                              |                       |                  |                   |
| Path                                               | C:\ANSYS\Results                             | ;                     | ]                |                   |
| Mass Data for Internal<br>Mass Type<br>Lumped Mass | Load (Ignore for Displa<br>O Master Node Mas | ss Generate Mass Data | 1                |                   |
| For Lumped Mass                                    |                                              |                       |                  |                   |
| Lumped Mass                                        | •                                            |                       | ~                |                   |
| For Master Mass                                    |                                              |                       |                  |                   |
| Master Node Mass                                   | <b>→</b>                                     |                       | < <              |                   |
| ANSYS Output File                                  |                                              |                       |                  |                   |
| ADPL File                                          | ANSYS_SSI_loads.inp                          |                       | <<               |                   |
|                                                    | Ok                                           |                       | Cancel           |                   |

### OPTION AA: ACS SASSI-ANSYS Interface for SSI Analysis Using ANSYS Models (Demo 7)

OPTION AA uses directly ANSYS structural model for SSI analysis

Sequence of Steps:

- 1) Develop ANSYS *structural* FEA model with no modeling restrictions (any FE type, CP, CE, rigid links)
- 2) If embedded, develop also the ANSYS excavated soil FEA model
- 3) Using an ANSYS ADPL macro generate matrices K, M, C
- Using ACS SASSI UI read ANSYS model .cdb for structure and excavation to convert the ANSYS model geometry configuration to ACS SASSI for post-processing
- 5) Merge Structure and Excavation models using new UI. Add interaction nodes and AFWRITE the SSI model to produce HOUSE input.
- 6) Run SSI analysis using HOUSEFSA and ANALYSFSA

Demo 7

### Steps for Running SSI analysis Using ANSYS Model

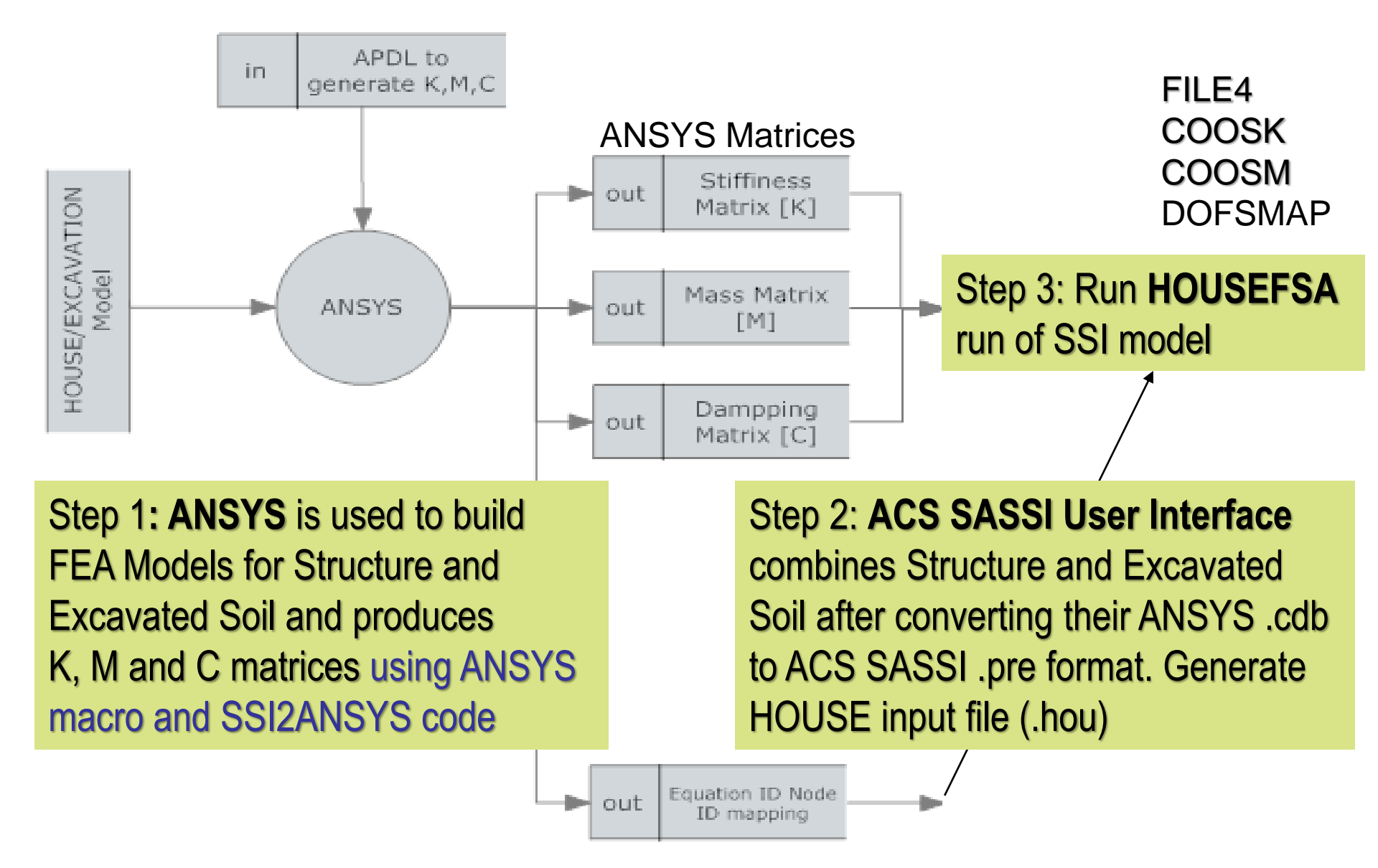

# Using ANSYS with gen\_kmc.mac APDL Macro

#### FOR STRUCTURE ANSYS Model:

At the ANSYS command line input gen\_kmc,'.',0,'.'

APDL Macro produces the following files: coosk\_r, cooski\_r, coosm\_r, coosmi\_r, coosc\_r, coosci\_r, and Node2Equ\_Stru.map

#### FOR EXCAVATION ANSYS Model:

At the ANSYS command line input gen\_kmc,'.',1,'.'

APDL Macro produces the following files: cooek\_r, cooeki\_r, cooem\_r, cooemi\_r, cooec\_r, cooeci\_r, and Node2Equ\_Excv.map

# Using ANSYS with gen\_kmc.mac APDL Macro

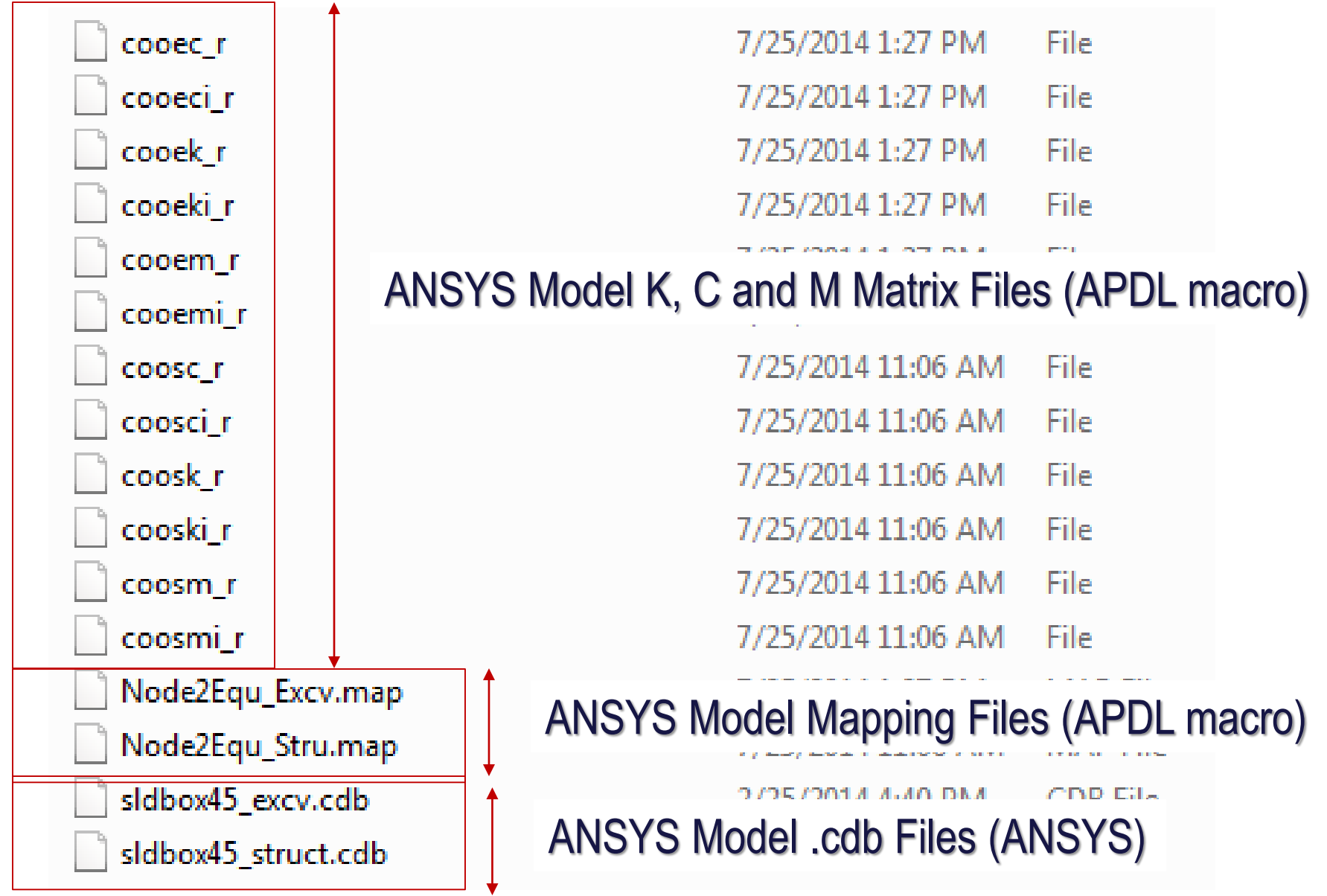

## User Interface Procedure to Merge ANSYS Structure and Excavation Models for Option AA

It is assumed that the ground surface is at Z=0. and the FV method will be used

\*Convert ANSYS Structure.cdb in Model 1 Actm,1 Convert, ansys, struct.cdb, 32.2 Etypegen,1 Actm,2 *Convert, ansys, Soil.cdb, 32.2* \* Define excavation elements of type 2 Etypegen,2 \* Create SSI model by combining Models 1 and 2 in Model 3 Actm,3 MergeSoil, 1, 2, 1, ., mappingfile.txt Groundelev, 0 Intgen, 1

# **ANSYS FE Types Compatible with Option AA**

- •SOLID element types: SOLID45 and SOLID185;
- •SHELL element types: SHELL63 and SHELL181;
- •BEAM element types: BEAM44 and BEAM188;
- •PIPE element types: PIPE288;
- •COMBIN element types: COMBIN14;
- •Couple nodes (CP command) and Constraint equations (CE command)
- •Multipoint constraint element types: MPC184 Rigid Link and Rigid Beam
- Fluid element types: FLUID80 (legacy element). It may also work for FLUID30, but no V&V test problem was run for this. To be tested soon.
- MATRIX50 Super Element
  - Included in Option AA using ANSYS model
  - Converted to General Matrix Element for the ACS SASSI Model

REMARK: Not all keyopt or othere parameter values work!

#### Fluid Surface Acceleration at Center (Input 0.3g)

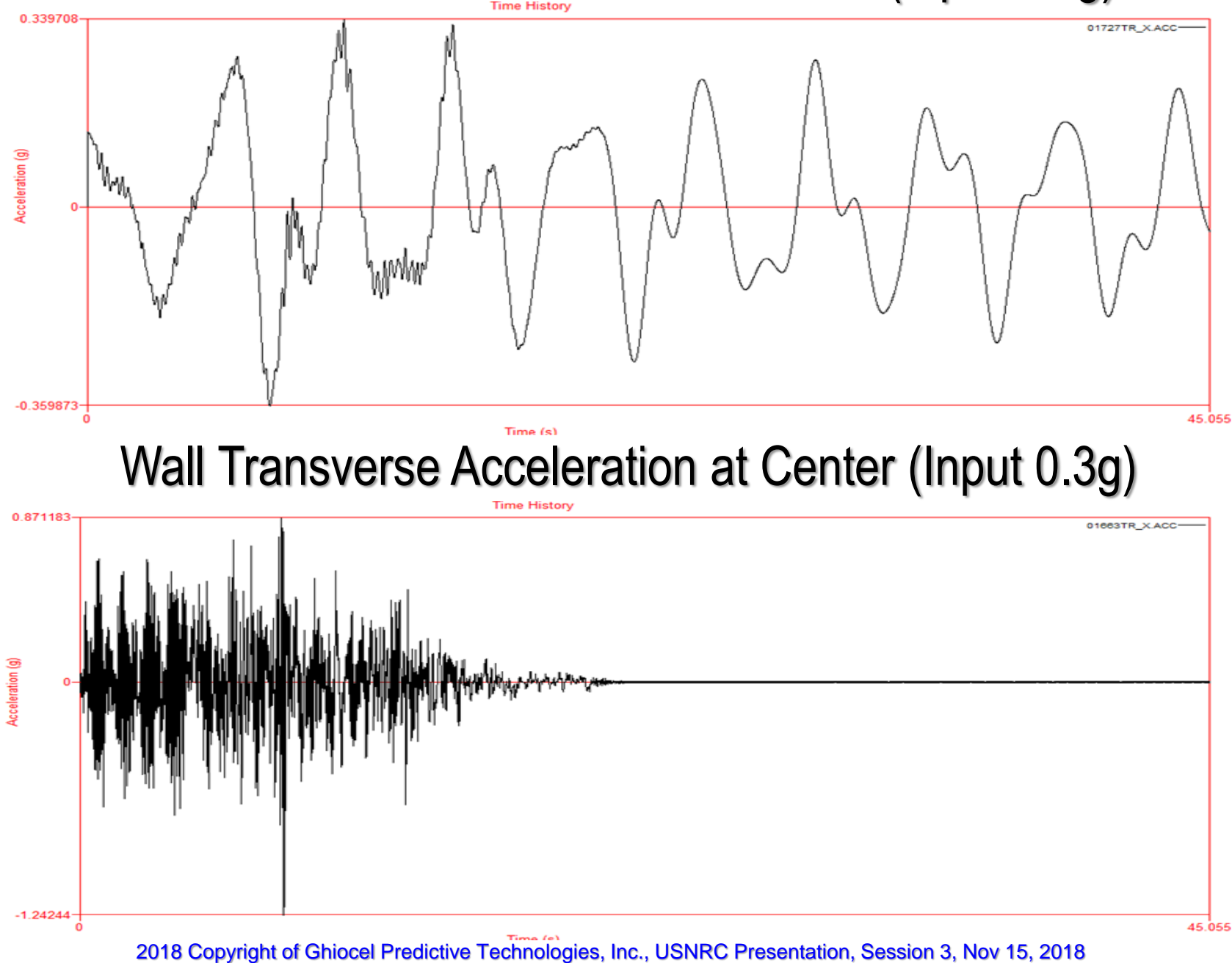

#### Water Displacement Response (Sloshing)

8

1

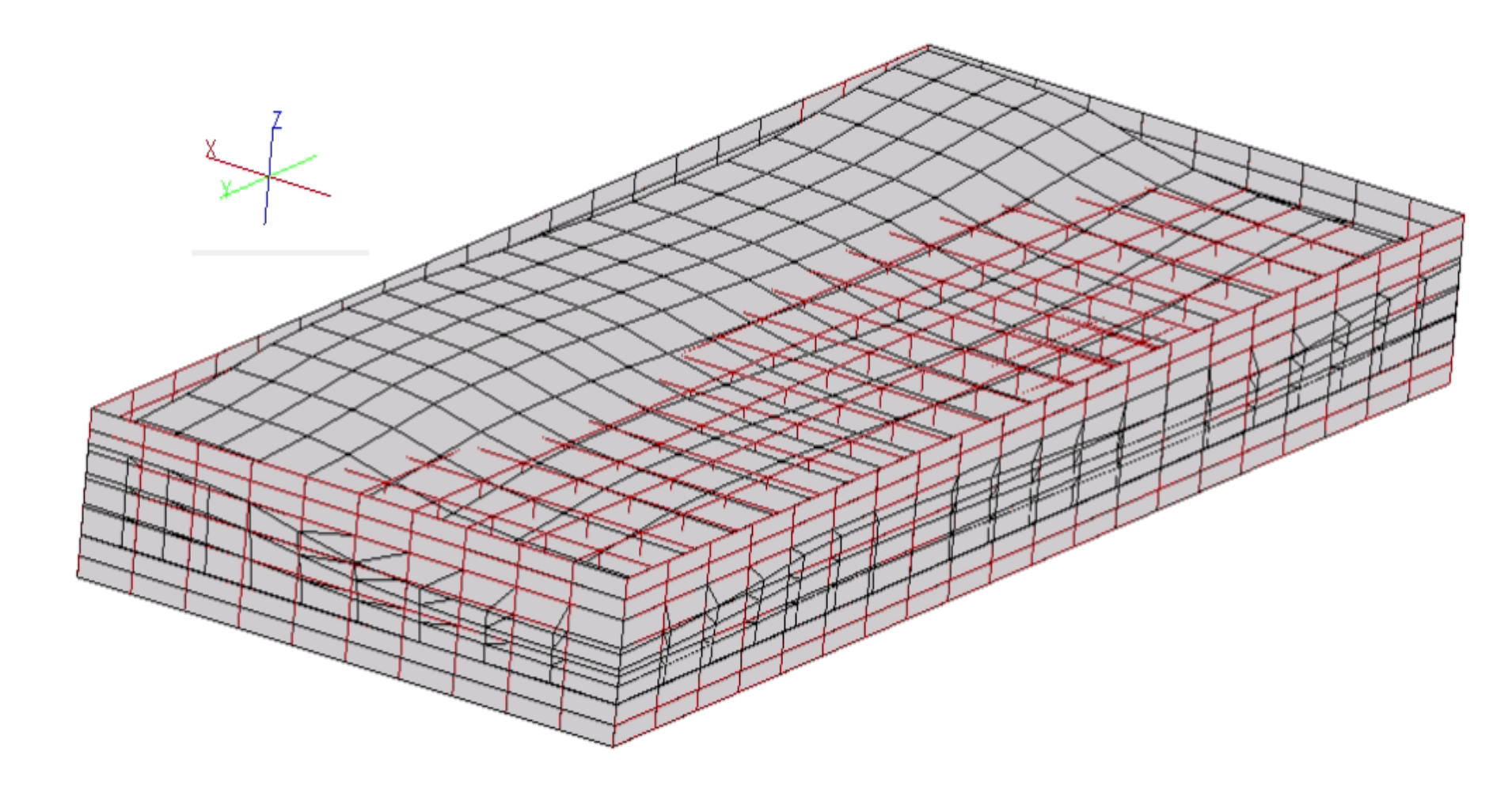

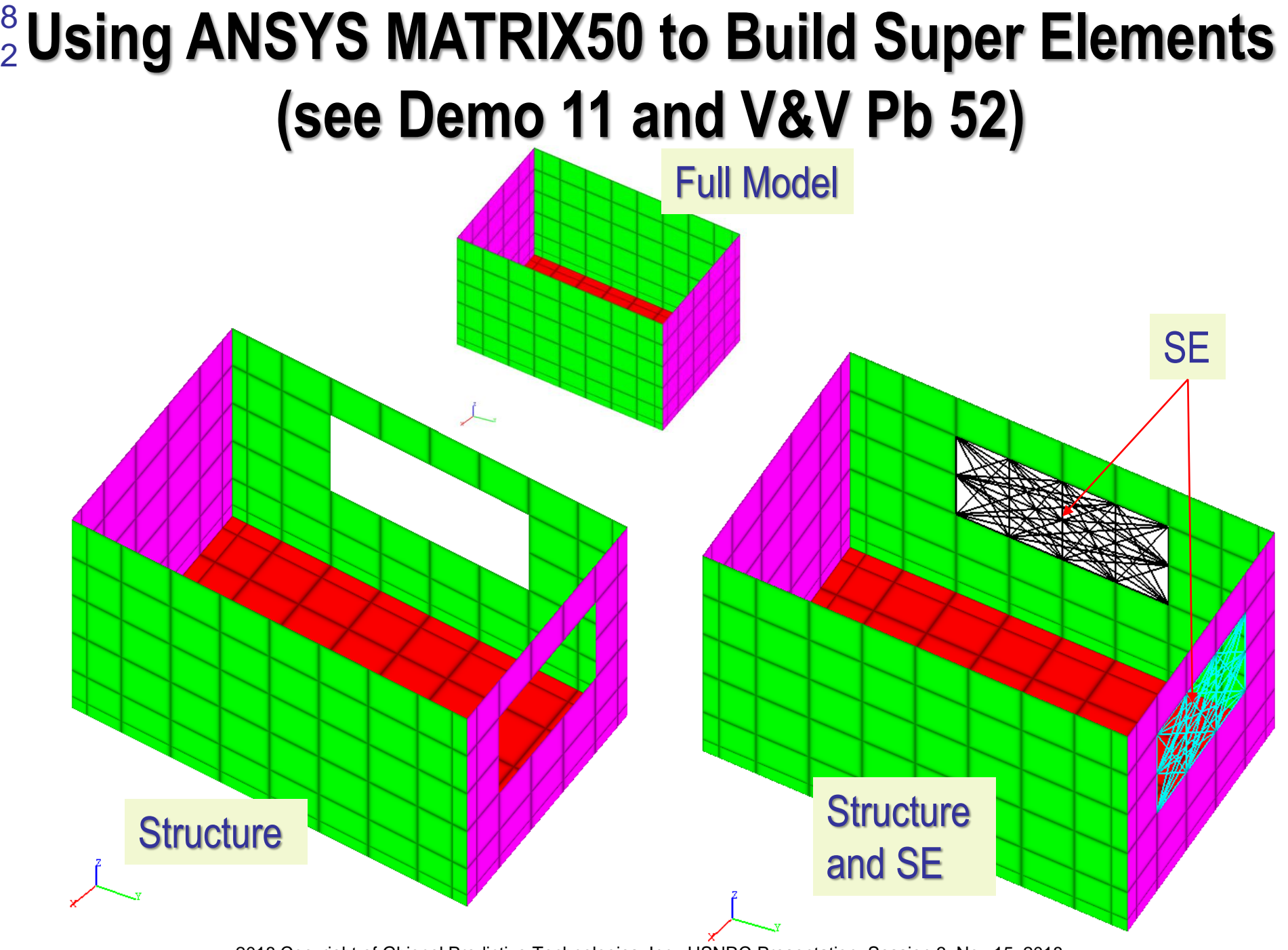

#### <sup>8</sup> ANSYS Super Element (SE) Converted to ACS SASSI Using General Matrix Elements (GM)

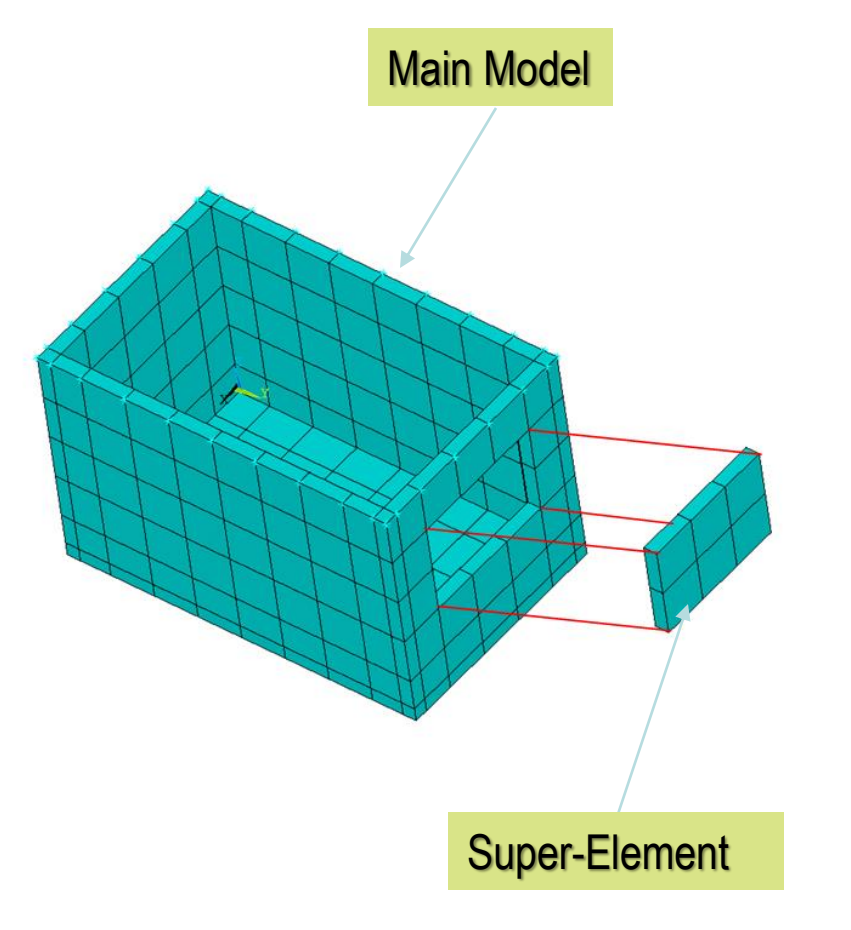

| Super Element Utility                                               |                       |  |  |  |  |
|---------------------------------------------------------------------|-----------------------|--|--|--|--|
| ANSYS MATRIX50 Super Element Operation                              |                       |  |  |  |  |
| Convert ANSYS SE Matrices to SASSI General Elements                 |                       |  |  |  |  |
| Assemble SE Matrices into ANSYS Main Structure Matrices (Option AA) |                       |  |  |  |  |
| SE Matrix Folder                                                    | D:\demo_xx\ansys_work |  |  |  |  |
| Main Structure Matrix Folder                                        |                       |  |  |  |  |
| Number of Super Elements                                            | 1                     |  |  |  |  |
| General Matrix ID Start                                             | 1                     |  |  |  |  |
| Element Group ID Start                                              | 4                     |  |  |  |  |
| Input SE Files Names (.sub) One by One:                             |                       |  |  |  |  |
|                                                                     | Add                   |  |  |  |  |
| sldbox_gen  Remove                                                  |                       |  |  |  |  |
|                                                                     |                       |  |  |  |  |
| General Element Output Folder D:\demo_xx\sassi_work                 |                       |  |  |  |  |
| General Element Output File (.pre) ge_from_se                       |                       |  |  |  |  |
| Ok                                                                  | Cancel                |  |  |  |  |

#### **ANSYS Super Element (SE) Using Option AA By** Adding Main Model and SE Model Matrices

×

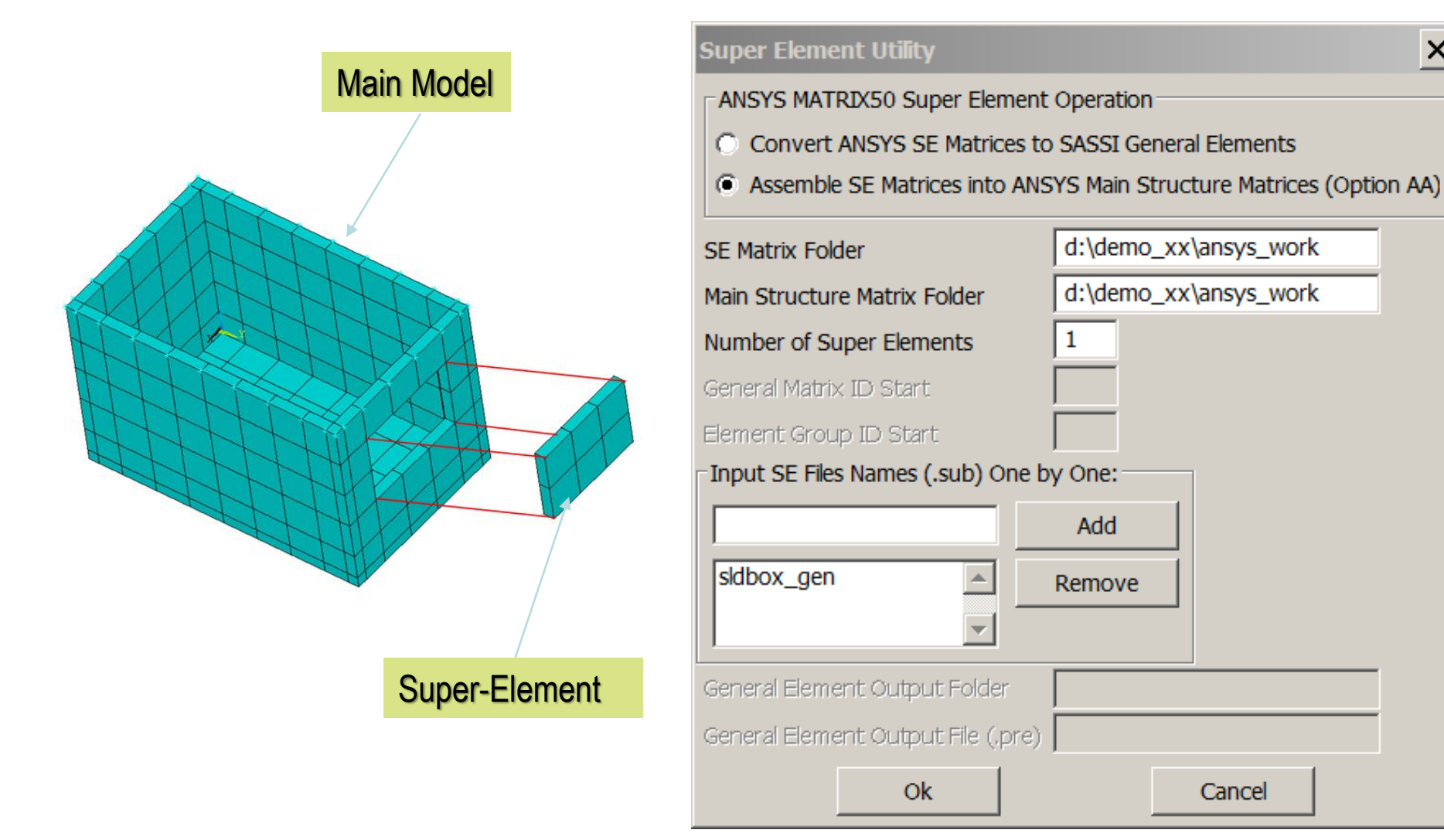

8

4

# 6. Option NON

# Nonlinear Structure Behavior for Concrete Structures

#### **Option NON Modeling of Hysteretic Behavior**

8

6

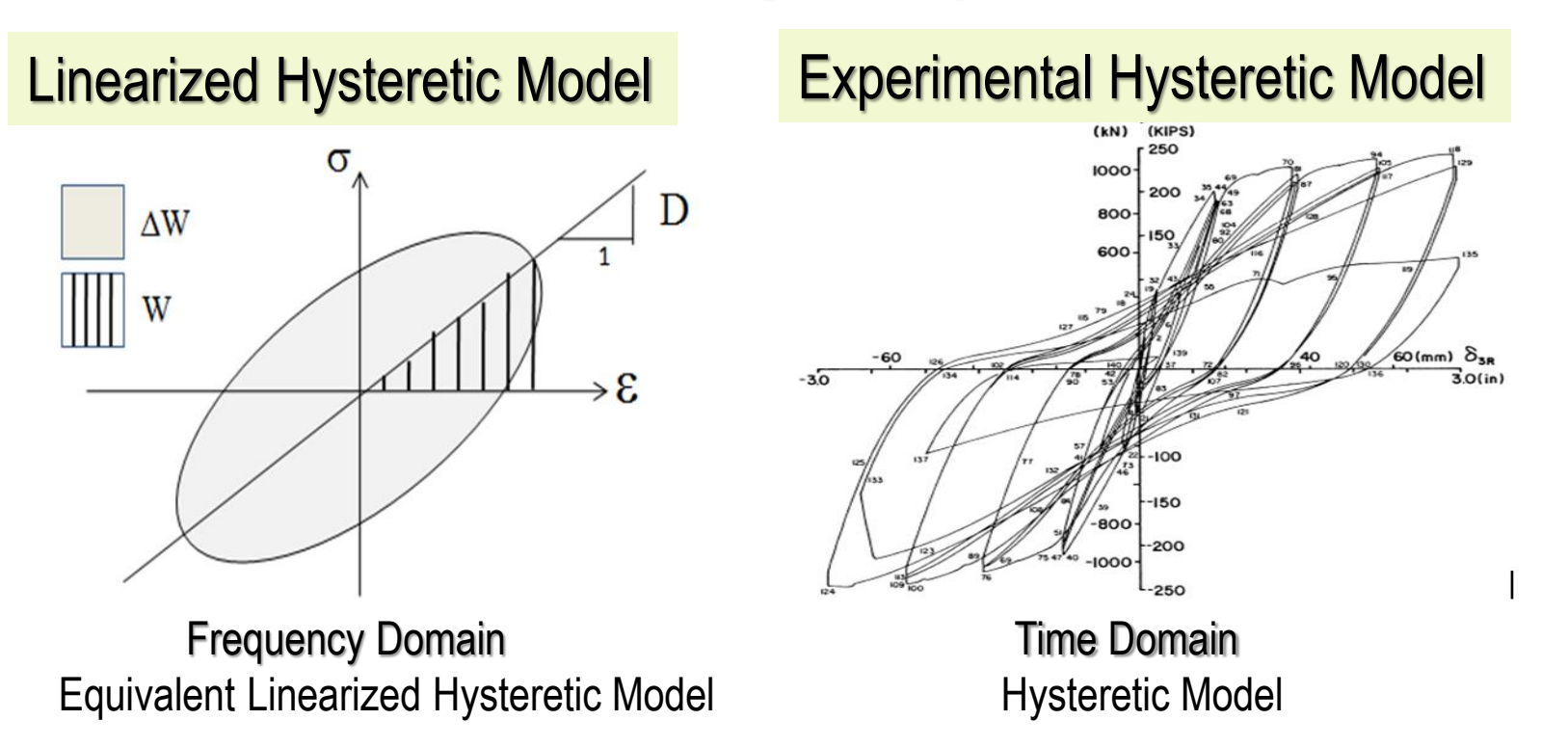

*Fast and accurate* nonlinear SSI analyses at a small fraction of the runtime of a time domain nonlinear analysis, about 2-3 times linear SSI analysis runtime (about 5-6 iterations are sufficient).

Much more robust than nonlinear time integration approaches - similar opinion has also Prof. Kausel (Kausel and Assimaki, 2002)

## **ACS SASSI Nonlinear SSI Analysis Procedure**

Nonlinear SSI Analysis computational steps:

- For the initial iteration, perform a linear SSI analysis using the elastic properties for the selected shearwall panels
- Compute concrete shearwall panel behavior in time domain that is used to calibrate the local panel hysteretic models associated to each nonlinear shearwall panel in complex frequency
- Perform a new SSI analysis iteration using a fast SSI reanalysis (restart analysis) in the complex frequency domain using the hysteretic models computed in Step 2 for all selected panels
- Check convergence of the nonlinear SSI response after new SSI iteration to stop; otherwise continue with a new iteration

## **Option NON Applicability to Concrete Structures**

Option NON is applicable to the reinforced concrete structures for simulating the *concrete cracking* and *post-cracking behavior* in the low-rise shearwalls for *the design-level* and/*or beyond-the-design-level* seismic inputs.

The Option NON was validated for the low-rise reinforced concrete shearwall buildings that fail primarily due to the *in-plane shear deformation*. Based on the time-domain hysteretic behavior, the elastic modulus and damping in each concrete wall are modified iteratively based on the local stress and deformation levels. No out-plane nonlinear concrete behavior is considered.

However, Option NON can also consider the nonlinear concrete behavior due to *the in-plane bending deformation* effects.

In the same nonlinear structure FE model, the analyst can include wall panels (parts of walls) that fail primarily either due to the shear deformation or the bending deformation, respectively. This has an useful practicality.

## Nonlinear Concrete Building Split in Wall Panels

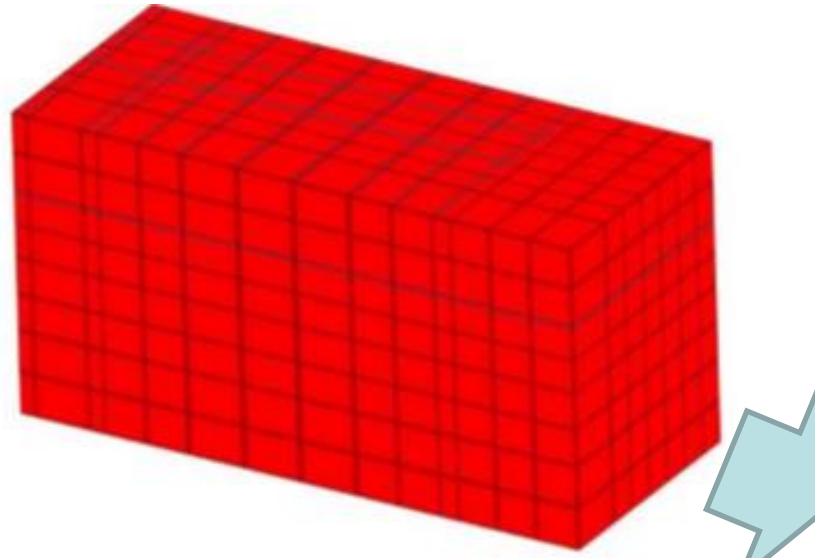

Nuclear building model split in nonlinear panels with different nonlinear properties. Many ACS SASSI User-Interface commands are available: WALLFLR, SPLITWALL, SEGWALLS, MERGEPANEL, EDGE, UNIPL, MERGEGROUP, EDGEPANEL, etc.

Each panel should be described by its elastic properties, BBC and hysteretic model for in-plane shear or bending deformation (Cheng-Mertz for Shear and Bending, and Takeda)

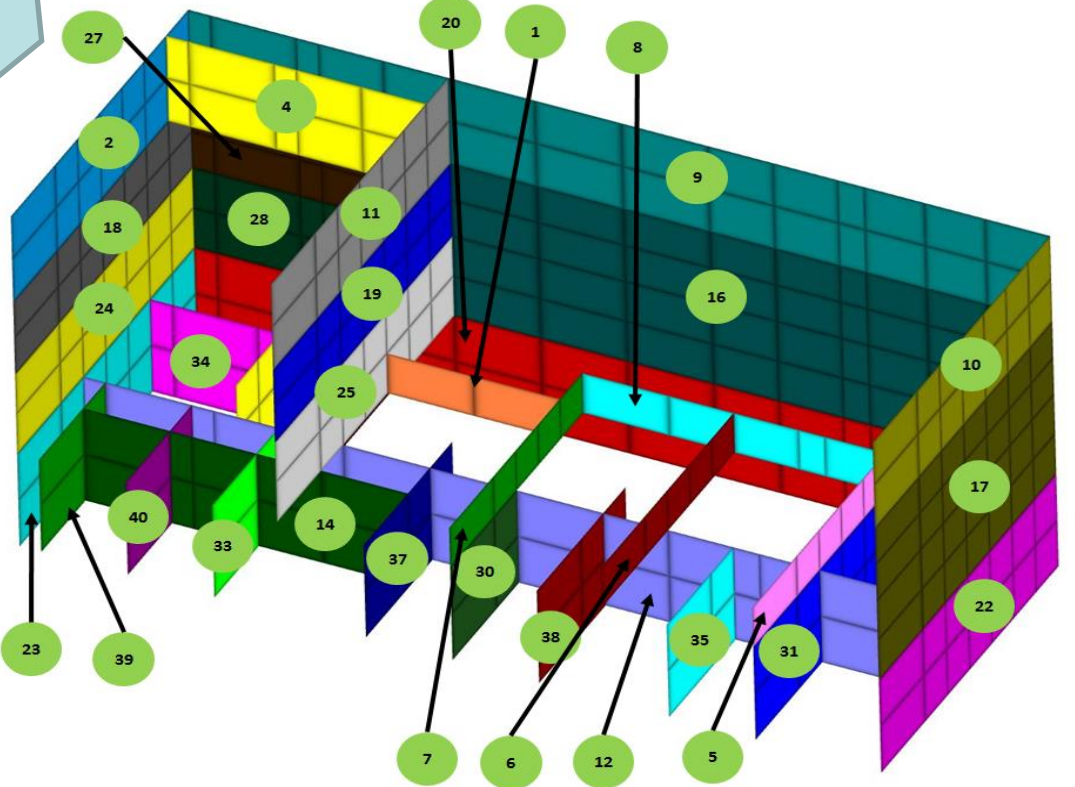

9

## **Applicable to Low-Rise Shearwall Structures**

Based on the hysteretic behavior of each wall panel, the local equivalentlinear properties are computed after each SSI iteration. The stiffness reduction is applied directly to the elastic modulus for each panel. This implies, under the isotropy material assumption, that the shear, axial and bending stiffnesses suffer the same level of degradation. Poisson ratio is considered to remain constant.

The wall panel shear stiffness modification as a result on nonlinear behaviour is fully coupled with the bending stiffness. This is a reasonable assumption *only for the low-rise shearwalls for which the nonlinear behaviour is governed by the shear deformation, while bending effects play an insignificant role.* 

Based on various experimental tests done at Cornell University, Gergely points out in NUREG/CR 4123, 1984 that in the low-rise walls such as those that occur in the modern nuclear power plants, the flexural distortions and associated vertical yielding play a negligible role. This was also recognized by many other research studies, including the EPRI report on "Methodology for Developing Seismic Fragilities" (Reed and Kennedy, 1994).

## **Computation of Shear and Bending Deformation**

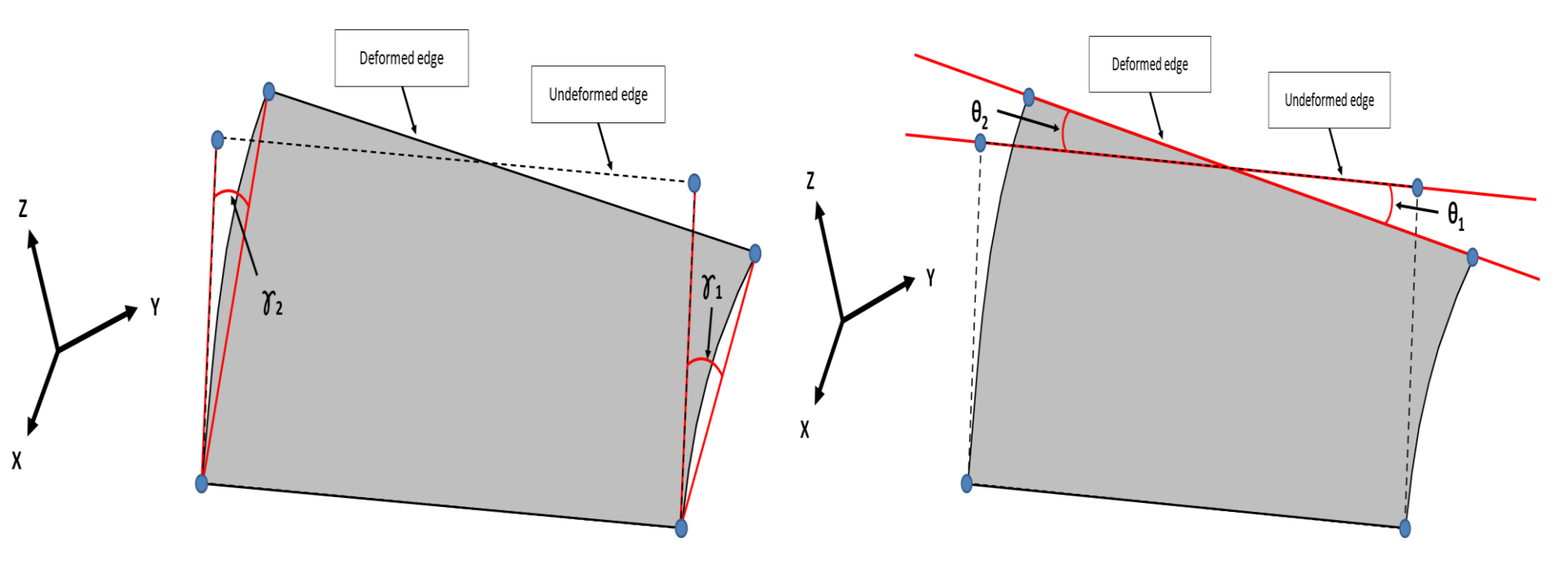

**Shear Strain** 

**Bending Strain** 

#### *Remark:* Rigid body motion is removed

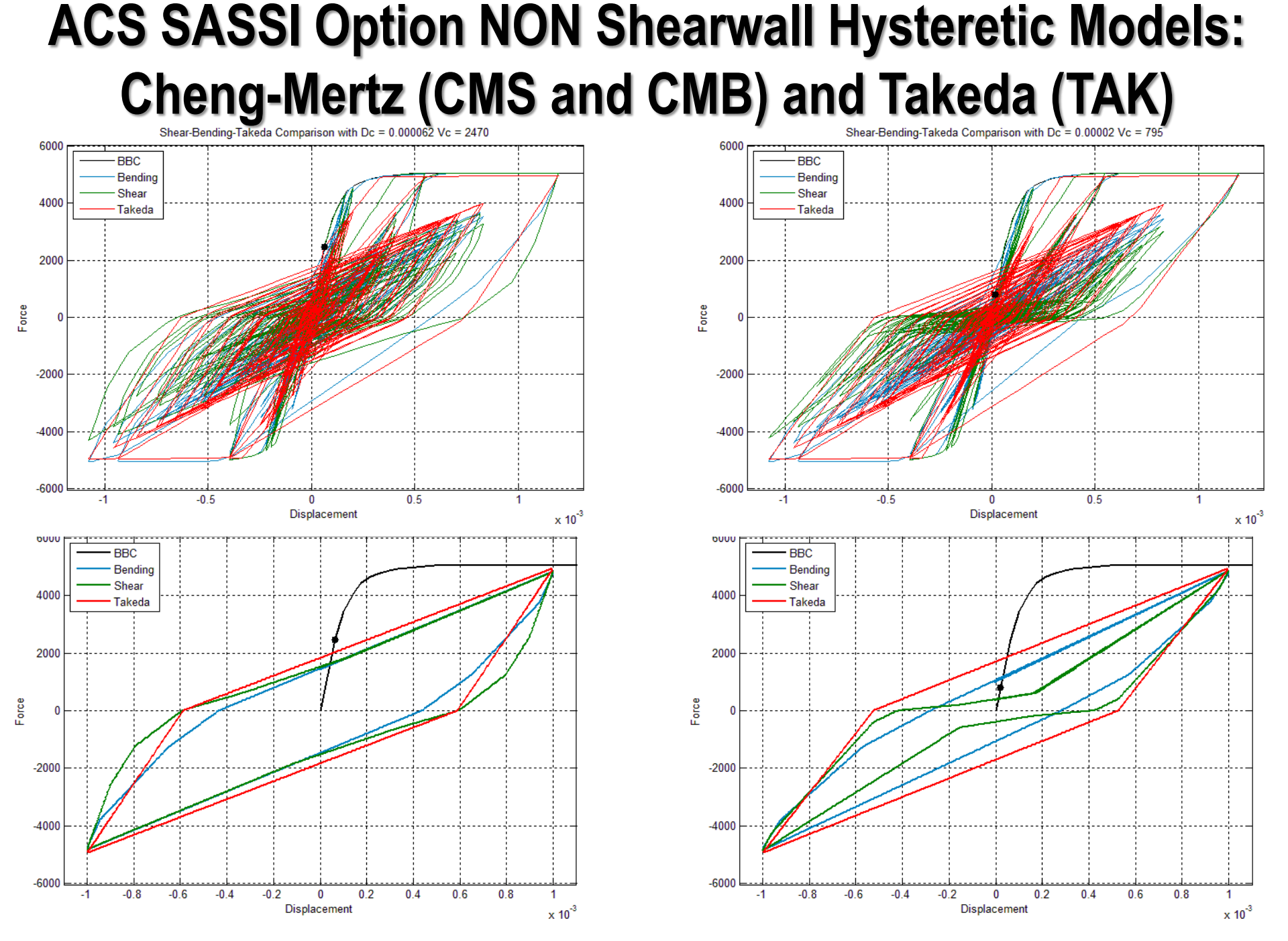

#### **Chen-Mertz Hysteretic Model for Low-Rise Shearwalls**

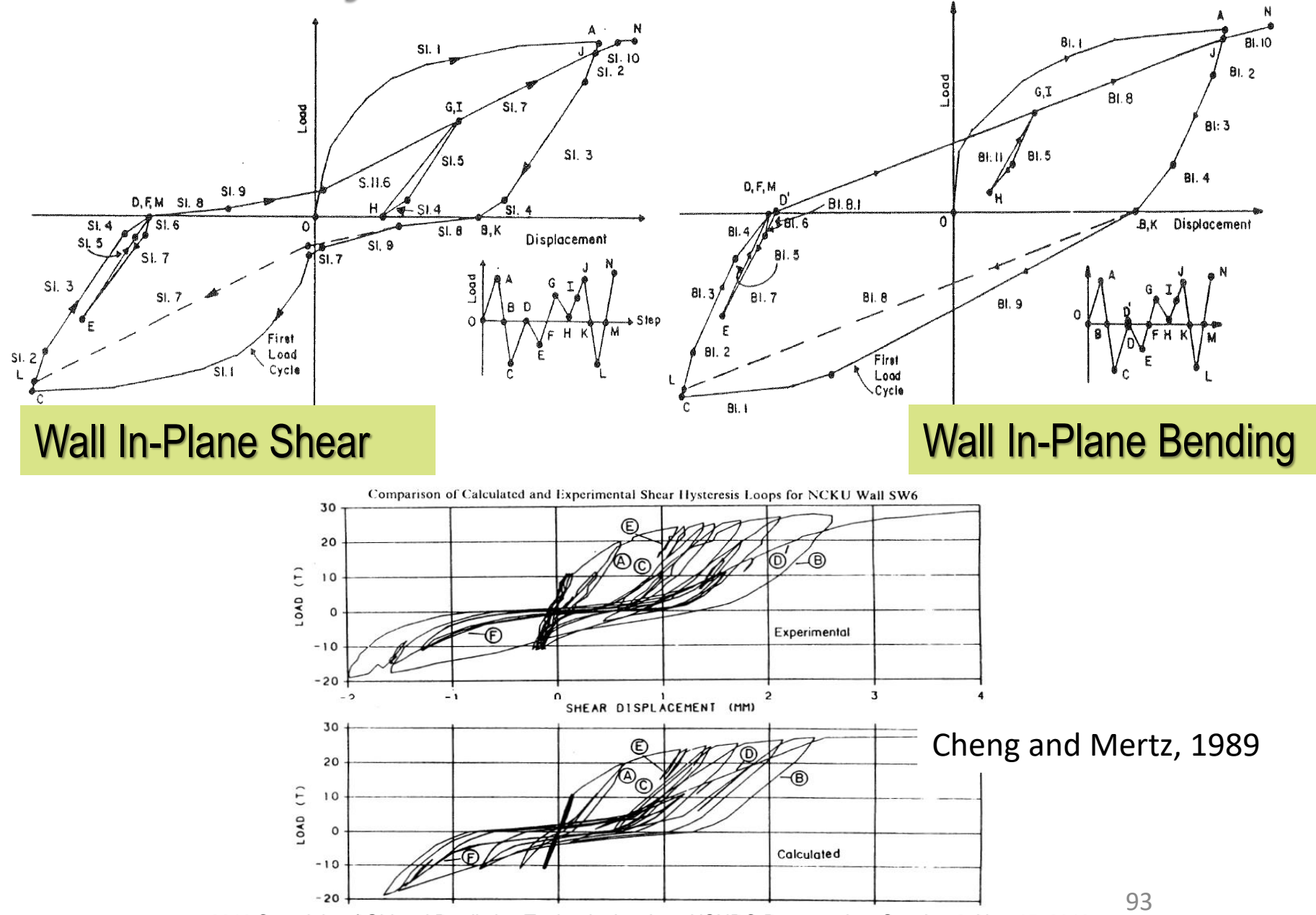

# Nonlinear XYZ Response at Each SSI Iteration

9

4

In the current Option NON there is no hysteretic model included for handling axial deformation in wall panels under vertical uniform forces. It should be noted that new ASCE 4-16 recommends to reduce only the shear and bending wall stiffnesses due to the concrete cracking, while the axial stiffness remains unchanged. The structure behaves nonlinearly under the horizontal input components and linearly elastic under the vertical seismic component.

The horizontal and vertical displacements computed at the corners of each wall panel shall include for each SSI iteration, the combined effects of the three seismic input components. This is achieved by using the COMB\_XYZ\_THD auxiliary program that is automatically included in the batch run file generated by the NONLINBAT, 1. The COMB\_XYZ\_THD.inp text file that is the input of the COMB\_XYZ\_THD auxiliary should be defined by the user (see example file for the COMB\_XYZ\_THD auxiliary program included on the installation DVD).

# **Building BBC for Shear Deformation**

The wall panel BBC curves should have a smooth shape and variation that describes the nonlinear behavior of the wall panels under the lateral seismic loading.

The BBC could be built based on the existing pertinent technical recommendations, or computed using static nonlinear push-over FE analysis. For estimating the low-rise shearwall panel capacities there are a significant number of sources in the literature that provide empirical equations for computing the wall panel shear capacities (Gulec and Whittaker, 2009, Wood, 1990, ACI 349-08, Barda et al., 1977).

Using the SHEAR command the user can check the computed shear capacity values based on different shear capacity equations. After selecting the shear capacity equation model, using the BBCGEN command smooth BBC curves can be automatically generated for many wall panels.

## **Experiment-Based Shear Capacities for Squats**

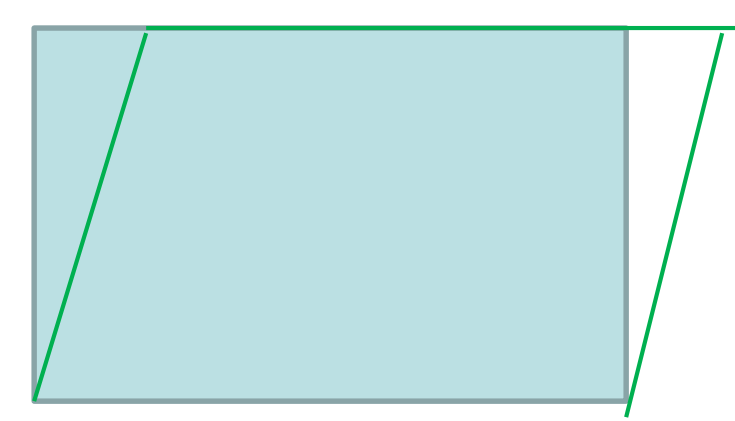

Walls have no openings.

**Useful References for Peak Capacity Equations:** 

- Barda et al., 1977 in the 1994 EPRI Reports could overly estimate
- ASCE 43-05, 2005 Eqs. 4-3/4 based on Barda, ASCE 43-19 took out it
- ACI 349-06, 2006, Section 11.10, 21.4, based on Barda
- Wood, 1990 small bias, typically less 10% lower, for median capacity
- Gulec and Whittaker, 2009, Eqs. 6.9-6.10, small bias for median capacity

NOTE: ATC 72-1 Option 3, 2010 for reduce yielding and peak capacities to account cyclic degradation effects for many cycles.

# **Shear Capacities for Squat Wall Panels**

The wall panel BBC curves should have a *smooth shape* and variation that describes the nonlinear behavior of the wall panels under the lateral seismic loading. For estimating the low-rise shearwall panel capacities there are a significant number of sources in the literature that provide empirical equations for computing the wall panel shear capacities.

The SHEAR and BBCGEN commands include four capacity equations:

- 1 ACI 318-08
- 2 Wood 1990
- 3 Barda 1977
- 4 Gulec-Whittaker 2009

Please see details in Gulec and Whittaker, 2009, Wood, 1990, ACI 349-08, Barda et al., 1977.

### SHEAR Command

SHEAR, <panel>,[fc],[fy],[P],[Nu],[Fvw],[Fbe]

This command calculates the peak shear strength of a single panel or all wall panels. The SHEAR command uses four different peak shear equations, such as those provided by ACI 318-08, Wood, 1990, Barda et al.,1977 and Gulec-Whitakker, 2009 (please see Gulec and Whittaker, 2009 for details).

The lower bound value for Wood, 1990, and the upper bound value for Wood, 1990 and ACI 318-08 equations are also included. A total of six columns with computed peak shear strength are written for each panel. The columns of the result table are in order, the panel number, upper bound of ACI 318-08 and Wood, 1990, lower bound of Wood, 1990, Barda,1977 and Gulec-Whittaker, 2009. For a single panel command, a title with names of equation is provided.

#### 9 <sup>9</sup>SHEAR Command for Computing Wall Shear Capacities

#### Barda et al., 1977:

The Barda equation (equation 2-7 or 4-7 in Gulec and Whittaker, 2009) is applicable to squat walls with heavily reinforced flanges (barbells). For typical shearwalls in nuclear facilities Barda equation could provide overly estimated shear strength values. Axial force effect is included.

$$V = \left(8\sqrt{f'_{c}} - 2.5\sqrt{f'_{c}}\frac{h_{w}}{l_{w}} + \frac{N_{u}}{4l_{w}t_{w}} + \rho_{v}f_{y}\right)t_{w}(0.6l_{w})$$

#### Wood, 1990:

The Wood equation appears (equation 2-8 in Gulec and Whittaker, 2009) close to be quite close to the median estimates for ultimate shear strength for various squat wall tests. Axial force is not included.

$$6\sqrt{f_{c}^{'}}A_{w} \le V = \frac{\rho_{v}A_{w}f_{y}}{4} \le 10\sqrt{f_{c}^{'}}A_{w}$$

0ACI 318-08, 2008:

The ACI 318-08 Chapter 11 equation appears (equation 4-1 in Gulec and Whittaker, 2009) could provide overly estimated ultimate shear strengths. Axial force is not included.

$$\mathbf{V} = \left( \alpha_{c} \sqrt{f_{c}'} + \rho_{H} f_{y} \right) \mathbf{A}_{W} \leq 10 \sqrt{f_{c}'} \mathbf{A}_{W}$$

Gulec-Whittaker, 2009:

The Gulec-Whittaker equation appears (equation 6-9 in Gulec and Whittaker, 2009) to be also close close to the median estimates for the ultimate shear strength for various squat wall tests.

This Gulec-Whittaker equation is sensitive to the panel height/length aspect ratio. If this equation is applied to long panels the ultimate shear force goes up much closer to Barda, 1977 or ACI 318-08 shear force results, and even higher. Axial force is included.

$$V = \left(1.5\sqrt{f_{c}} A_{w} + 0.25F_{vw} + 0.20F_{BE} + 0.40N_{u}\right) / \sqrt{h_{w} / l_{w}}$$

### Shearwall Panel 17 Hysteretic Behavior Barda (1977) vs. Wood (1990) for 0.60g Input

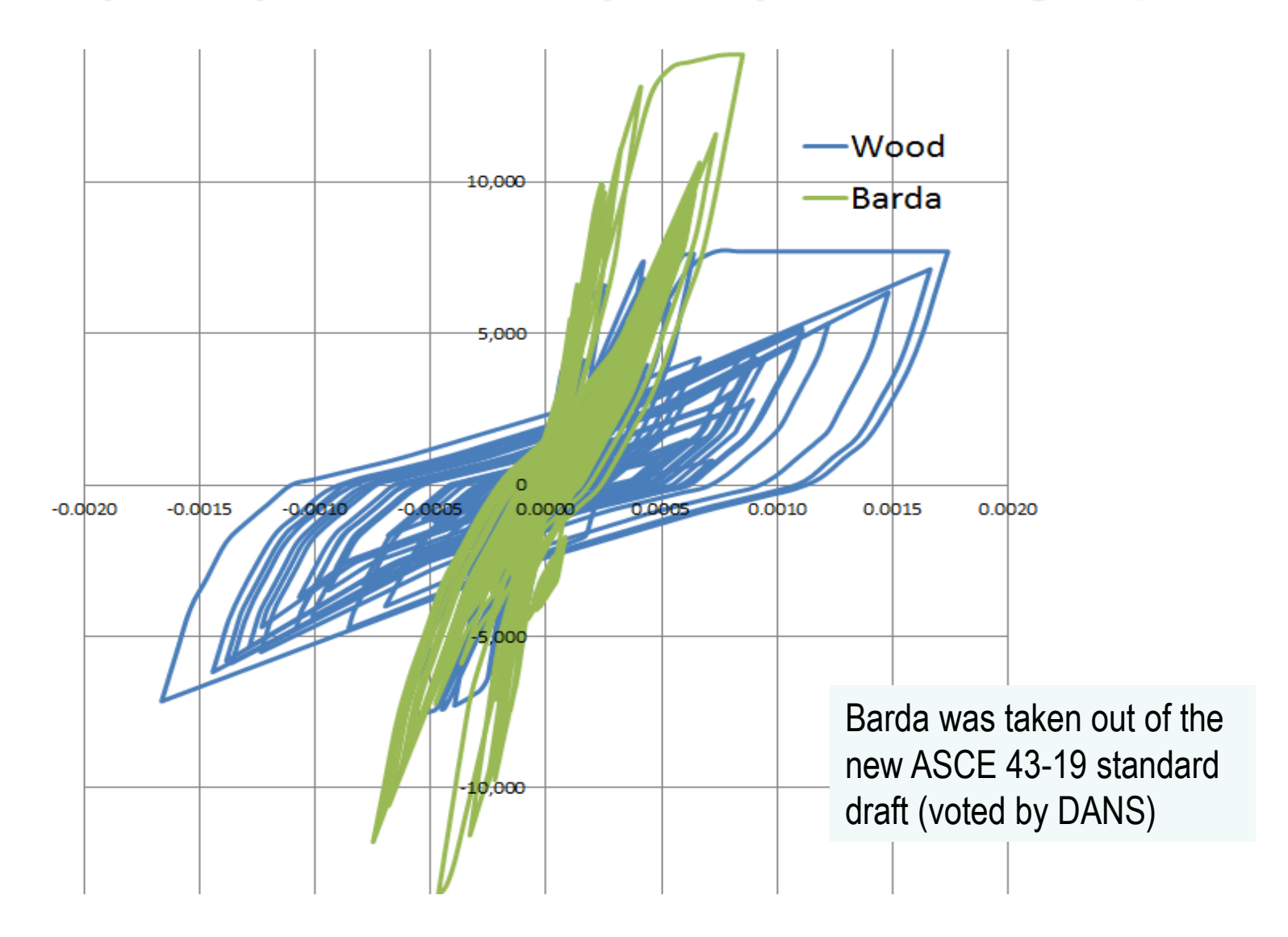

#### Automatic Building of BBCs Using BBCGEN

- <sup>2</sup> Using the BBCGEN command smooth BBC curves can be automatically generated for many wall panels in the model/submodel. For each panel the concrete strength, fc, reinforcement yielding strength, fy, and reinforcement ratio, rp, should be input. Two options for defining cracking point are included.
  - BBCGEN,<Panel>,<ShearModel>,[fc],[fy],[rp], ....

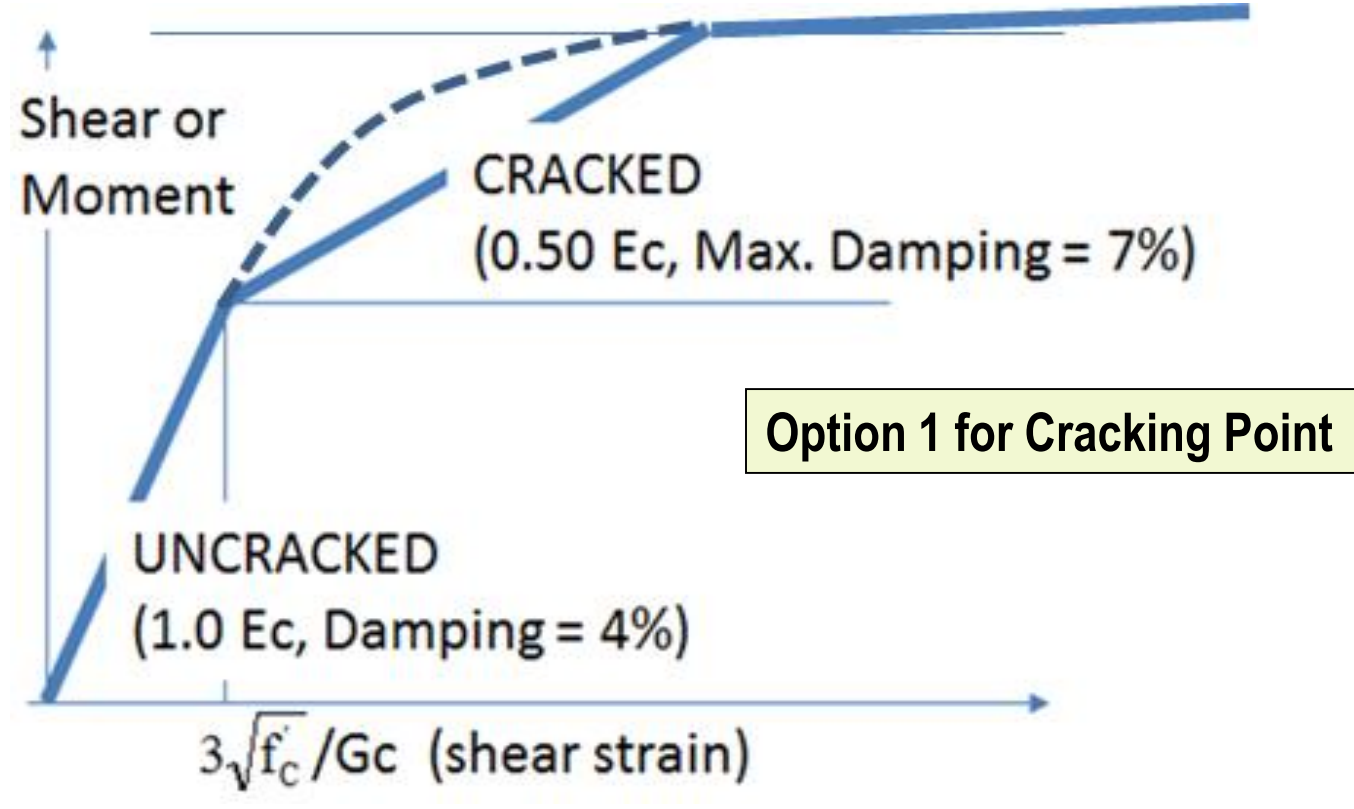

#### Including Wall Openings Semi Automatically

3

Solid Wall – 1 Panel

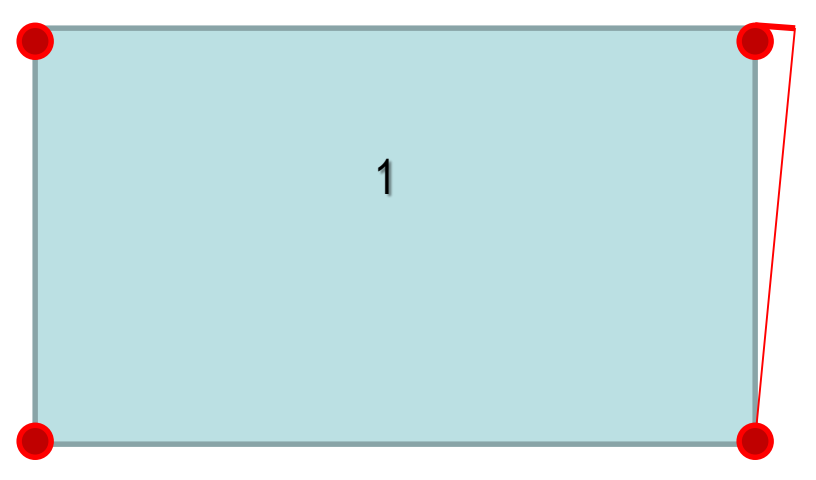

Wall with Two Openings – 3 Panels

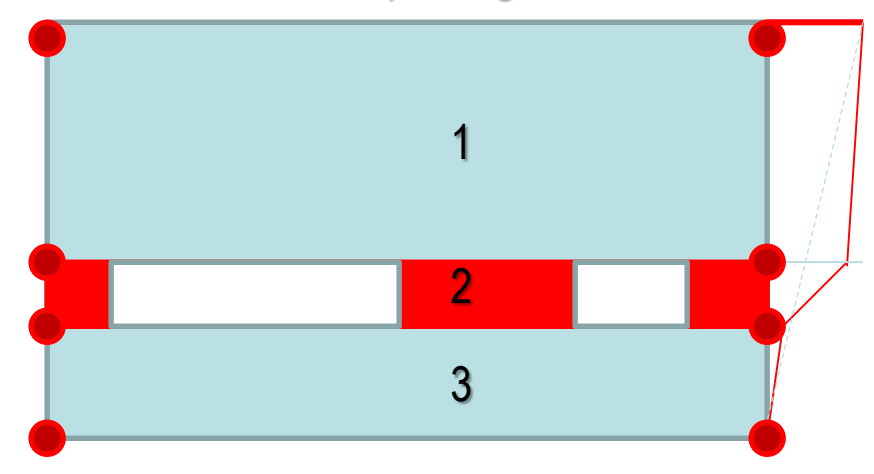

Wall with Two Openings - 5 Panels

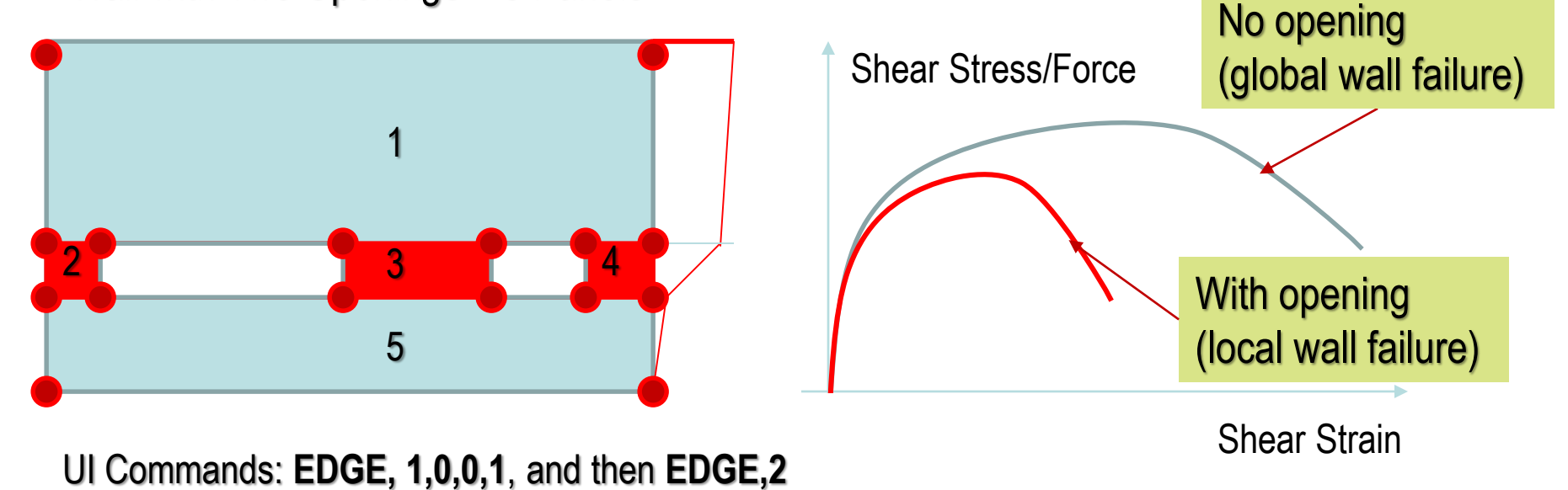

#### **Nonlinear SSI Effects Due Openings in Walls**

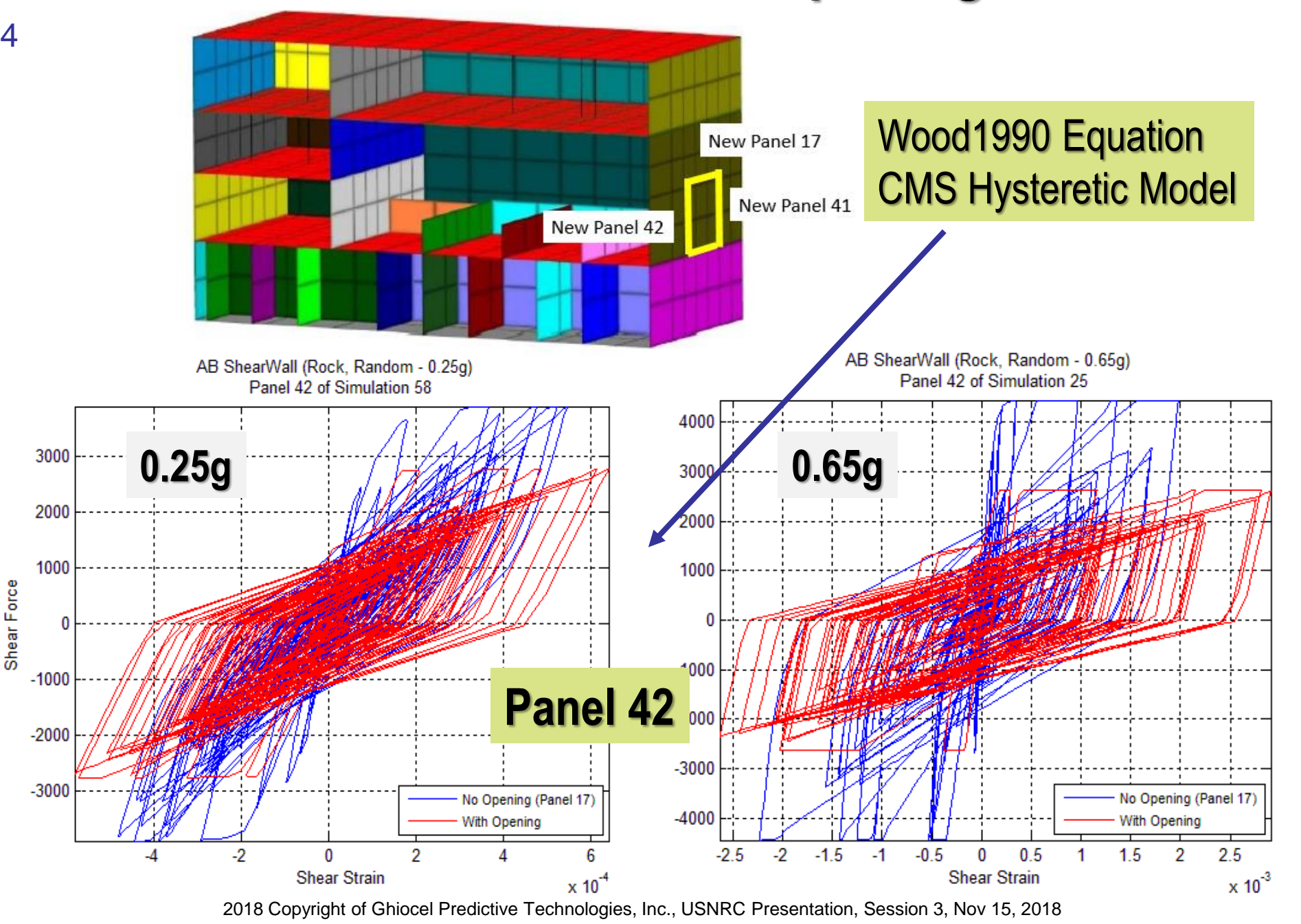

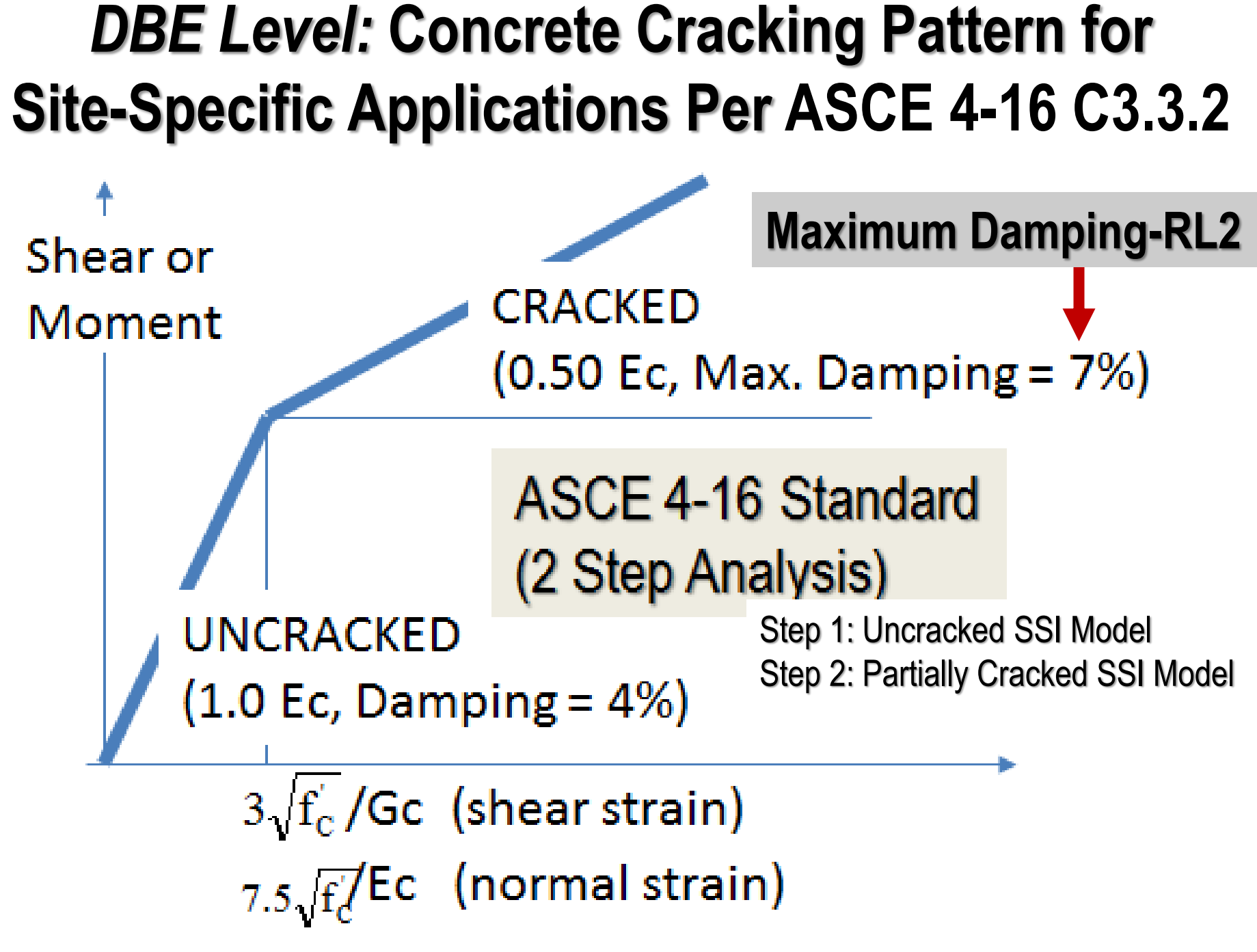

## Selected Building Locations for Comparisons of Seismic SSI Responses

1

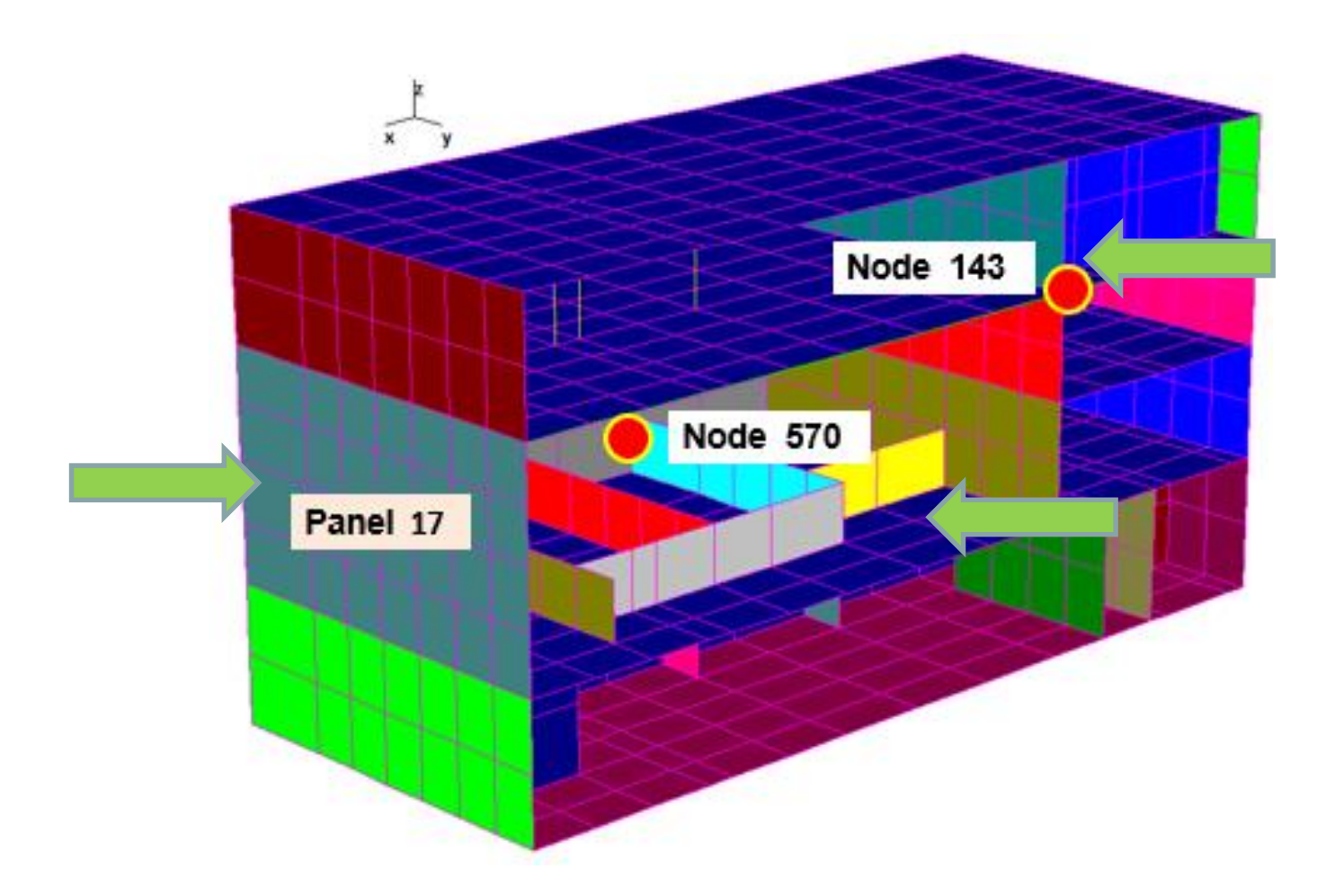

### Effects of 7% Damping Cut-Off For DBE Level 0.30g Input on Effective Panel Stiffness

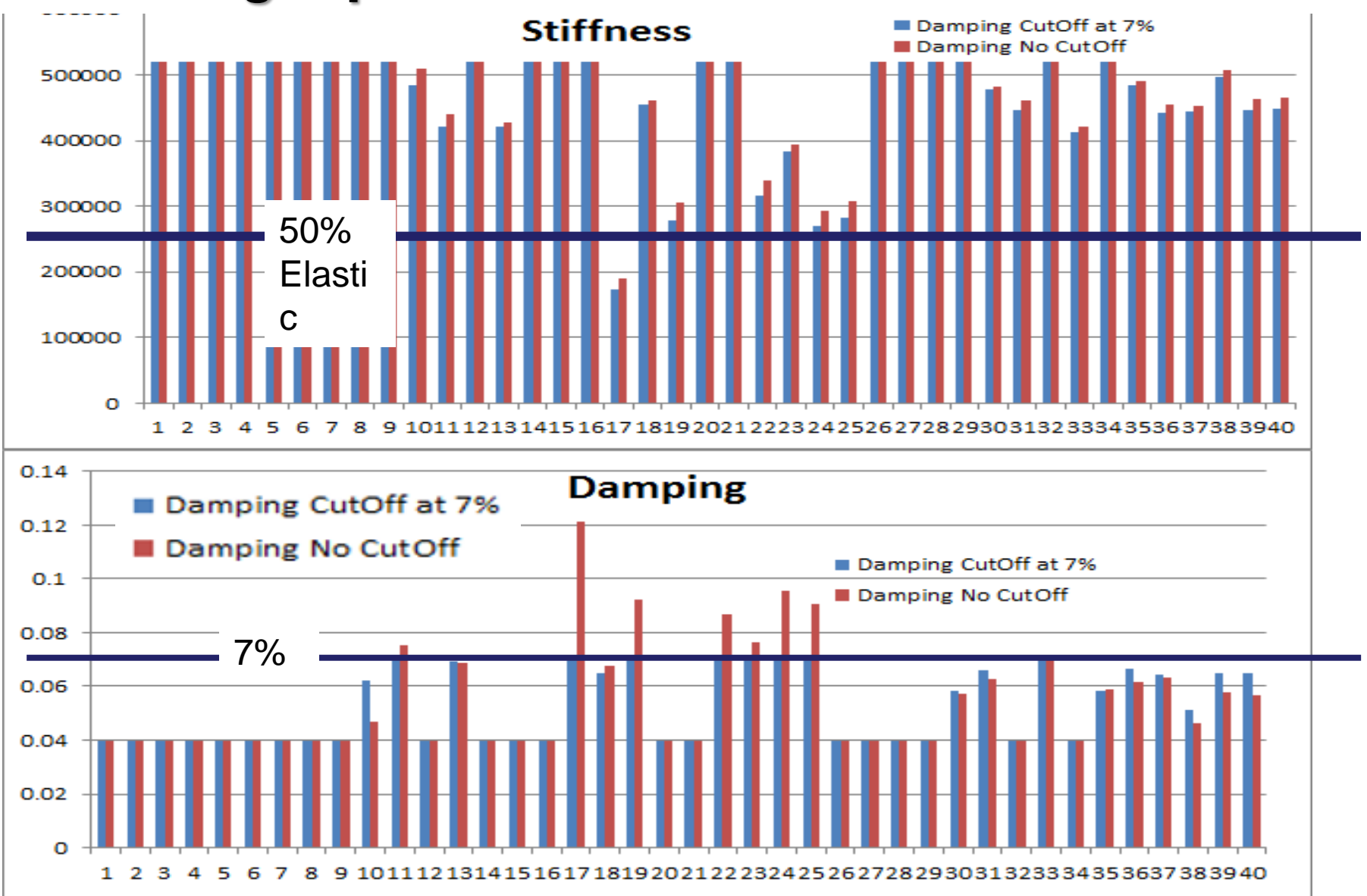

### Panel 17 Hysteretic Behavior w/ and w/o 7% Damping Cut-Off for DBE 0.30g Input

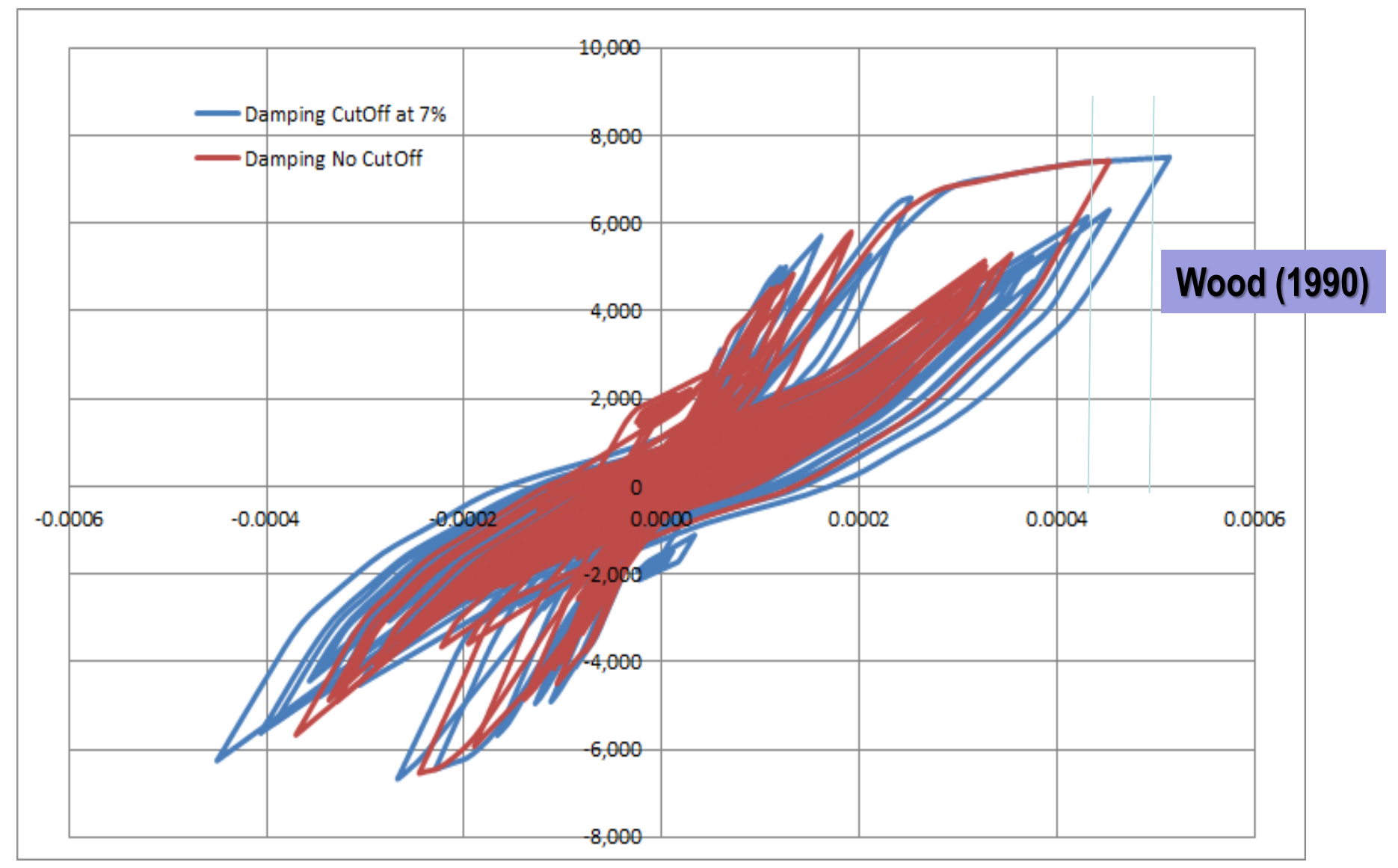
## Computed ARS for DBE 0.30g Input. UC 4% and CR 7% for No Damping Cut for 0.30g High-Elevation Basemat

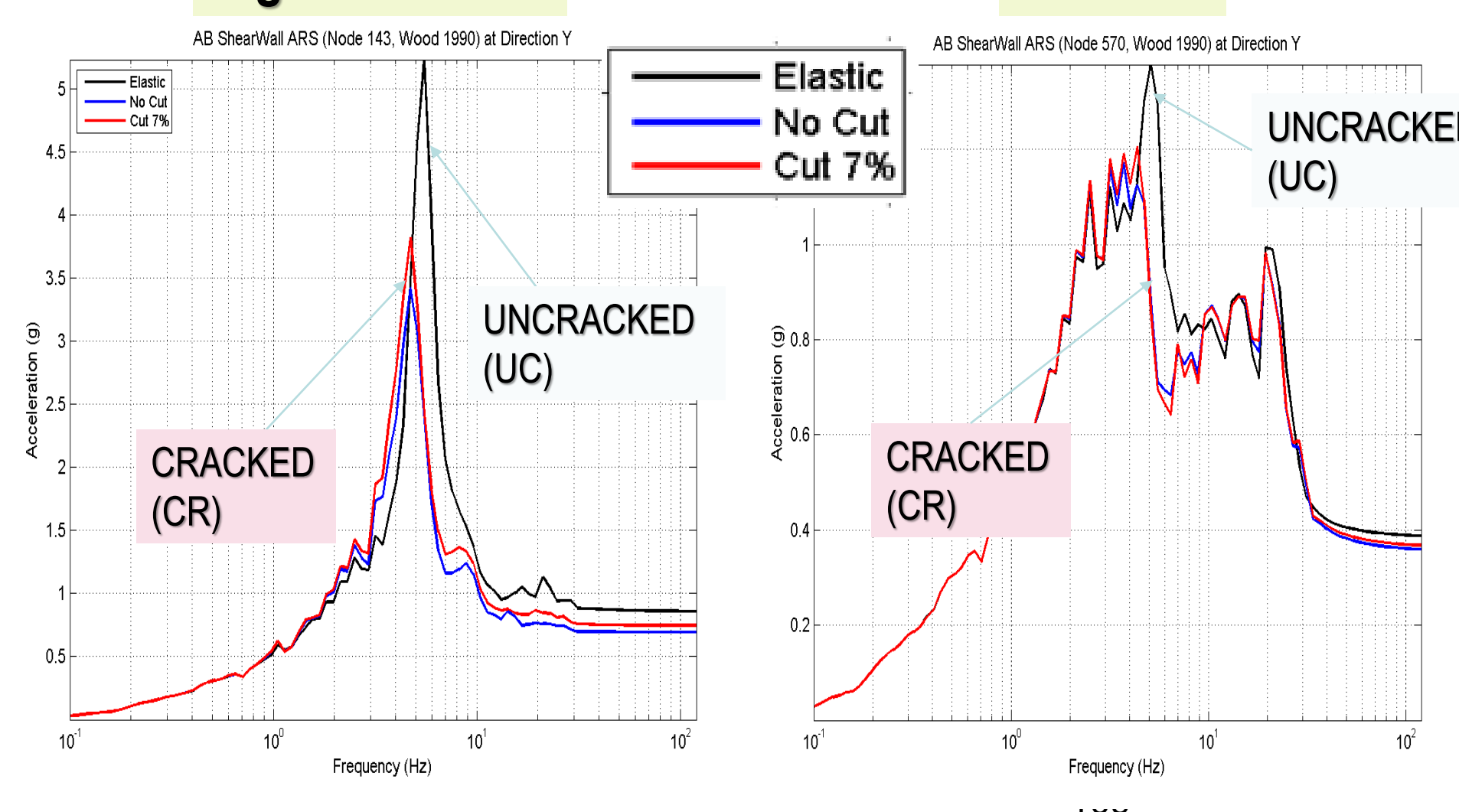

2018 Copyright of Ghiocel Predictive Technologies, Inc., USNRC Presentation, Session 3, Nov 15, 2018

### <sup>1</sup> ACS SASSI Linear vs. Nonlinear SSI for Soil Site. Structural Displacements

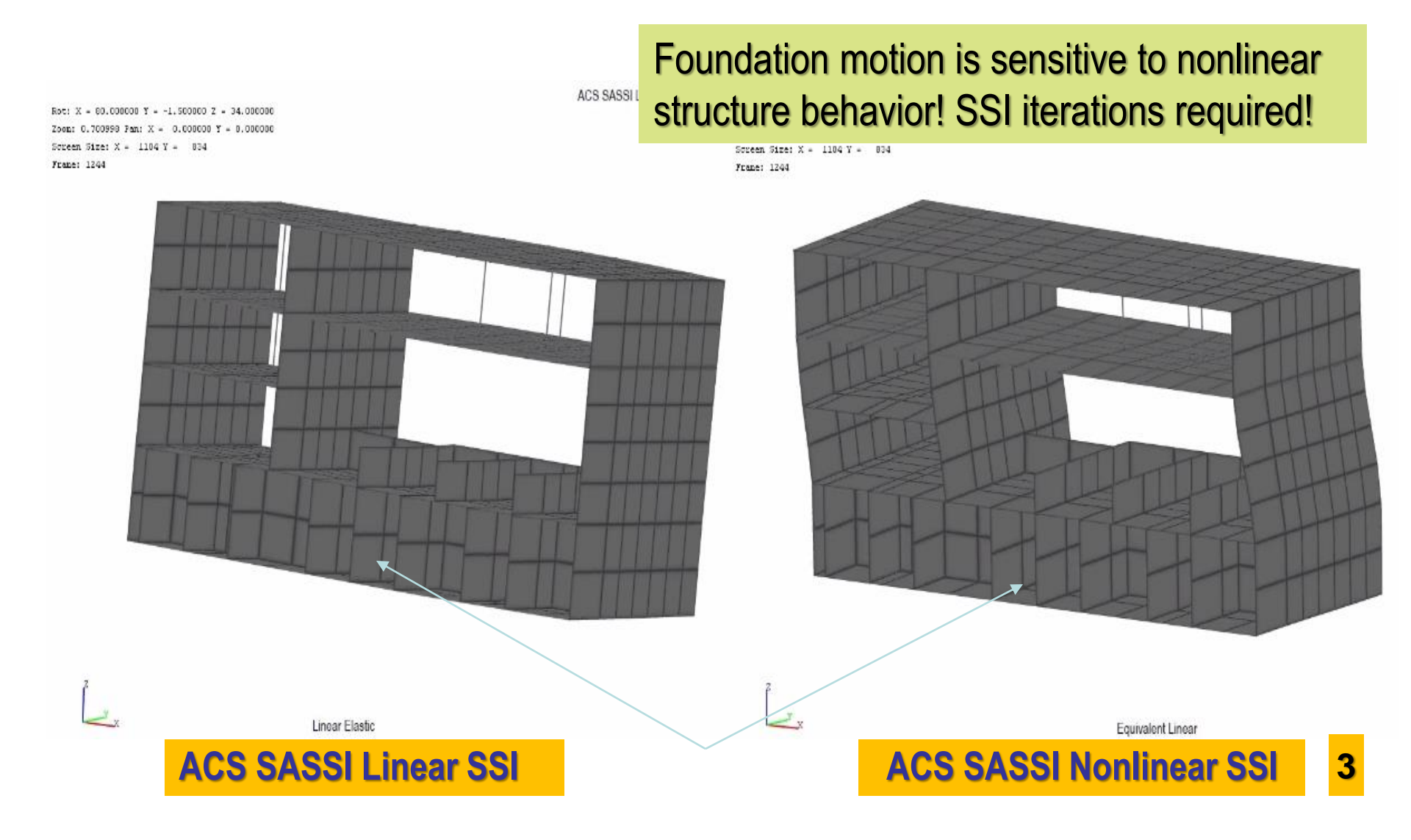

## Nonlinear Springs Used for Modeling Base-Isolators or Checking Building Sliding

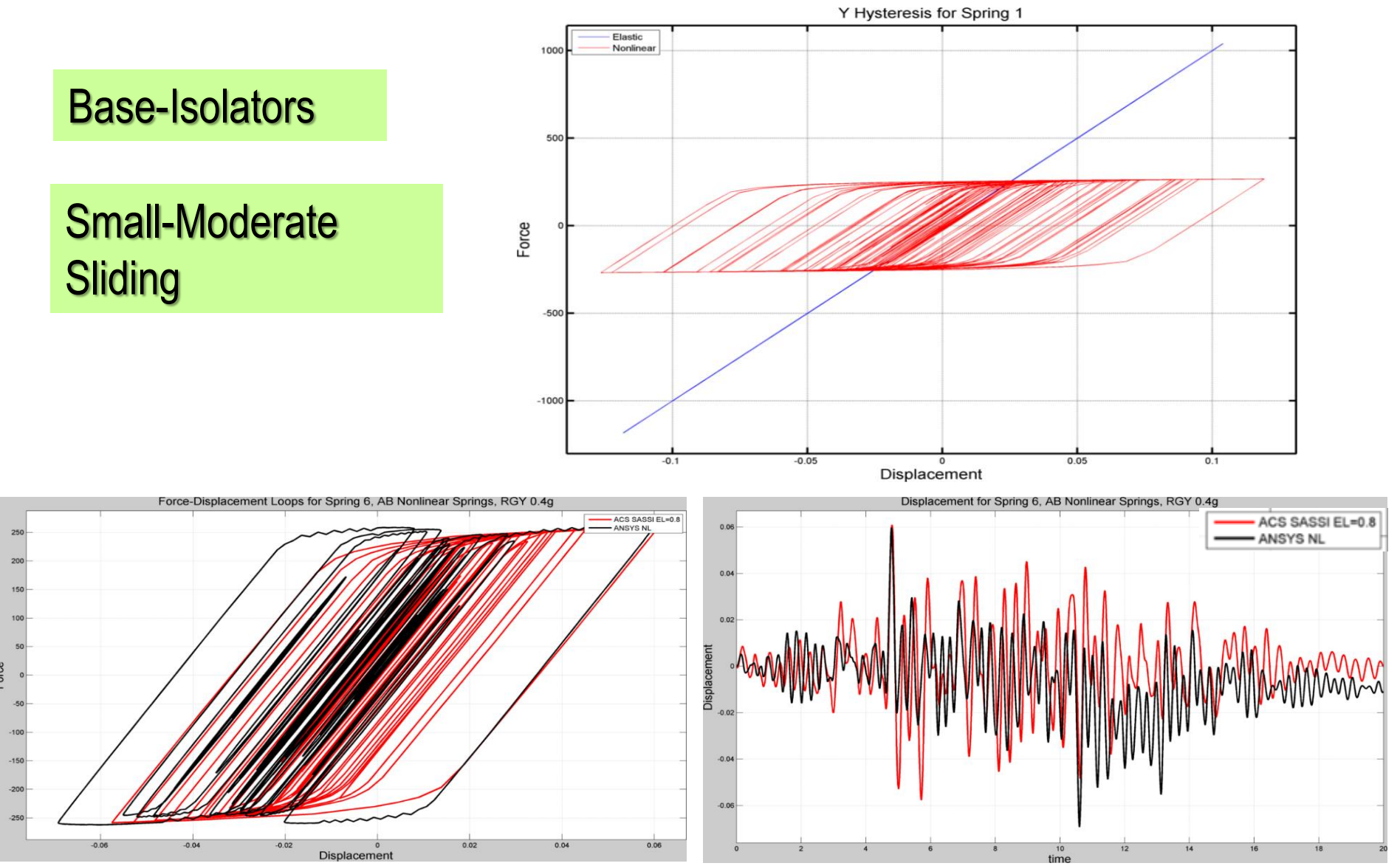

# 7. Option PRO

## **Probabilistic SRA and SSIA**

## ASCE 4-16 Probabilistic Site Response Analysis (PSRA) and Probabilistic SSI Analysis (PSSIA)

Based on the new ASCE 04-2016 recommendations:

- Probabilistic SSI analyses should be performed using at least 30 LHS randomized simulations

- For the *design-level applications*, *probabilistic SSI responses* should defined for the 80% non-exceedance probability (NEP).

- Probabilistic modeling should minimally include:

- SEISMIC INPUT: GMRS/UHRS amplitude assumed to randomly varying (Methods 1 and 2).

- SOIL PROFILE: Vs and D soil profiles
- STRUCTURE: Effective stiffness and damping, as functions

of stress/strain level in different parts of structure.

## **ASCE 4-16 Probabilistic SSI Simulation Concept**

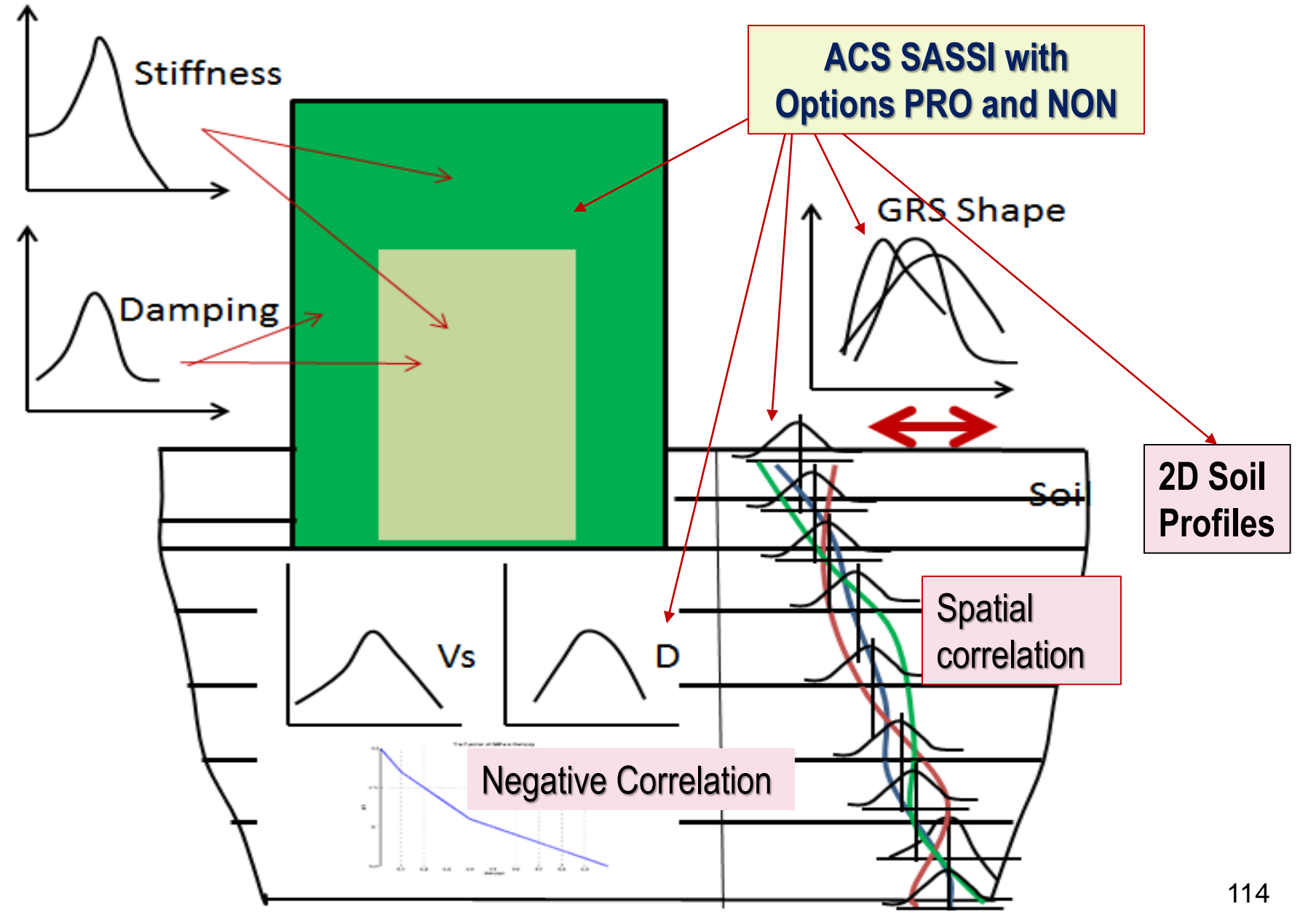

#### 1 1 5

## **Probabilistic Seismic Input Models**

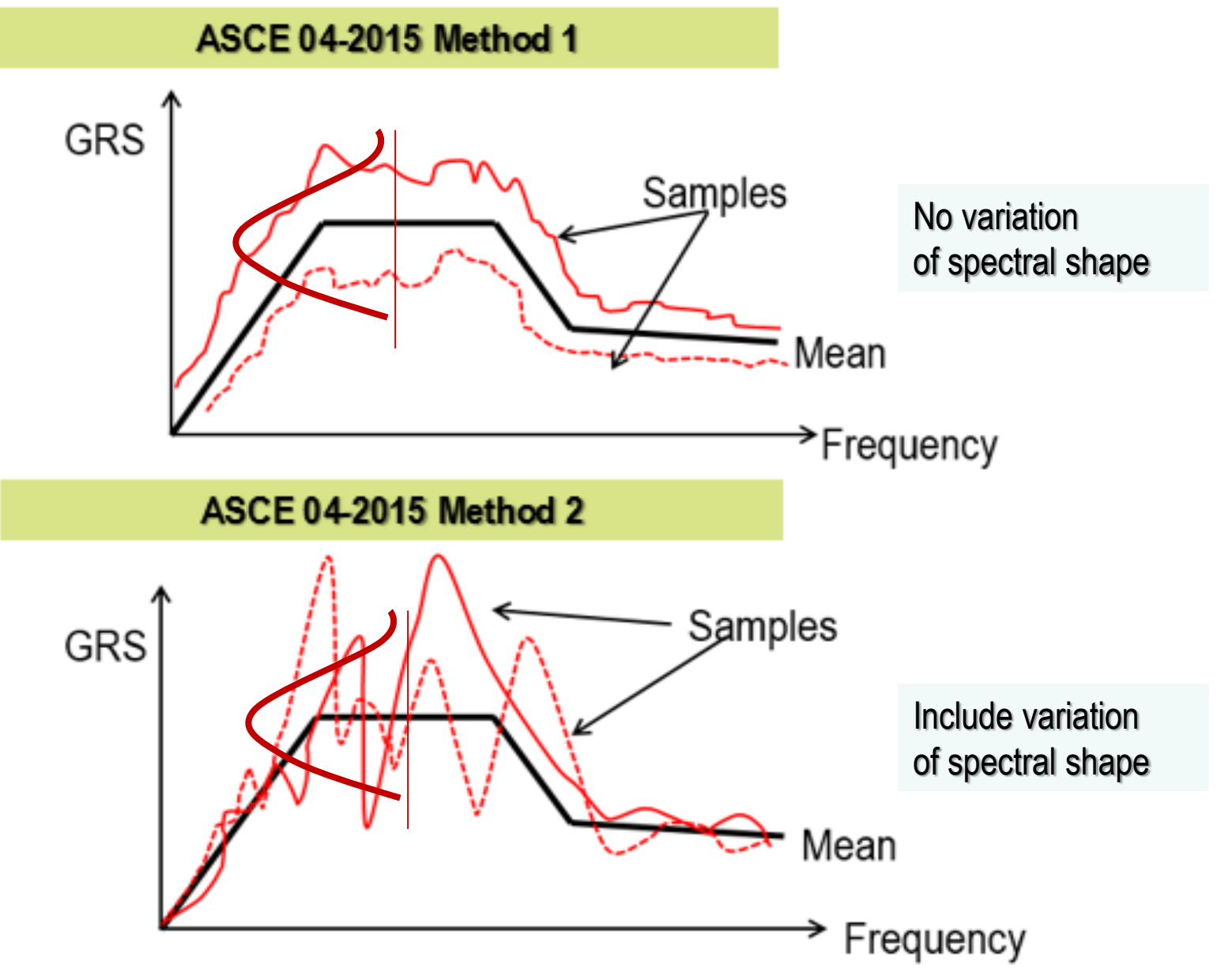

#### 1 1 6

## **Probabilistic Seismic GRS Input Models**

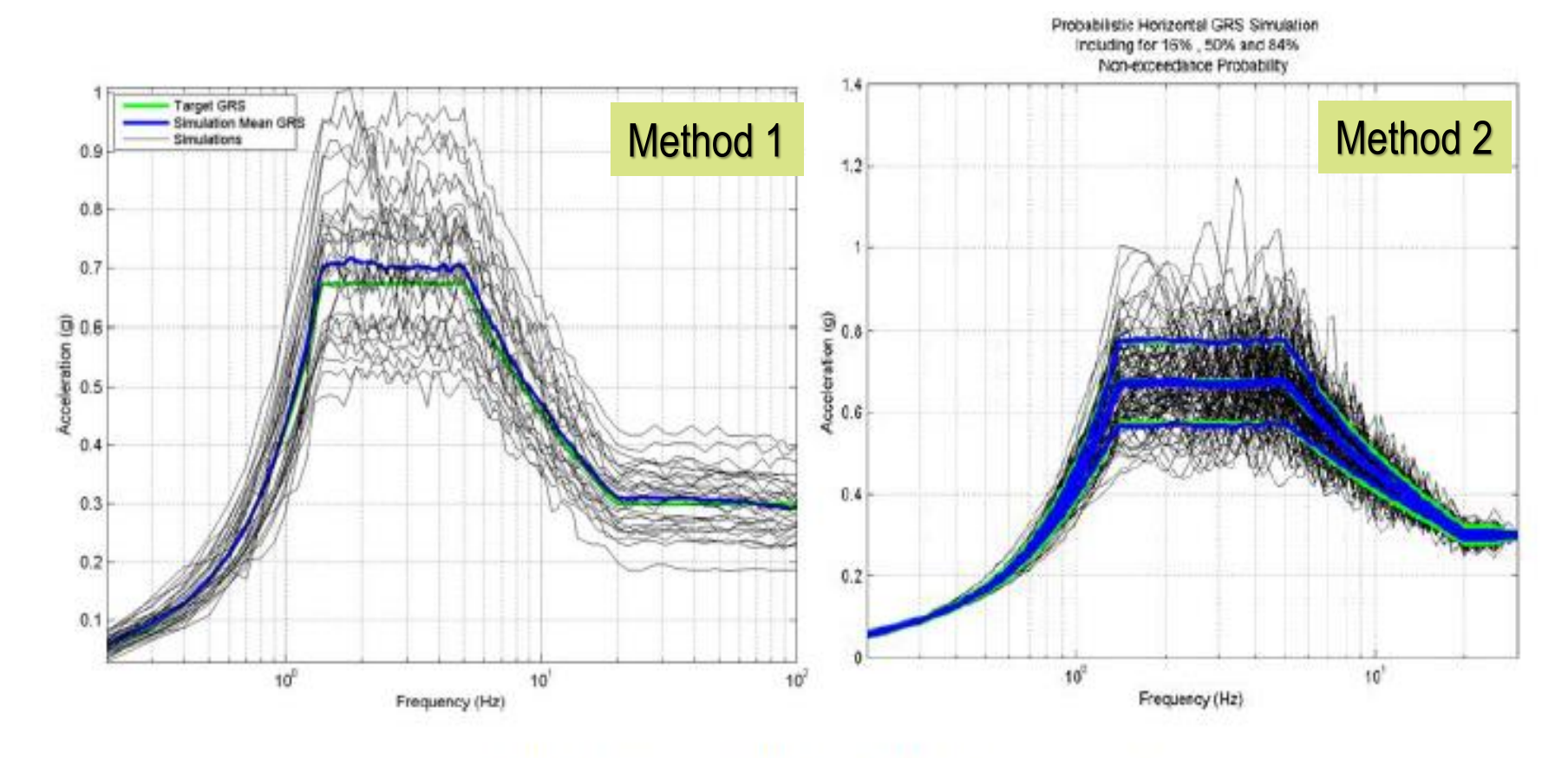

Probabilistic GRS and Its Simulated GRS Samples using ASCE 4 Methods 1 (left) and Method 2 (right)

## Vs and D Soil Profile Probabilistic Models Using Multiple Segments Split

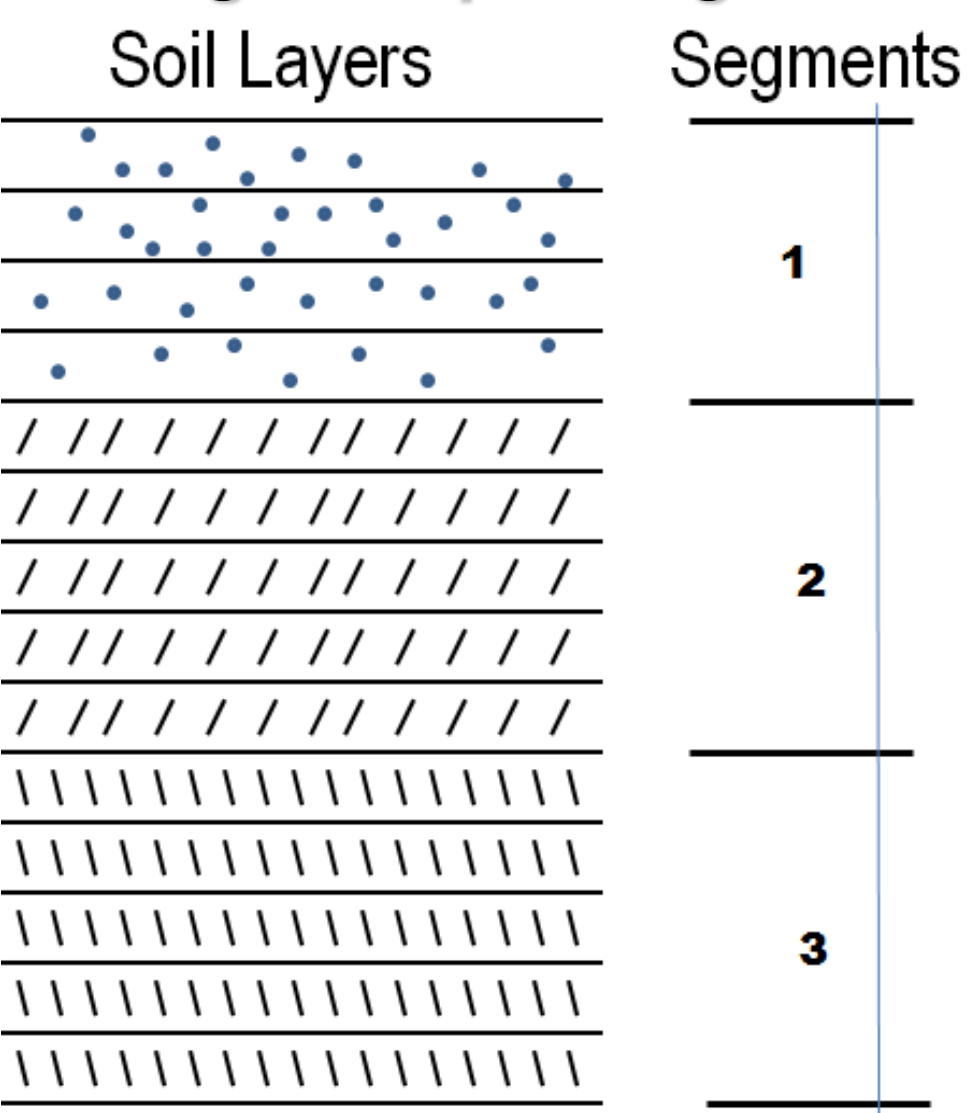

Different statistical properties for different soil profile segments in depth

## Vs and D Soil Profile Probabilistic Models. Two Variation Scale Models Based on Field Data

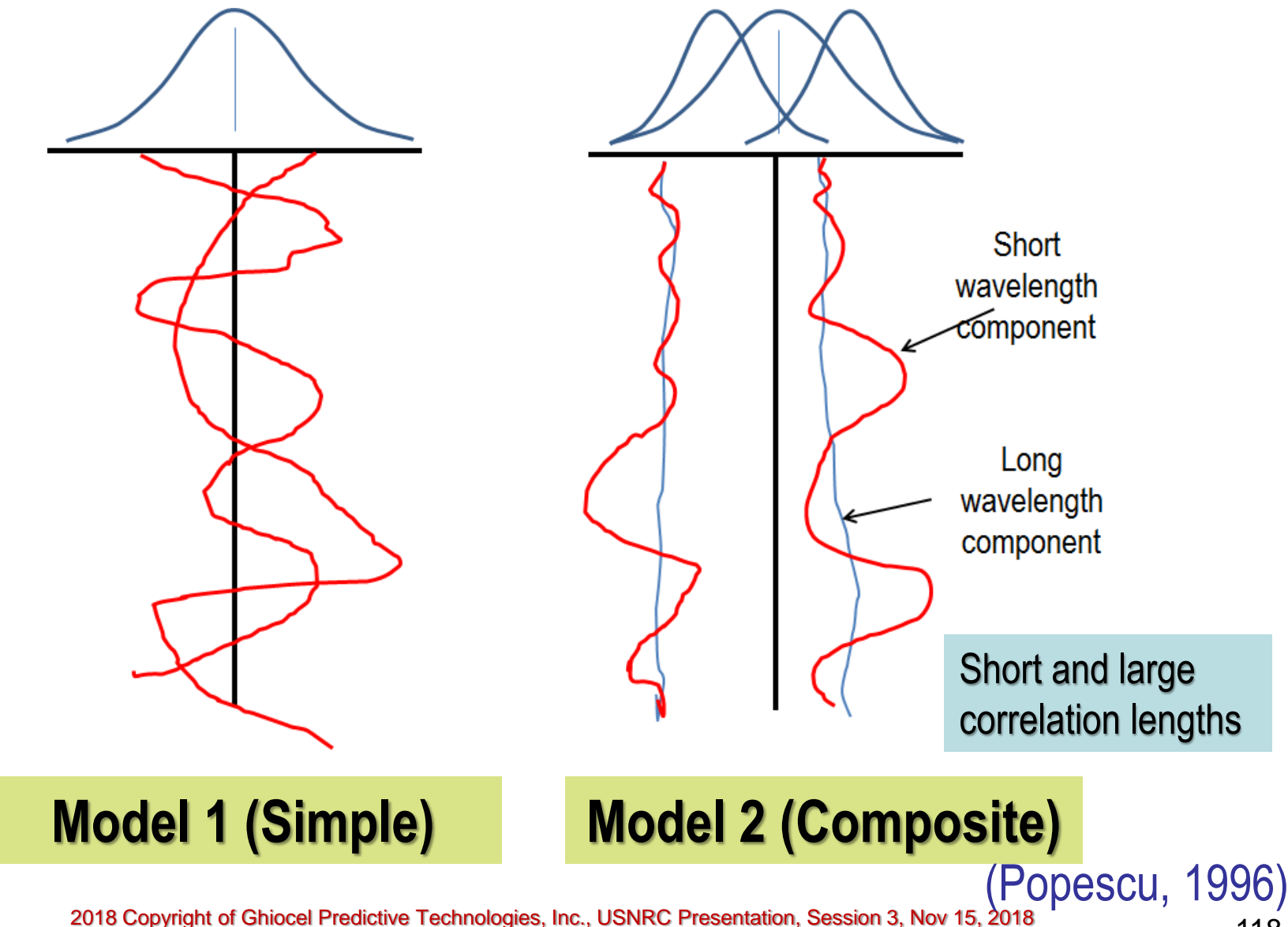

## **Correlation Length Effects on Soil Profile Shapes**

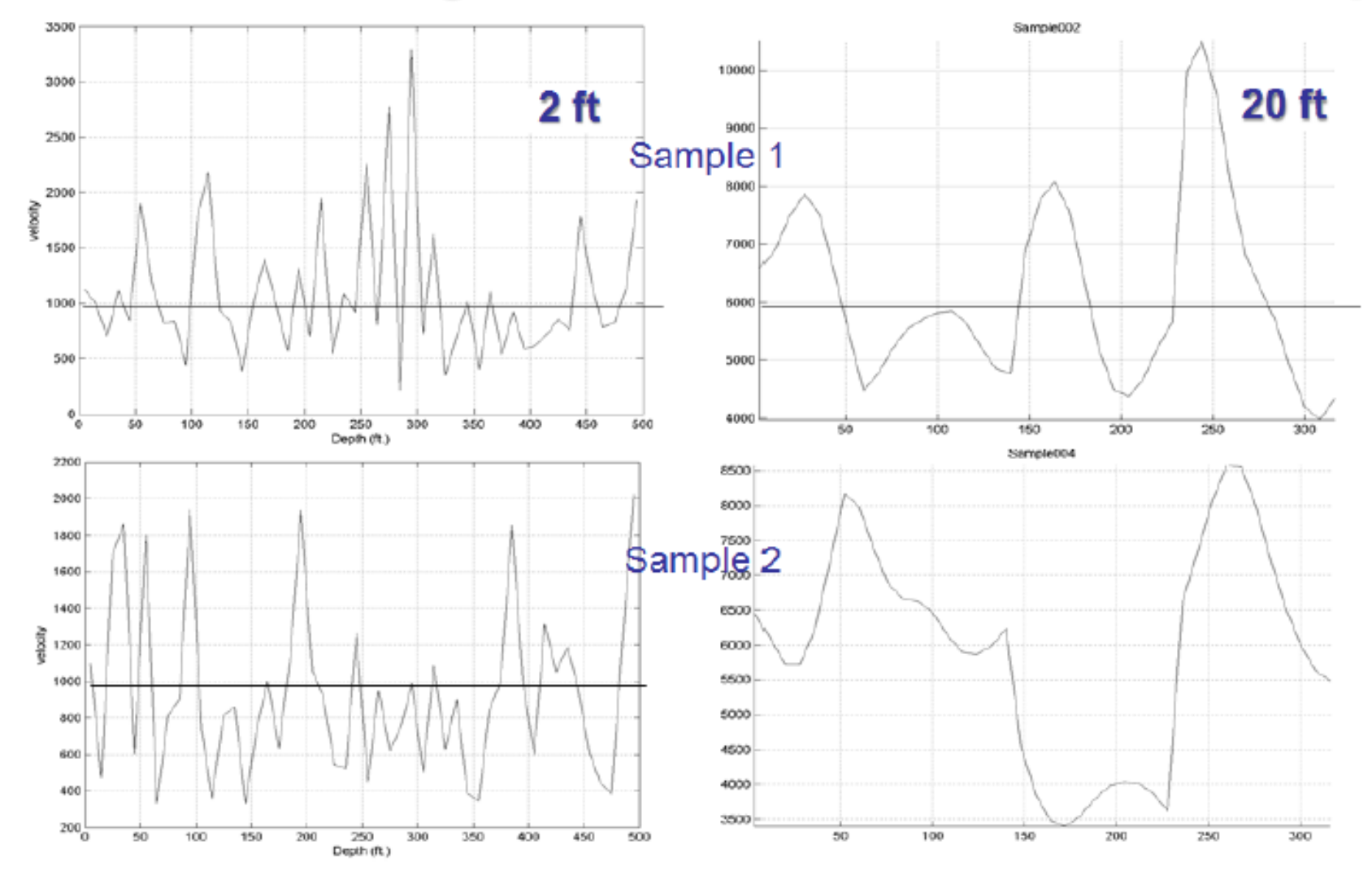

Two Soil Profile Random Samples Simulate Using Method 1 for Two Correlation Lengths; 2ft Correlation Length (left) and 20ft Correlation Length (right)

## **Probabilistic Soil Material Curve Models**

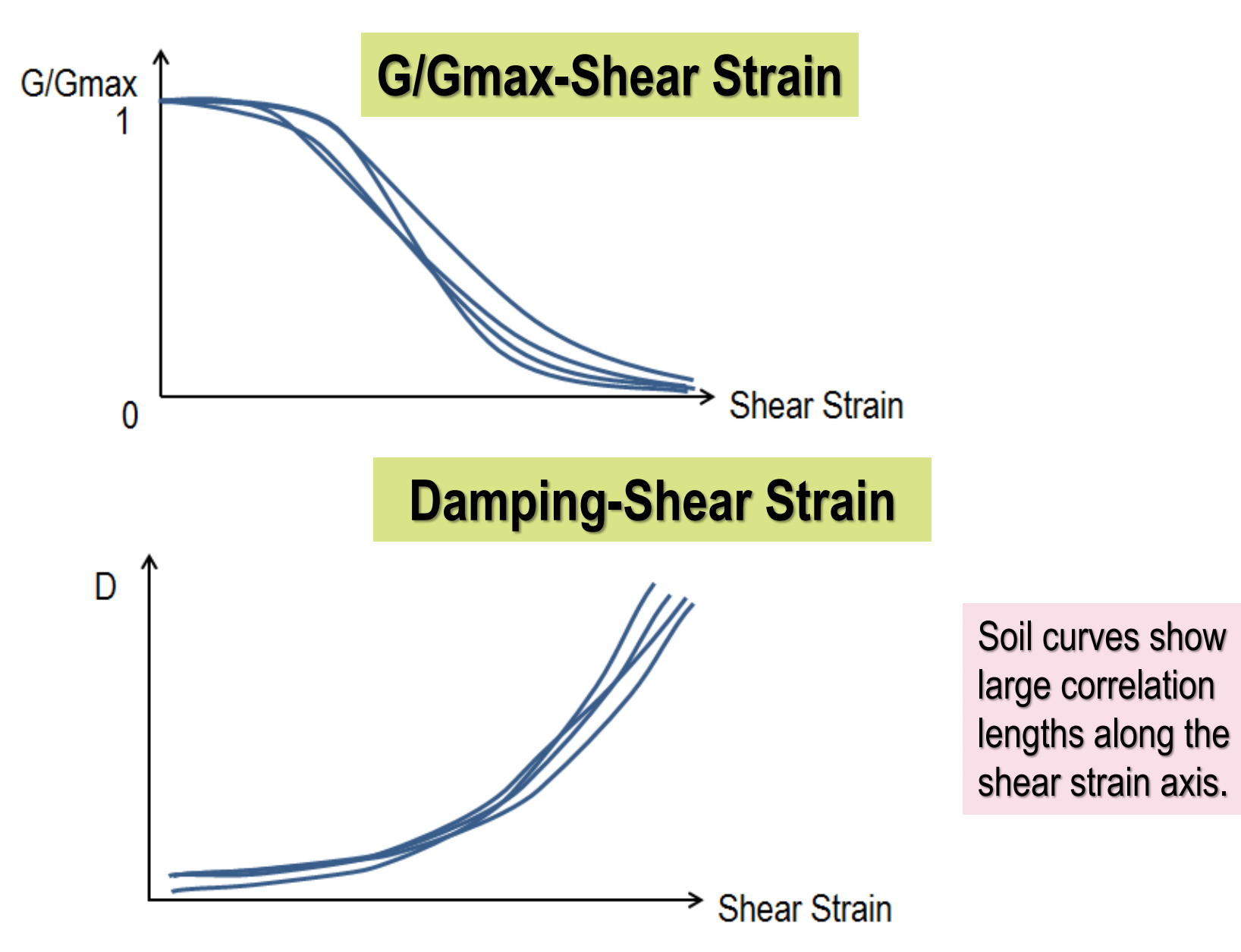

### **Probabilistic Soil Profiles & Material Curves**

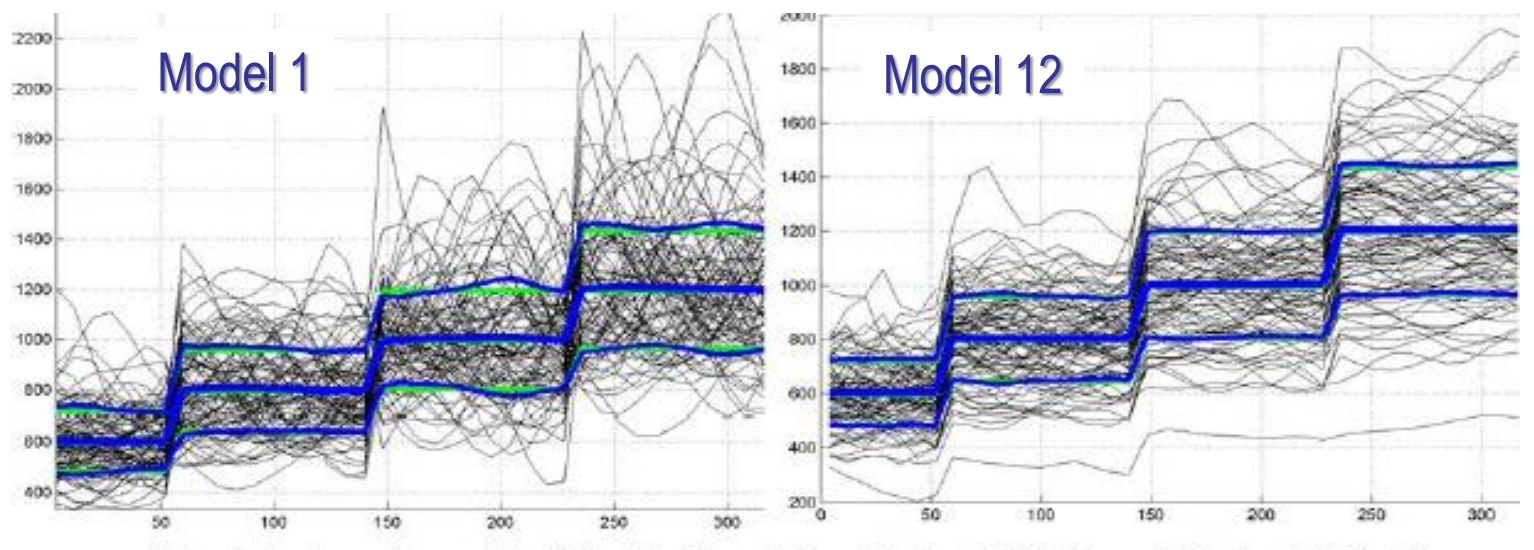

1

Simulated vs. Target Soil Vs Profiles Using Method 1 (left) and Method 2 (right)

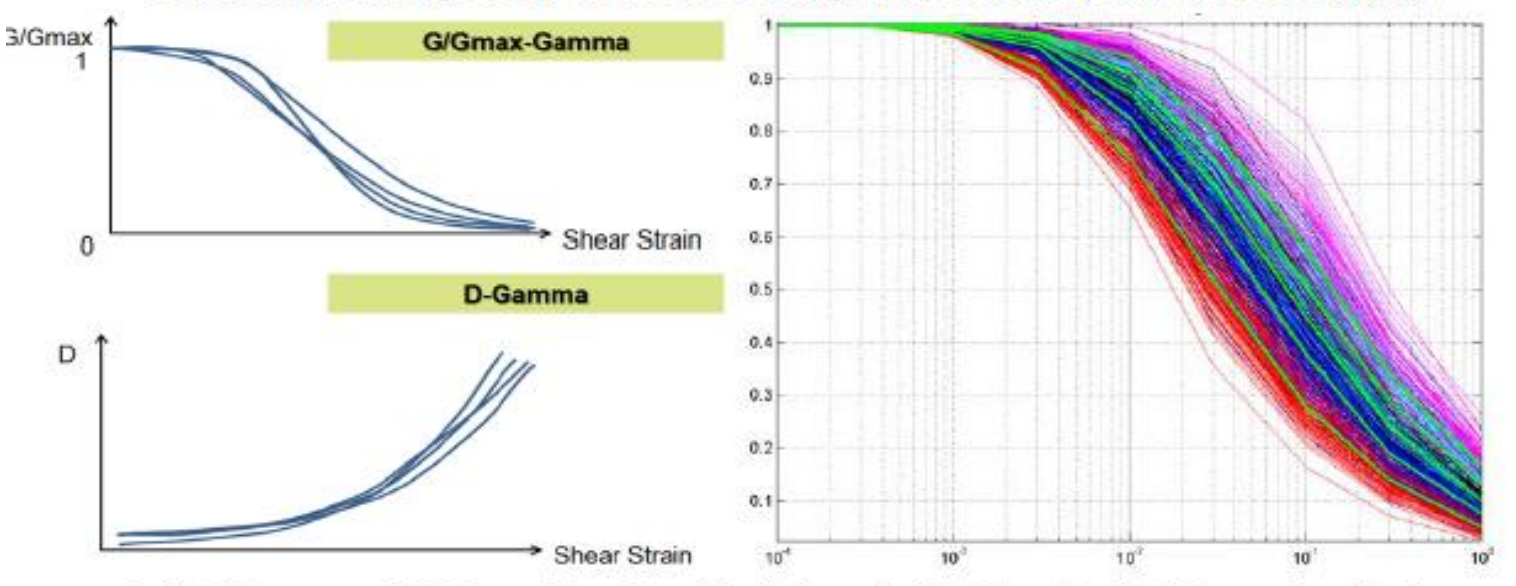

Soil G/Gmax and D Curve Random Variations (left); Simulated G/Gmax for 4 Soil Curves (right). The Mean Values of 4 Soil Curves Are Plotted with Green Lines.

## Probabilistic Structural Models; Effective Stiffness and Damping of Panels Dependent on Strain Levels

- Keff/Kel and Deff variables should defined by user *for each element group*.
- Effective stiffness ratio Keff/Kelastic and damping ratio, Deff, should be modeled as *statistically dependent* random variables. They can be considered *negatively correlated*, or Deff defined as a *response function* of Keff/Kelastic based on experimental tests.

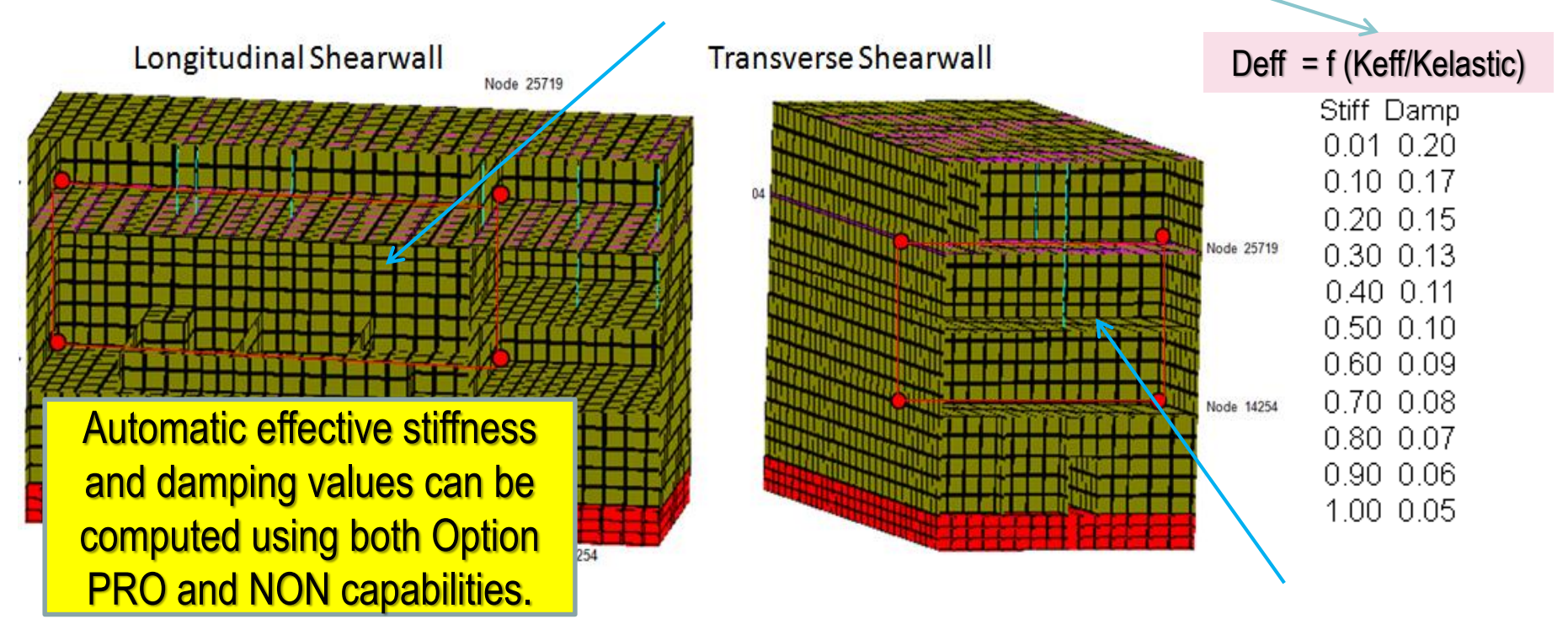

### Reinforced Concrete Structural Behavior Consistent with Wall (Panel) Strains for Each Seismic Input

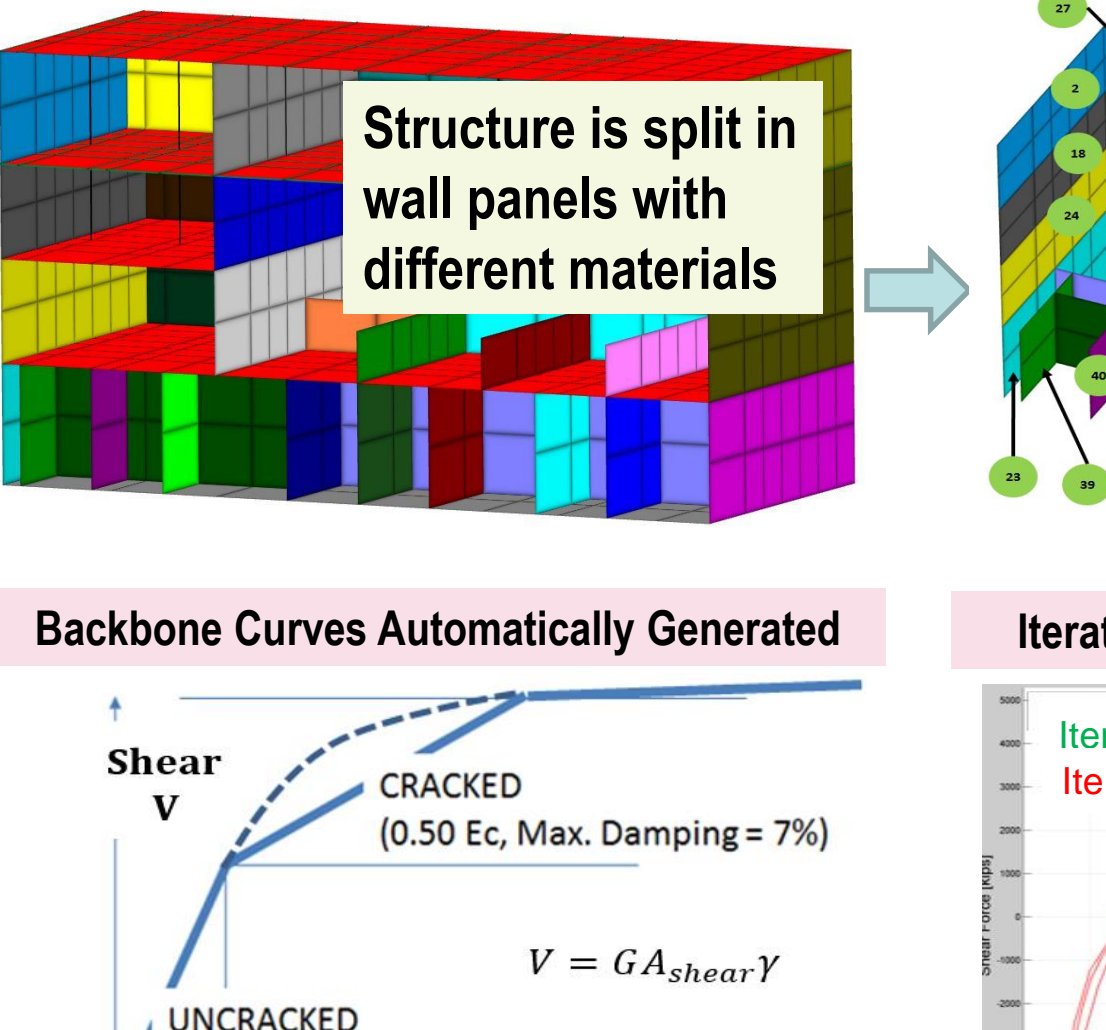

(1.0 Ec, Damping = 4%)

3 fc /Gc (shear strain)

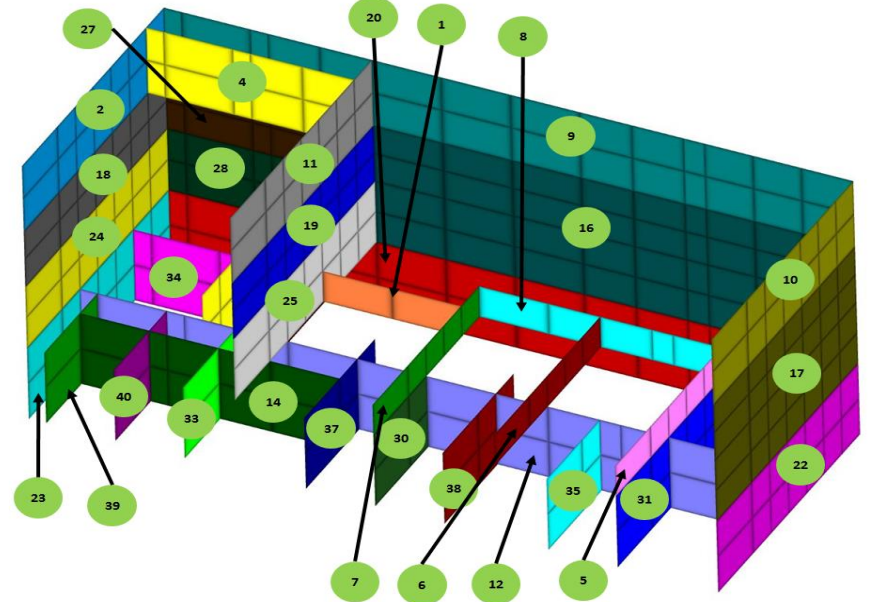

Iterative SSI Fast Analyses Until Convergence

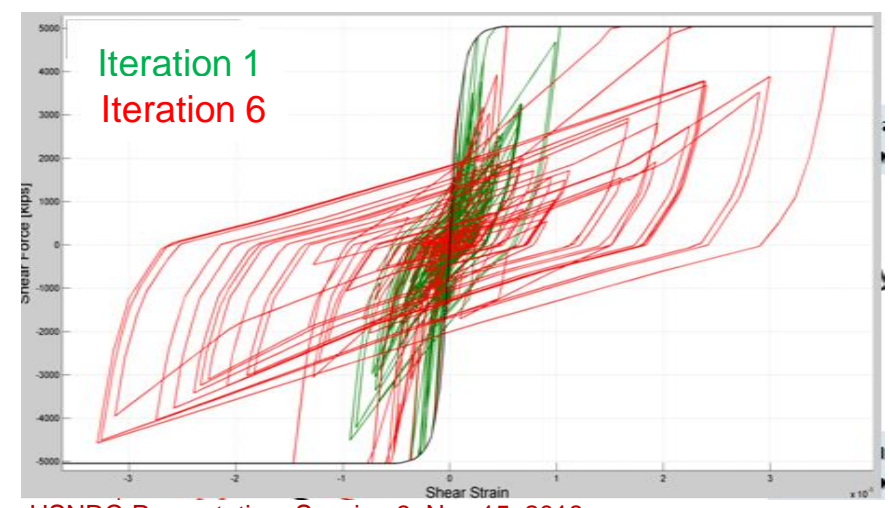

## **Probabilistic SRA and SSIA Steps**

1) **PREPARE SSI INPUTS:** Using ACS SASSI PRO modules, generate statistical ensembles for Probabilistic SRA and/or Probabilistic SSI analysis input simulations (*ProEQUAKE, ProSITE, ProSOIL and ProHOUSE, ProNON, ProMOTION, ProSTRESS*)

2) **PERFORM SSI ANALYSIS:** Using the *ACS SASSI modules,* run in batch the ensembles of the simulated input files to compute the SSI responses (SITE, SITE, SOIL, HOUSE, ANALYS, MOTION, RELDISP, NONLINEAR, STRESS).

3) **POST-PROCESS SSI RESPONSES:** Using the ACS SASS/ PRO modules, post-process statistically the ensembles of the simulated SSI responses (*ProSRSS, ProRESPONSE*)

## 8. Show Demos 1, 7, 13

# Thank you!